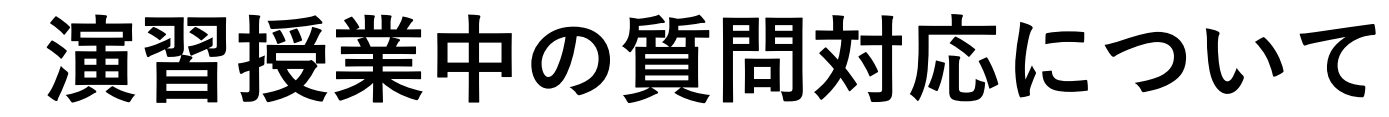

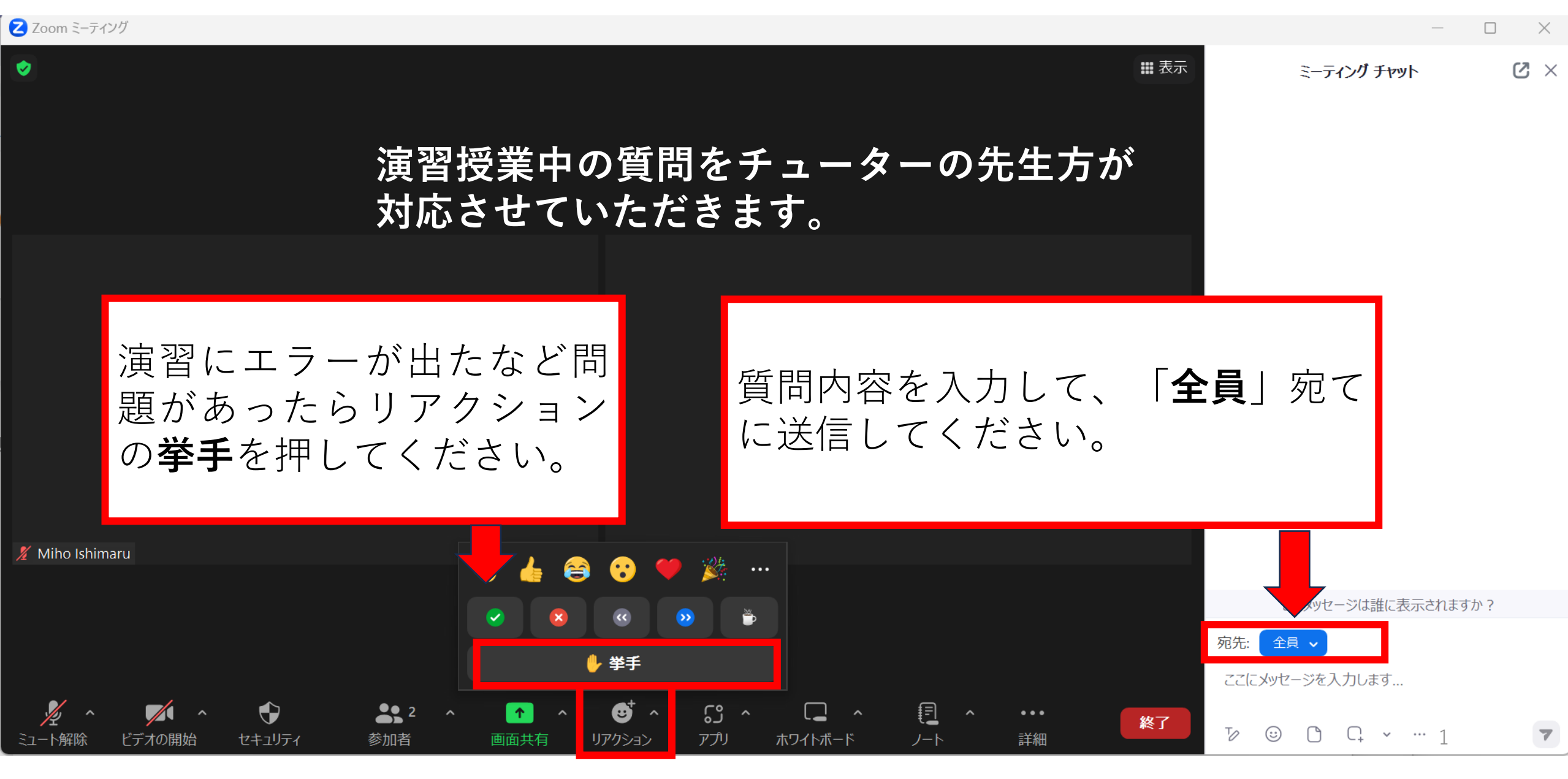

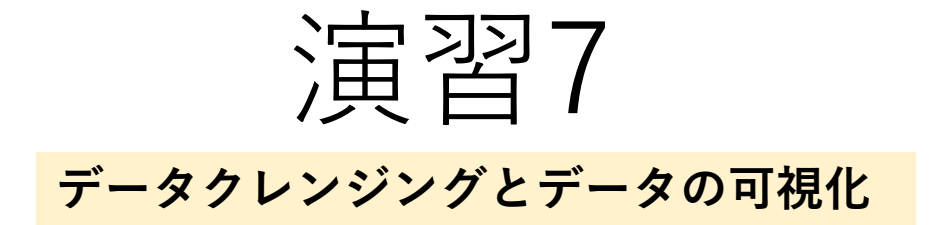

# 統合教育機構 曹 日丹

# 医療とAI・ビッグデータ入門

# 演習2-7の構成

Python基礎を学びましょう

Pythonを使ってみましょう

演習2 Pythonの変数とデータの型 演習5 **患者の歯に関する病<del>院のリアルデータ</del>の説明** 架空データ

演習3 プログラミング基礎 演習6 12/21 10:40-11:35 データクレンジングに必要なライブラリ(Pandas)の応用

演習4

モジュール、パッケージ、ライブラリ

演習7 12/21 11:35-12:20

データクレンジングとデータの可視化

| C            | Colaboratory              | へようこそ           |       |    |                    |       |     |                |    |      |
|--------------|---------------------------|-----------------|-------|----|--------------------|-------|-----|----------------|----|------|
| ≔            | ファイル 編集 朝<br>目次           | ノートブック          | りを開く  | <  |                    |       |     |                |    |      |
| Q            | はじめに                      | 例               | >     | Q  | ノートブックを検索          |       |     |                |    | C    |
| { <i>x</i> } | データ サイエンス<br>機械学習         | 最近              | >     |    | タイトル               | 最終閲   | 覧 ▲ | 最初に開いた日<br>時 ▼ |    | ∎₽   |
| •            | その他のリソース                  | Google ドラ<br>イブ | >     |    | 演習6コード             | 9:43  |     | 10月25日         | 2  |      |
|              | <ul> <li>セクション</li> </ul> | GitHub          | >     | co | Colaboratory へようこそ | 9:21  |     | 2022年12月23日    |    |      |
|              |                           | アップロード          | >     |    | 演習7コード             | 9:21  |     | 9:21           | ۵  |      |
|              |                           |                 |       |    | 演習4コード             | 11月2日 | 3   | 11月1日          | à  |      |
| <>           |                           |                 |       | 4  | 演習5コード             | 11月1日 | 3   | 10月13日         | A  | Z    |
| =            |                           | + ノートブック        | 7を新規作 | 成  |                    |       |     |                | ++ | ッンヤル |

5-

|       | Colaboratory へようこそ                       |        |                                    |
|-------|------------------------------------------|--------|------------------------------------|
|       | ファイル 編集 表示 挿入 ランタイム                      | ツール    | ヘルプ                                |
|       | ノートブックを新規作成                              |        | ド + テキスト 🏾 🔥 ドライブにコピー              |
|       | ノートブックを開く                                | Ctrl+0 |                                    |
| Q /   | ノートブックをアップロード                            |        | lab へようこそ                          |
| {x} = |                                          |        | に Colab をよくご存じの場合は、この動画でインタラクティブなテ |
| От    | ドライブにコピーを保存                              |        | ドの履歴表示、コマンドパレットについてご覧ください。         |
|       | コピーを GitHub Gist として保存<br>GitHub にコピーを保存 |        | 3 Cool Google<br>Colab Features    |
|       | <b>保存</b><br>変更履歴                        | Ctrl+S |                                    |
|       | ダウンロード                                   | •      |                                    |
|       | 印刷                                       | Ctrl+P |                                    |
|       |                                          | Со     | lab とは                             |

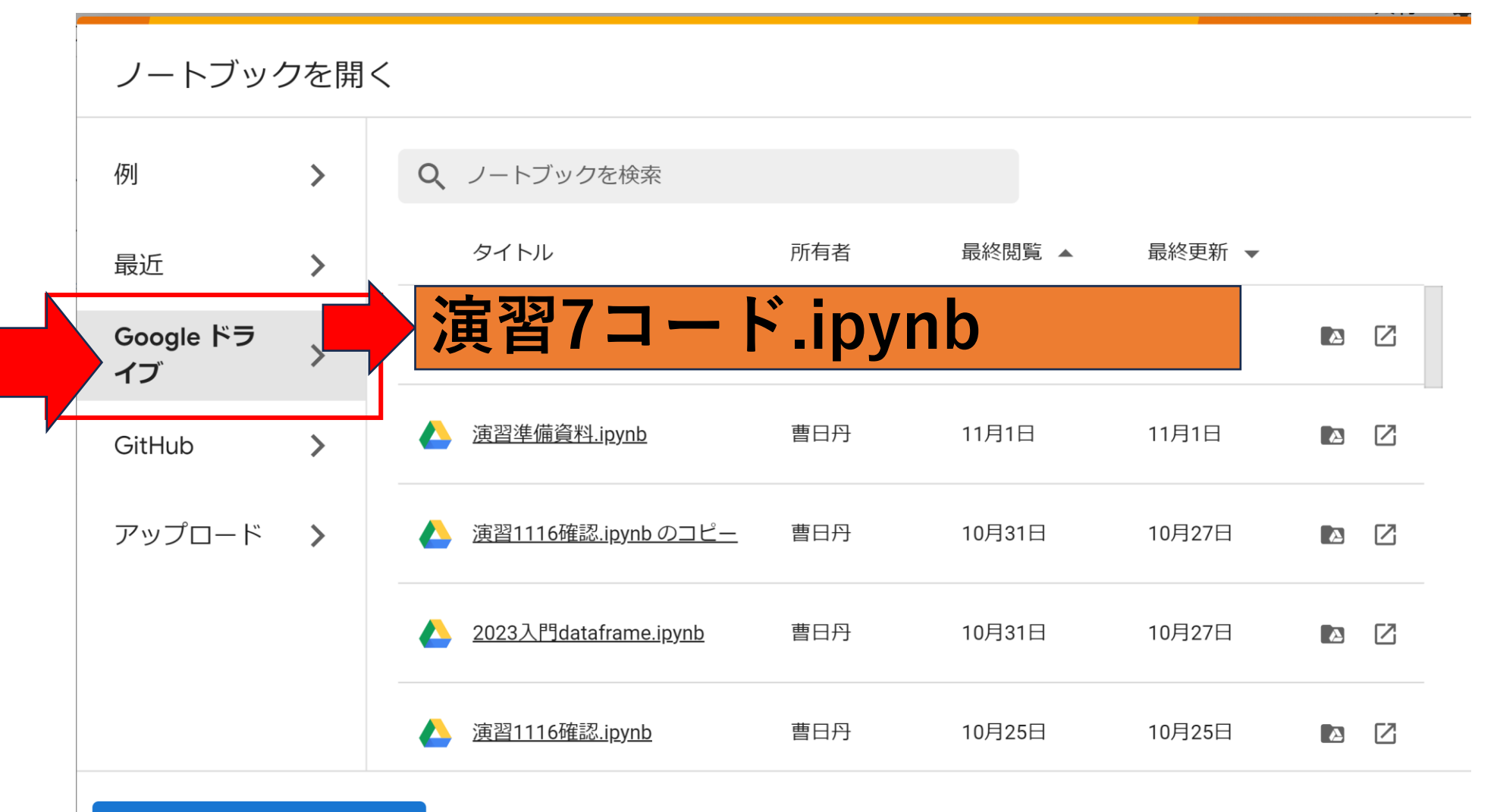

ノートブックを開く

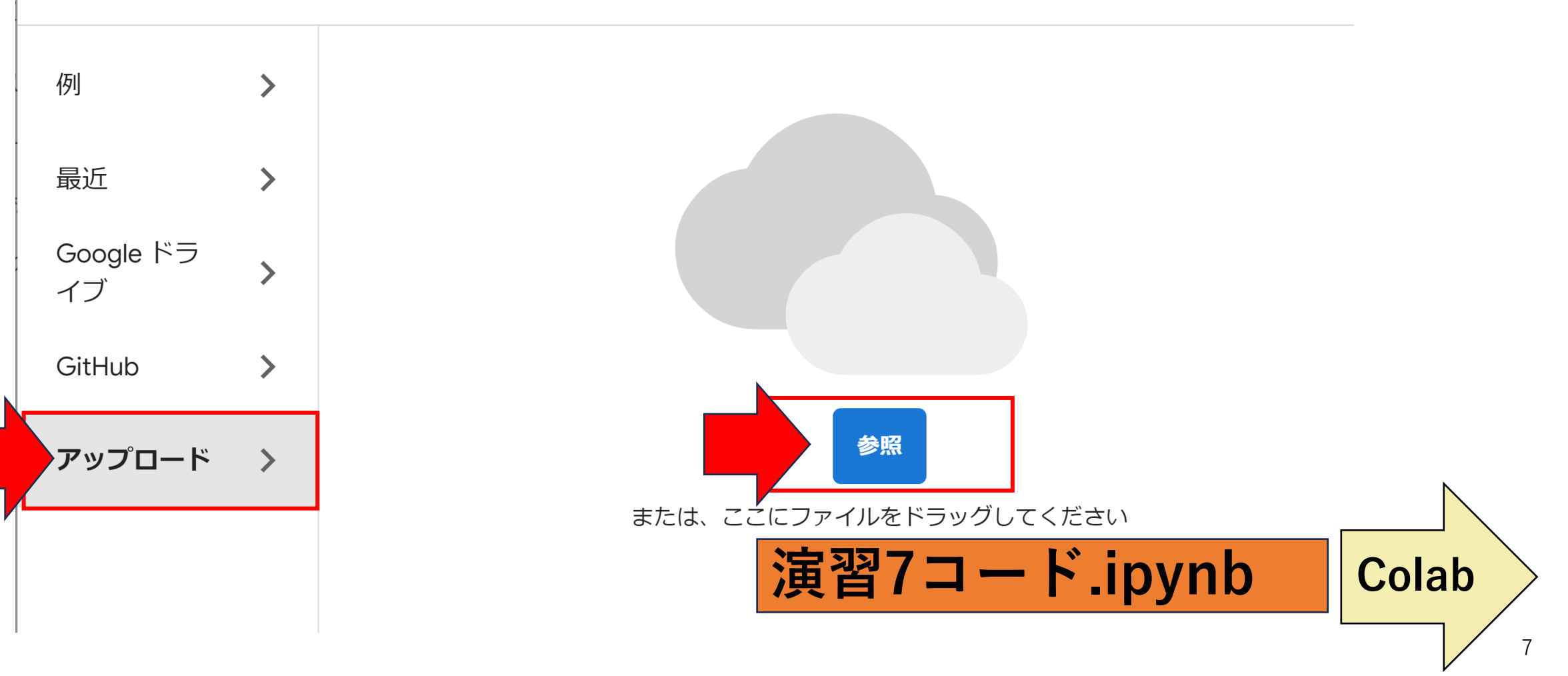

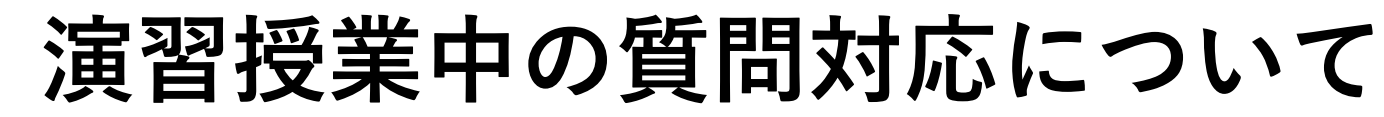

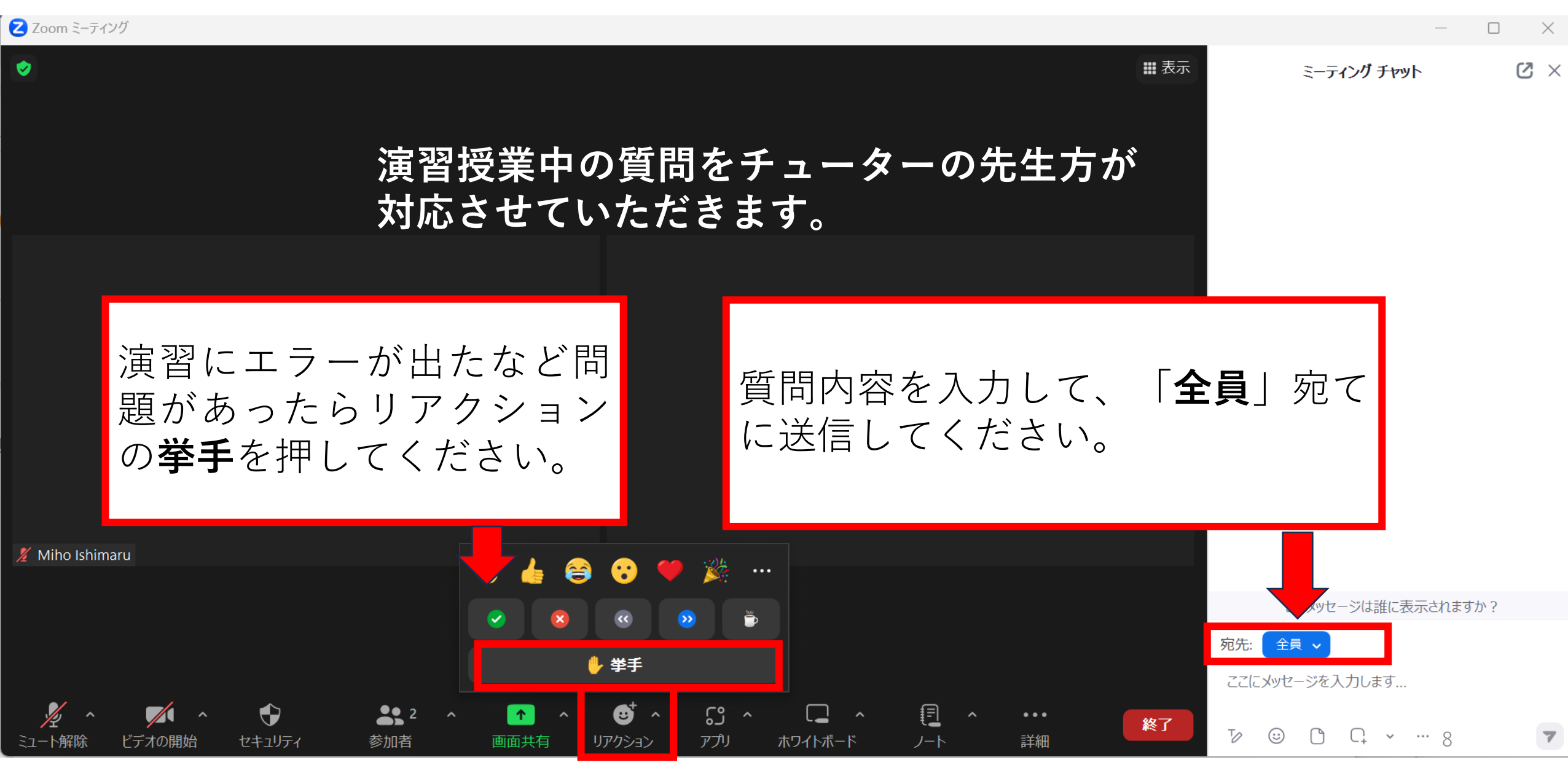

# ・Pythonを使用してデータクレンジングを行う

✓ <u>■データの読み込み</u>: CSVファイルをGoogleドライブにアップロード、GoogleColabで読み込みました。

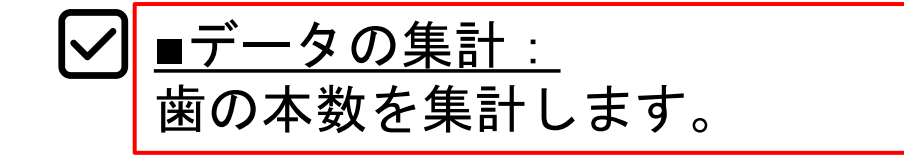

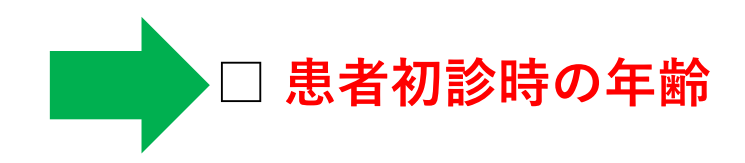

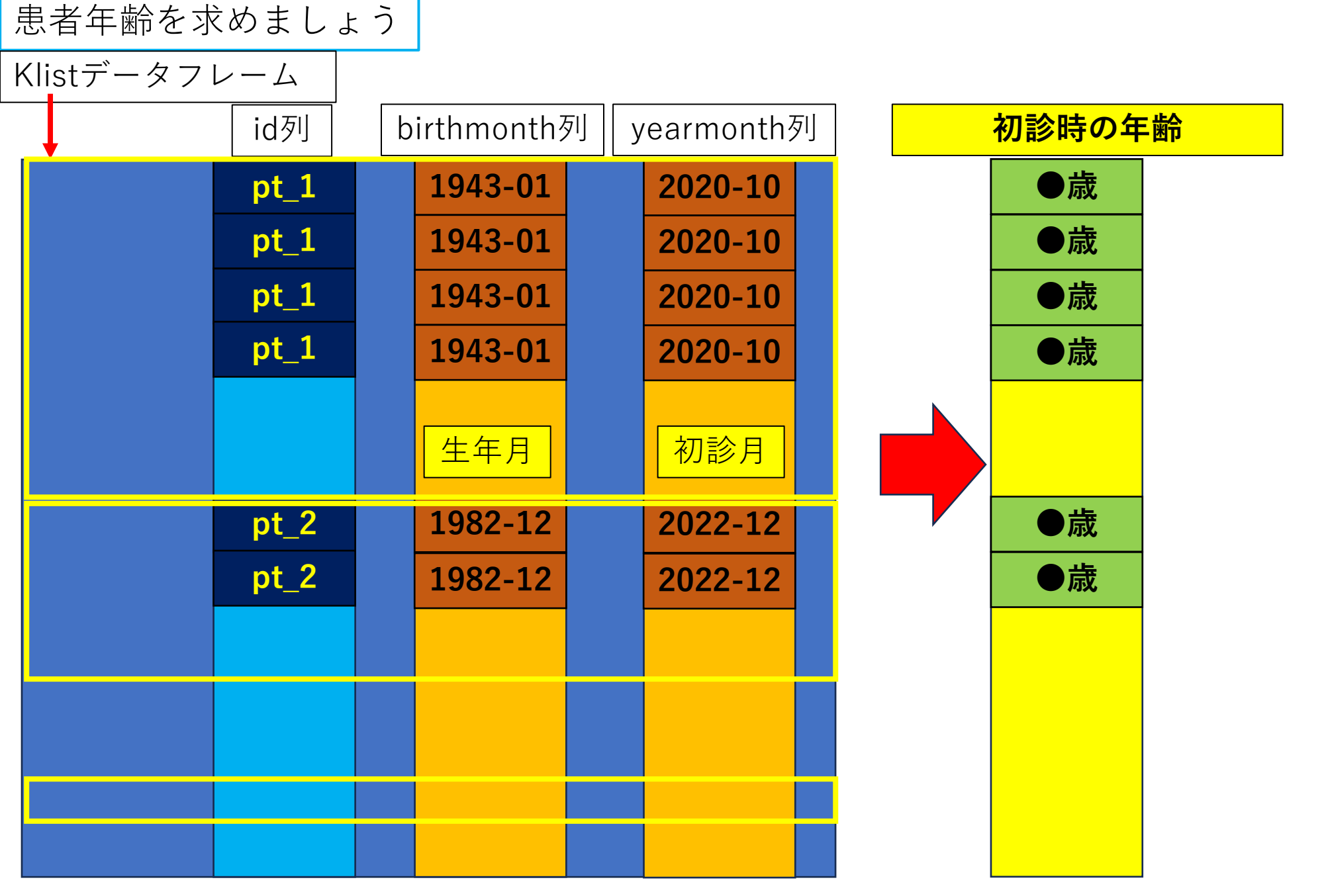

患者年齢を求めましょう

Klistデータフレーム birthmonth列 id列 yearmonth列 初診時の年齢 変数:age 1943-01 2020-10 誕生日の年月と初診日の年月 pt\_1 を比較します。 ●歳 pt\_1 1943-01 2020-10 pt\_1 ●歳 1943-01 2020-10 条件式で年齢を計算します pt\_1 ●歳 1943-01 2020-10 if 初診月 >= 誕生月: <mark>age</mark> =初診日の年<mark>-生まれた年</mark> 初診月 生年月 else: 2022-12 ●歳 **pt\_2** 1982-12 <mark>age</mark> =初診日の年-生まれた年-1 pt\_2 ●歳 1982-12 2022-12 11

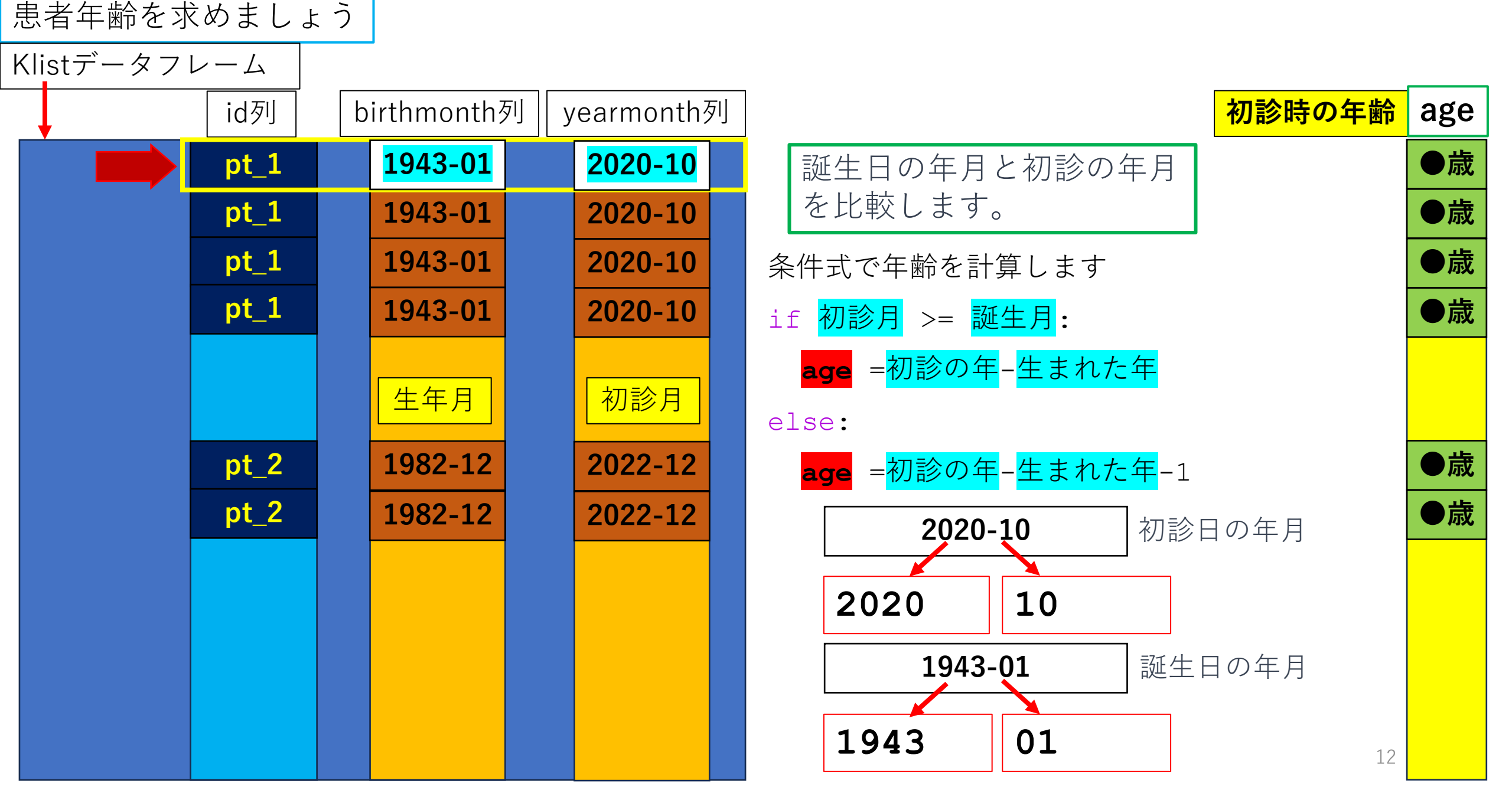

患者年齢を求めましょう

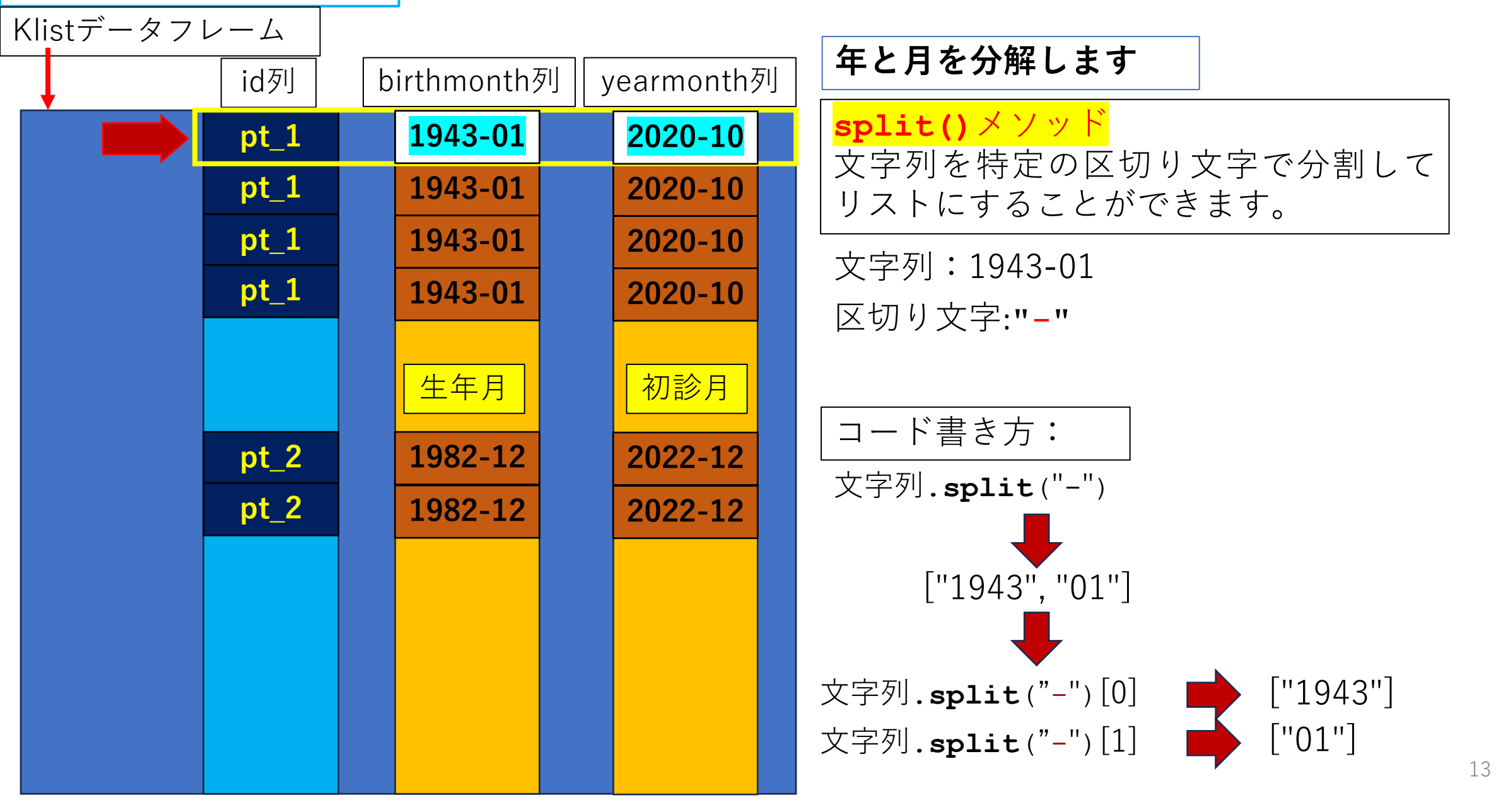

患者年齢を求めましょう Klistデータフレーム birthmonth列 年と月を分解します id列 yearmonth列 **1943-01 2020-10** インデックス番号<mark>0</mark> pt\_1 pt\_1 1943-01 2020-10 文字列: **pt\_1** 1943-01 2020-10 生年月:Klist["birthmonth"][<mark>0</mark>] pt\_1 1943-01 2020-10 生年月 初診月 文字列: 初診月:Klist["yearmonth"][<mark>0</mark>] **pt\_2** 1982-12 2022-12 **pt\_2** 1982-12 2022-12

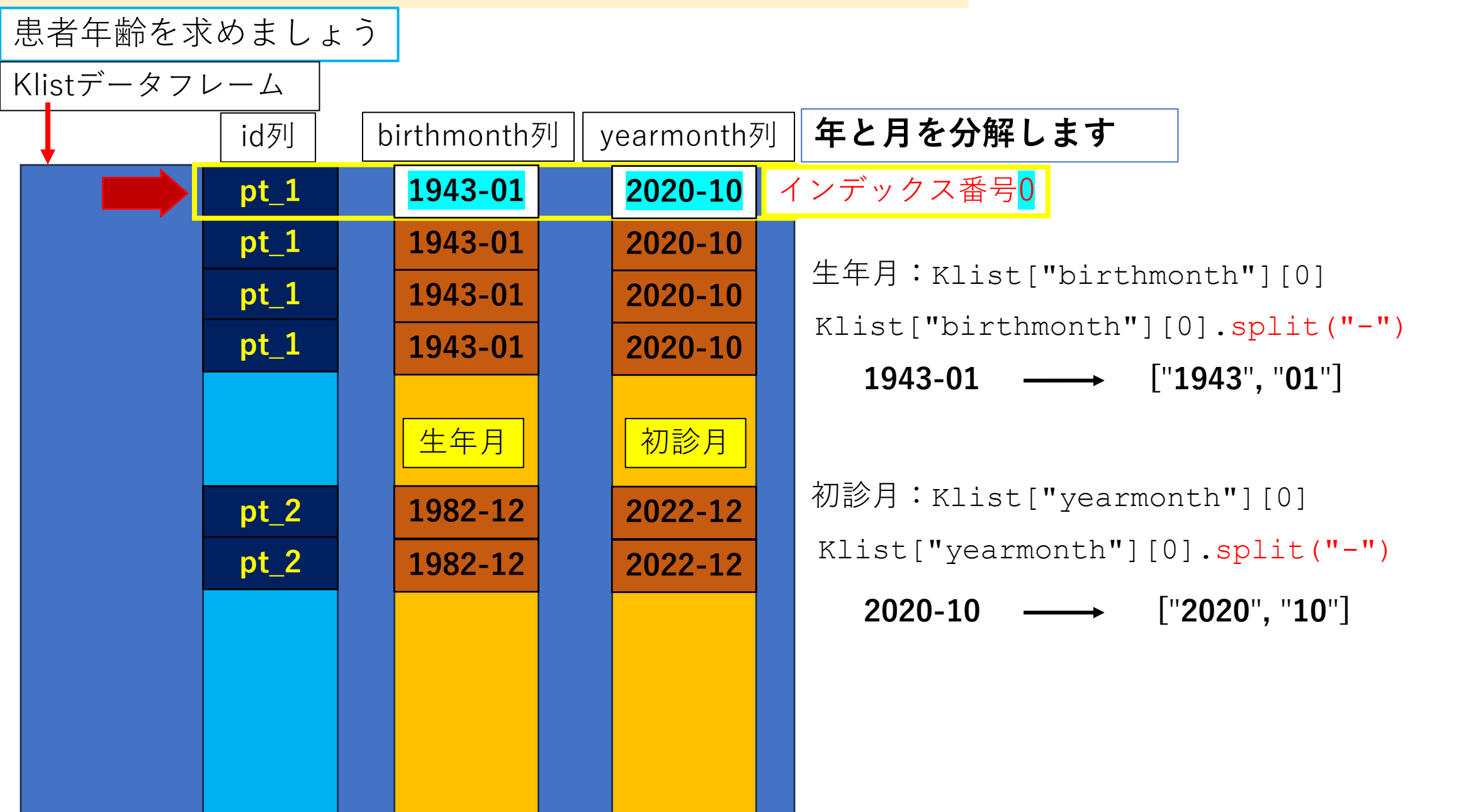

患者年齢を求めましょう

Klistデータフレーム 年と月を分解します id列 birthmonth列 yearmonth列 <mark>2020-10</mark> 1943-<mark>01</mark> インデックス番号0 pt\_1 pt\_1 1943-01 2020-10 ["<mark>1943</mark>", "<mark>01</mark>"] pt\_1 1943-01 2020-10 Klist["birthmonth"][0].split("-")[0] pt\_1 1943-01 2020-10 1943 Klist["birthmonth"][0].split("-")[1] 生年月 初診月 01 pt\_2 1982-12 2022-12 ["<mark>2020</mark>", "<mark>10</mark>"] **pt\_2** 1982-12 2022-12 Klist["yearmonth"][0].split("-")[0] 2020 Klist["yearmonth"][0].split("-")[1] 10

患者年齢を求めましょう

Klistデータフレーム

| id列  | b | oirthmonth? | yearmonth <sup>3</sup> | 5I] |
|------|---|-------------|------------------------|-----|
| pt_1 |   | 1943-01     | 2020-10                |     |
| pt_1 |   | 1943-01     | 2020-10                |     |
| pt_1 |   | 1943-01     | 2020-10                |     |
| pt_1 |   | 1943-01     | 2020-10                |     |
|      |   |             |                        |     |
|      |   | 生年月         | 初診月                    |     |
| pt_2 |   | 1982-12     | 2022-12                |     |
| pt_2 |   | 1982-12     | 2022-12                |     |
|      |   |             |                        |     |
|      |   |             |                        |     |
|      |   |             |                        |     |
|      |   |             |                        |     |
|      |   |             |                        |     |

| 年と月を分解します                            |                    |
|--------------------------------------|--------------------|
| コード                                  |                    |
| <pre>print(Klist["birthmonth"]</pre> | [0].split("-")[0]) |
| 1943                                 |                    |

print(Klist["birthmonth"][0].split("-")[1])

#### 01

print(Klist["yearmonth"][0].split("-")[0])

#### 2020

print(Klist["yearmonth"][0].split("-")[1])

患者年齢を求めましょう

Klistデータフレーム

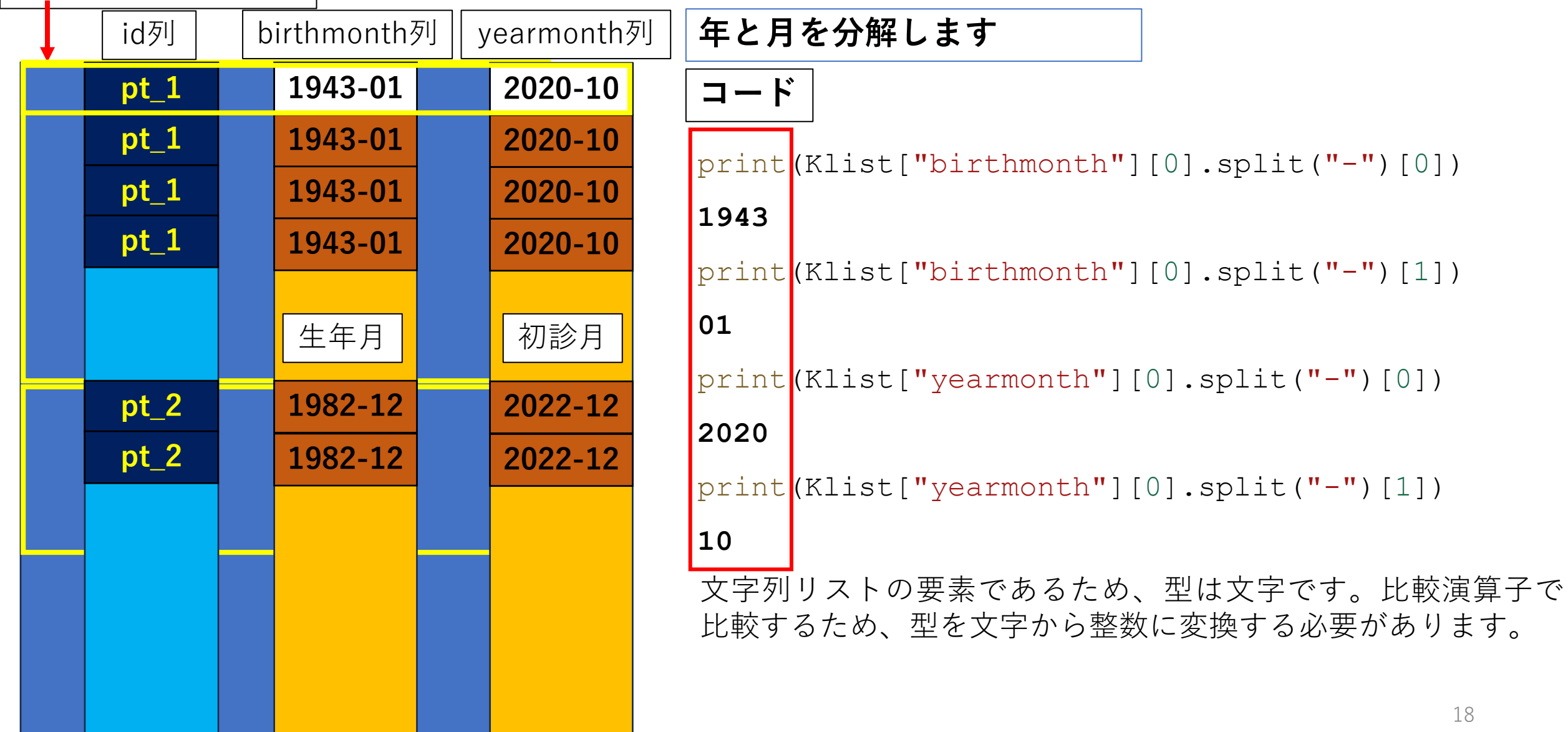

# 演習7データクレンジングとデータの可視化

患者年齢を求めましょう

Klistデータフレーム

| id列  | b | irthmonth | 列 | year | month | 列 |
|------|---|-----------|---|------|-------|---|
| pt_1 |   | 1943-01   |   | 20   | 20-10 |   |
| pt_1 |   | 1943-01   |   | 20   | 20-10 |   |
| pt_1 |   | 1943-01   |   | 20   | 20-10 |   |
| pt_1 |   | 1943-01   |   | 20   | 20-10 |   |
|      |   |           |   |      |       |   |
|      |   | 生年月       |   | 初    | 「診月   |   |
| pt_2 |   | 1982-12   |   | 20   | 22-12 |   |
| pt_2 |   | 1982-12   |   | 20   | 22-12 |   |
|      |   |           |   |      |       |   |
|      |   |           |   |      |       |   |
|      |   |           |   |      |       |   |
|      |   |           |   |      |       |   |
|      |   |           |   |      |       |   |

| 年と月をの型を整数に変換します                                            |
|------------------------------------------------------------|
| int() 関数は文字列の値を、整数に変換します。                                  |
| <b>コードの書き方:int</b> (文字列)                                   |
| コード 文字列 🔂 整数                                               |
| <pre>print(int(Klist["birthmonth"][0].split("-")[0])</pre> |
| 1943                                                       |
| <pre>print(int(Klist["birthmonth"][0].split("-")[1])</pre> |
| 01                                                         |
| <pre>print(int(Klist["yearmonth"][0].split("-")[0]))</pre> |
| 2020                                                       |
| <pre>print(int(Klist["yearmonth"][0].split("-")[1]))</pre> |
| 10                                                         |

("-")[0]))

("-")[1]))

患者年齢を求めましょう

Klistデータフレーム

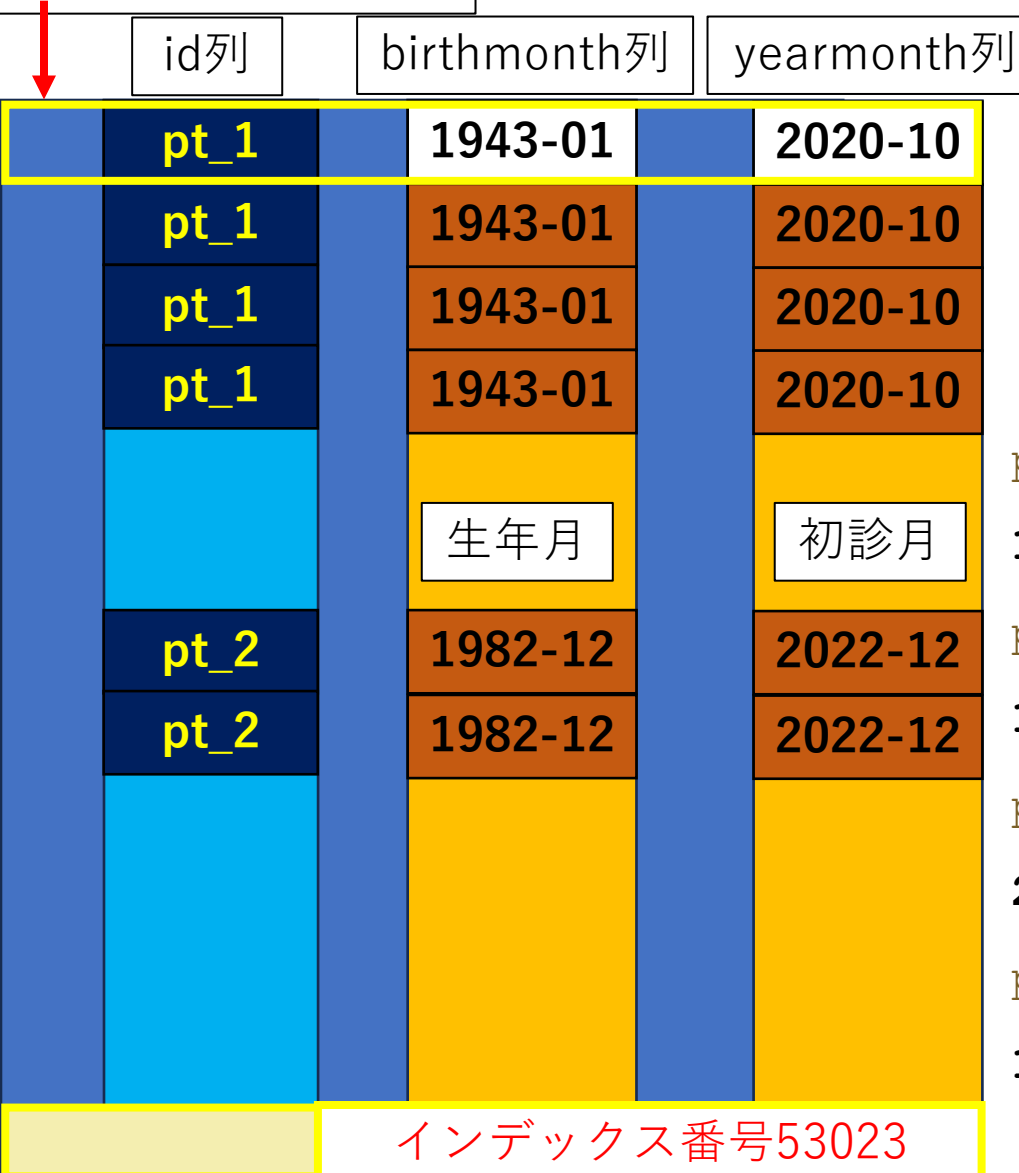

| 年と月をの型を整数に変換します                                                 |
|-----------------------------------------------------------------|
| 」<br>」 int() 関数は文字列の値を、整数に変換します。                                |
| コードの書き方:int(文字列)<br>コード 文字列  整数                                 |
| <pre>print(int(Klist["birthmonth"][53023].split("-")[0]))</pre> |
| 1982                                                            |
| <pre>print(int(Klist["birthmonth"][53023].split("-")[1]))</pre> |
| 12                                                              |
| <pre>print(int(Klist["yearmonth"][53023].split("-")[0]))</pre>  |
| 2022                                                            |
| <pre>print(int(Klist["yearmonth"][53023].split("-")[1]))</pre>  |
| 12                                                              |

患者年齢を求めましょう

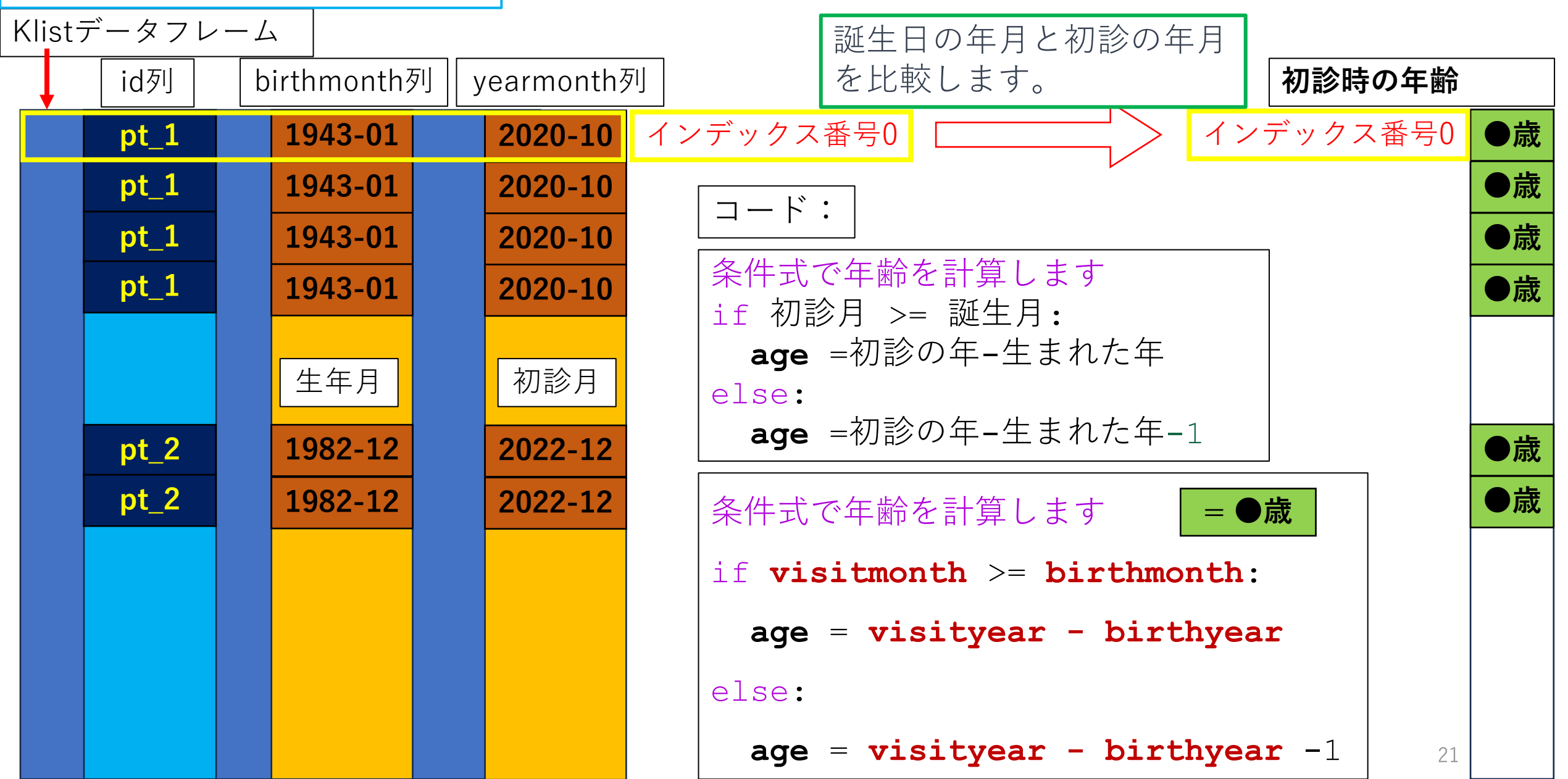

| 演習    | 7データクし | レン    | ジングとデ       | ータ    | の可視化       |                                                                                                    |    |
|-------|--------|-------|-------------|-------|------------|----------------------------------------------------------------------------------------------------|----|
| 患者    | 年齢を求る  | めま    | しょう         |       |            |                                                                                                    |    |
| Klist | データフレ  | · — / |             |       |            |                                                                                                    |    |
|       | id列    | b     | oirthmonth? | ۶IJ y | /earmonth? | 列<br>初診時の年齢                                                                                                    |    |
|       | pt_1   |       | 1943-01     |       | 2020-10    | インデックス番号0 / インデックス番号0 /                                                                                                | 意  |
|       | pt_1   |       | 1943-01     |       | 2020-10    | $\Box - F :$                                                                                                    | 歳  |
|       | pt_1   |       | 1943-01     |       | 2020-10    | <pre>birthyear = int(Klist["birthmonth"][0].split("-")[0])</pre>                                                       | 歳  |
|       | pt_1   |       | 1943-01     |       | 2020-10    | <pre>birthmonth = int(Klist["birthmonth"][0].split("-")[1]) visitvear = int(Klist["vearmonth"][0].split("-")[0])</pre> | 歳  |
|       |        |       |             |       |            | <pre>visitmonth = int(Klist["yearmonth"][0].split("-")[1])</pre>                                                       |    |
|       |        |       | 生年月         |       | 初診月        | if visitmonth >= birthmonth:                                                                                           |    |
|       | pt_2   |       | 1982-12     |       | 2022-12    | age = visityear - birthyear                                                                                            | 歳  |
|       | pt_2   |       | 1982-12     |       | 2022-12    | else:                                                                                                    | 〕歳 |
|       |        |       |             |       |            | age = visityear = birthyear -1                                                                                         |    |
|       |        |       |             |       |            | print(age) = ●歳                                                                                                    |    |
|       |        |       |             |       |            |                                                                                                    |    |
|       |        |       |             |       |            |                                                                                                    |    |
|       |        |       |             |       |            | 22                                                                                                    |    |

患者年齢を求めましょう

Klistデータフレーム

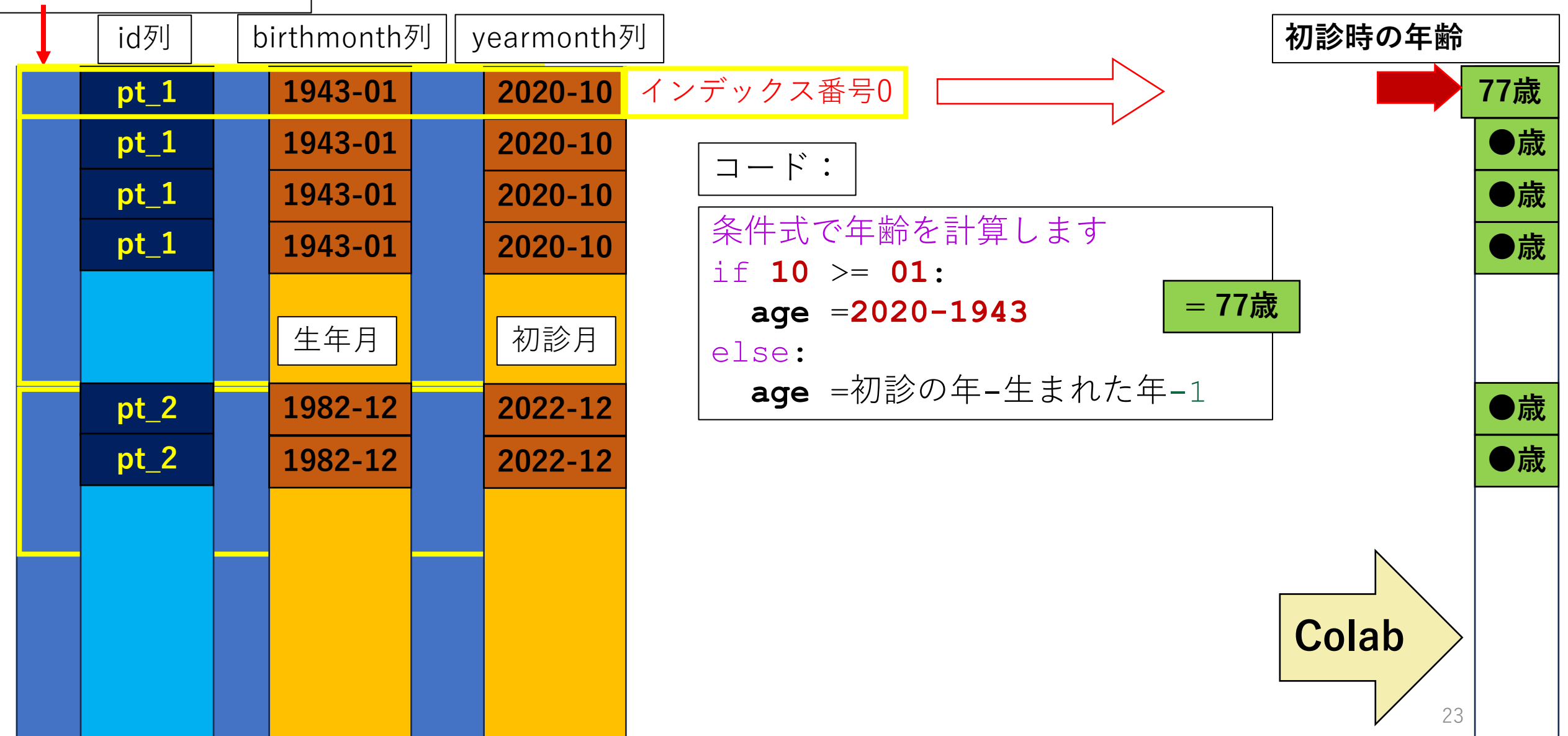

患者年齢を求めましょう

Klistデータフレーム

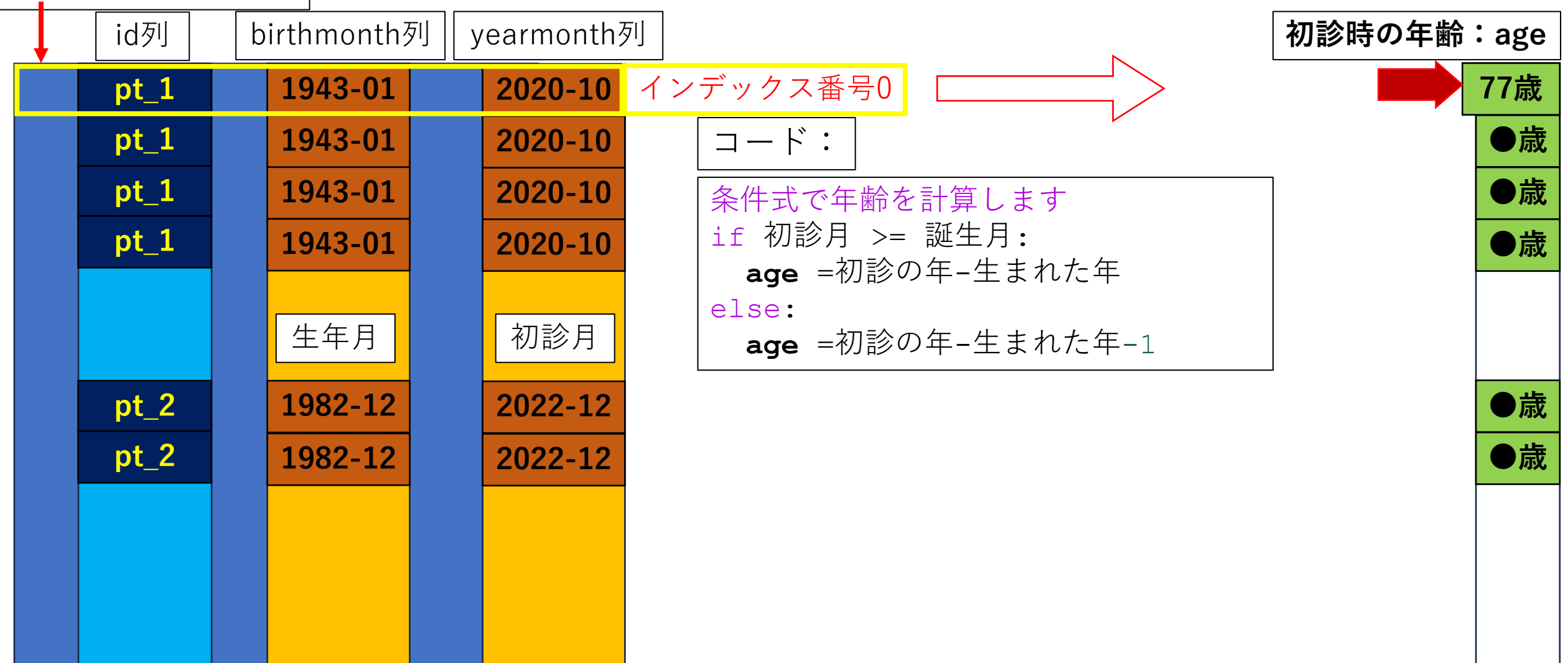

| 演習    | 「データク」 | レン    | ジングとデ      | ータの   | 可視化      |     |            |               |           |      |     |     |
|-------|--------|-------|------------|-------|----------|-----|------------|---------------|-----------|------|-----|-----|
| 患者    | 年齢を求   | めま    | しょう        |       |          |     | コード書き      | <br>方:        |           |      |     |     |
| Klist | データフレ  | · — / | 4          |       | -        |     | <br>新しいage | という列を追        | 」<br>3 力口 |      |     |     |
|       | id列    | b     | irthmonth3 | īj ye | earmonth | 列   |            |               |           | 初診時の | 年齢: | age |
|       | pt_1   |       | 1943-01    |       | 2020-10  | インデ | ックス番号0     | for文:繰り       | し返す作業     |      |     | 77歳 |
|       | pt_1   |       | 1943-01    |       | 2020-10  | インデ | ックス番号1     | :(++ · /= 些A= |           |      |     | ●歳  |
|       | pt_1   |       | 1943-01    |       | 2020-10  | インデ | ックス番号2     |               |           |      |     | ●歳  |
|       | pt_1   |       | 1943-01    |       | 2020-10  | インデ | ックス番号3     | ageという        | 列に値を代え    |      |     | ●歳  |
|       |        |       |            |       |          |     |            |               |           |      |     |     |
|       |        |       | 生年月        |       | 初診月      |     |            |               |           |      |     |     |
|       | pt_2   |       | 1982-12    |       | 2022-12  |     |            |               |           |      |     | ●歳  |
|       | pt_2   |       | 1982-12    |       | 2022-12  |     |            |               |           |      |     | ●歳  |
|       |        |       |            |       |          |     |            |               |           |      |     |     |
|       |        |       |            |       |          |     |            |               |           |      |     |     |
|       |        |       |            |       |          |     |            |               |           |      |     |     |
|       |        |       |            |       |          |     |            |               |           |      |     |     |
|       |        |       |            |       |          | ļ   |            |               |           | •    | 25  |     |

患者年齢を求めましょう

Klistデータフレーム

| id列          | birthmonth         | yearmonth          |        | age          |  |
|--------------|--------------------|--------------------|--------|--------------|--|
| pt_1         | 1943-01            | 2020-10            |        | None         |  |
| pt_1         | 1943-01            | 2020-10            | ſ      | None         |  |
| pt_1         | 1943-01            | 2020-10            |        | None         |  |
| pt_1         | 1943-01            | 2020-10            |        | None         |  |
|              | 生年月                | 初診月                |        |              |  |
|              |                    |                    |        |              |  |
| pt_2         | 1982-12            | 2022-12            |        | None         |  |
| pt_2<br>pt_2 | 1982-12<br>1982-12 | 2022-12<br>2022-12 | ן<br>ו | None<br>None |  |

新しいageという列を追加

Klist["age"] = None
print(Klist)

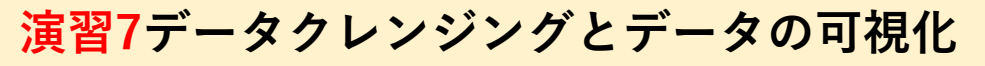

患者年齢を求めましょう

Klistデータフレーム

| id列  | birthmonth | yearmonth | age  |  |
|------|------------|-----------|------|--|
| pt_1 | 1943-01    | 2020-10   | None |  |
| pt_1 | 1943-01    | 2020-10   | None |  |
| pt_1 | 1943-01    | 2020-10   | None |  |
| pt_1 | 1943-01    | 2020-10   | None |  |
|      | 生年月        | 初診月       |      |  |
| pt_2 | 1982-12    | 2022-12   | None |  |
| pt_2 | 1982-12    | 2022-12   | None |  |
|      |            |           |      |  |

新しいageという列を追加

```
Klist["age"] = None
print(Klist)
```

for文:繰り返す作業

for i in range(len(Klist)):

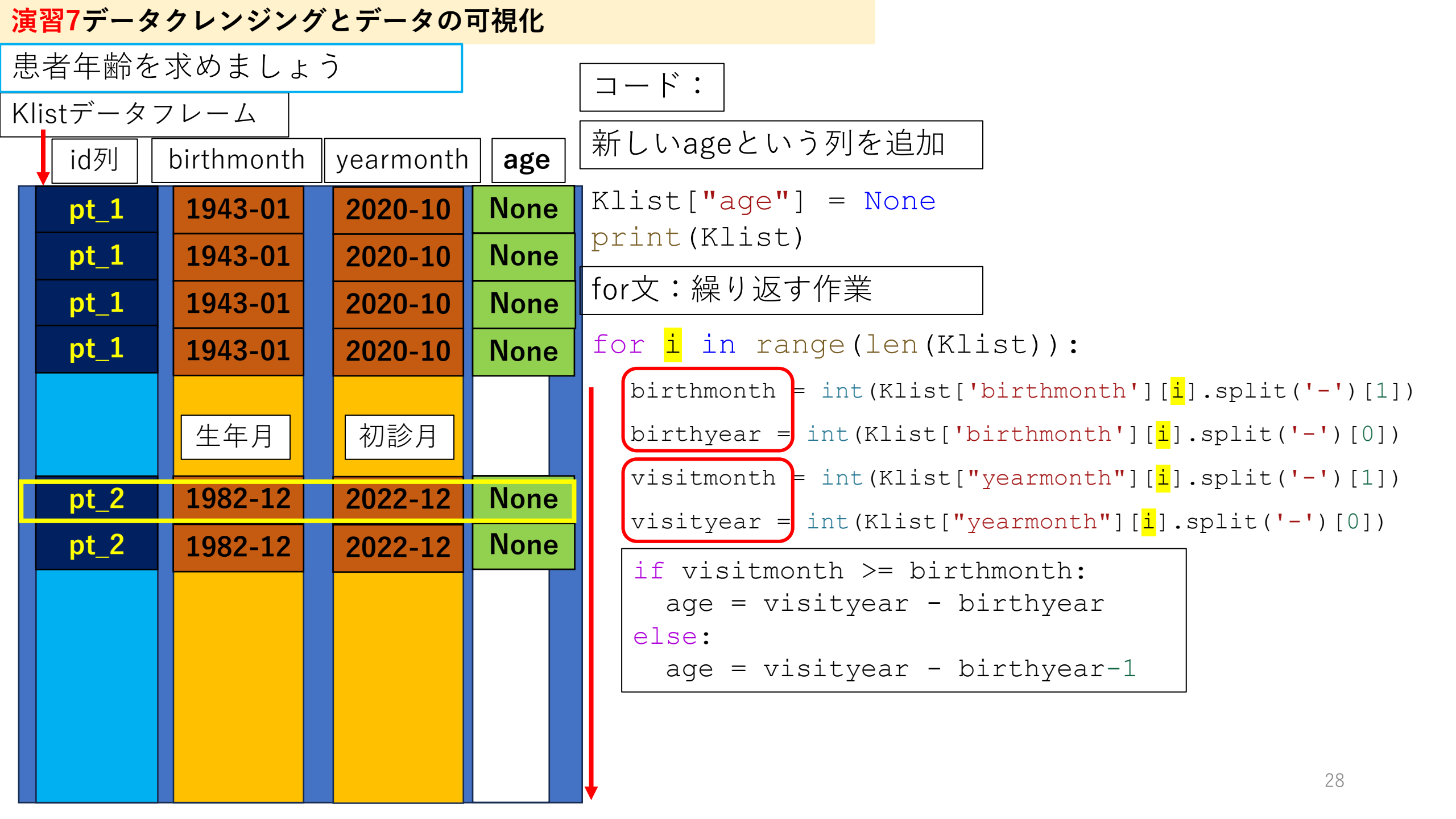

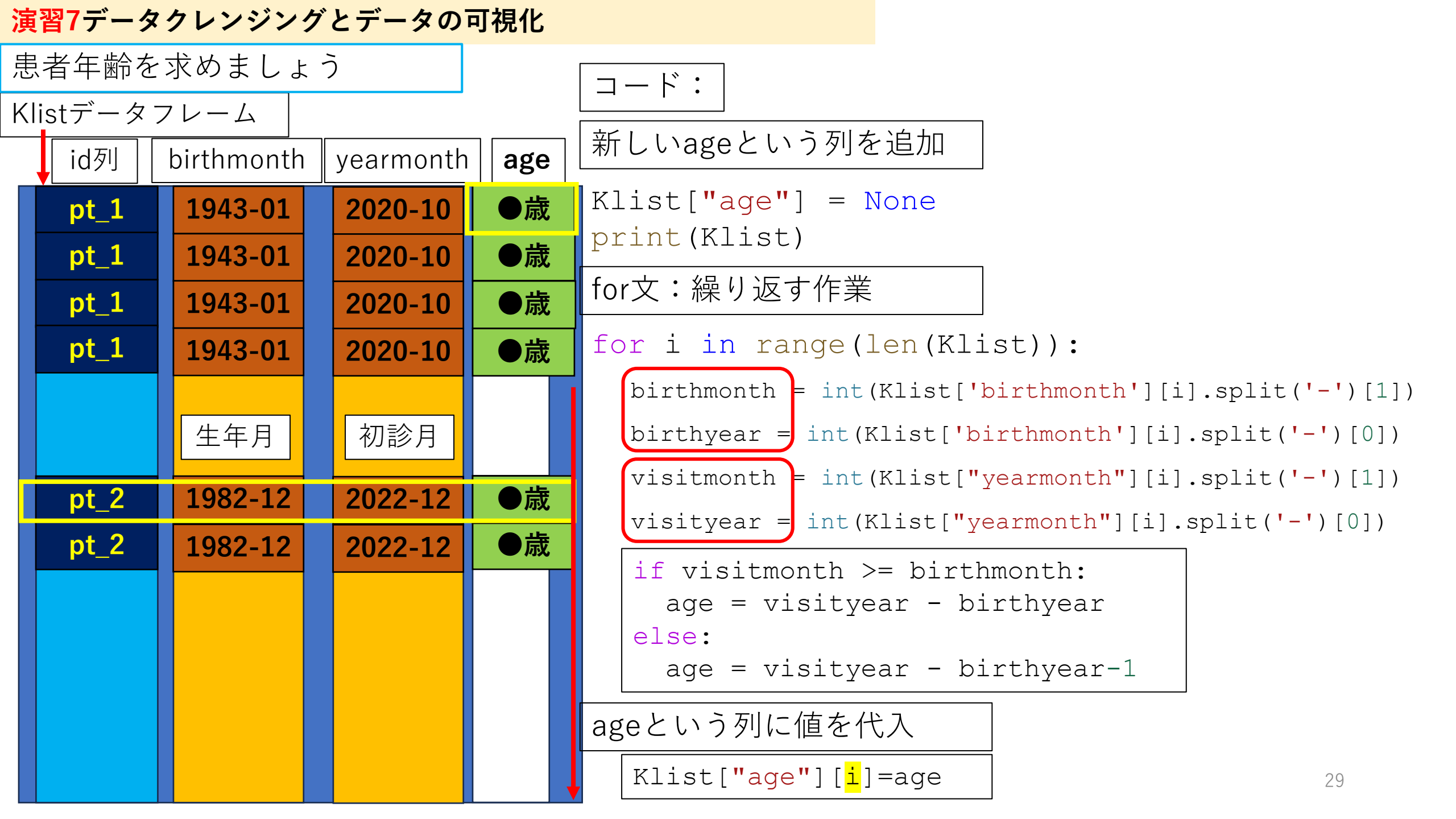

### 演習7データクレンジングとデータの可視化

患者年齢を求めましょう

| 2) | $\left[ \rightarrow \right]$ |       | tooth | name | tooth | rec | ord ge | nder |   | id birt | hmor | nth yea | armo | nth   | ¥  |
|----|------------------------------|-------|-------|------|-------|-----|--------|------|---|---------|------|---------|------|-------|----|
|    |                              | 0     |       | A1   |       |     | 残存歯    |      | 男 | pt_1    | 1    | 1943-01 |      | 2020- | 10 |
|    |                              | 1     |       | A2   |       |     | 喪失歯    |      | 男 | pt_1    | 1    | 1943-01 |      | 2020- | 10 |
|    |                              | 2     |       | A3   |       |     | 残存歯    |      | 男 | pt_1    | 1    | 1943-01 |      | 2020- | 10 |
|    |                              | 3     |       | A4   |       |     | 残存歯    |      | 男 | pt_1    | 1    | 1943-01 |      | 2020- | 10 |
|    |                              | 4     |       | A5   |       |     | 残存歯    |      | 男 | pt_1    | 1    | 1943-01 |      | 2020- | 10 |
|    |                              |       |       |      |       |     |        |      |   |         |      |         |      |       |    |
|    |                              | 53019 |       | D4   |       |     | 喪失歯    |      | 女 | pt_1657 | 1    | 1982-12 | 2    | 2022- | 12 |
|    |                              | 53020 |       | D5   |       |     | 残存歯    |      | 女 | pt_1657 | 1    | 1982-12 | 2    | 2022- | 12 |
|    |                              | 53021 |       | D6   |       |     | 残存歯    |      | 女 | pt_1657 | 1    | 1982-12 | 2    | 2022- | 12 |
|    |                              | 53022 |       | D7   |       |     | 喪失歯    |      | 女 | pt_1657 | 1    | 1982-12 | 2    | 2022- | 12 |
|    |                              | 53023 |       | D8   |       |     | 残存歯    |      | 女 | pt_1657 | 1    | 1982-12 | 2    | 2022- | 12 |

| tooth | exist | age |
|-------|-------|-----|
|       | 1     | 77  |
|       | 0     | 77  |
|       | 1     | 77  |
|       | 1     | 77  |

0

| 3     | 1 | 77 |
|-------|---|----|
| 4     | 1 | 77 |
|       |   |    |
| 53019 | 0 | 40 |
| 53020 | 1 | 40 |
| 53021 | 1 | 40 |
| 53022 | 0 | 40 |
| 53023 | 1 | 40 |

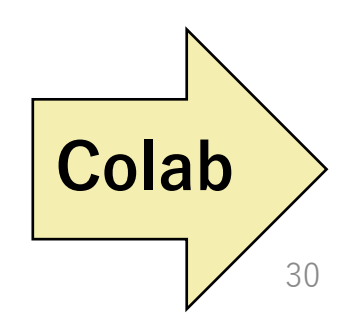

散布図を作りましょう

患者年齢と歯の本数の関係

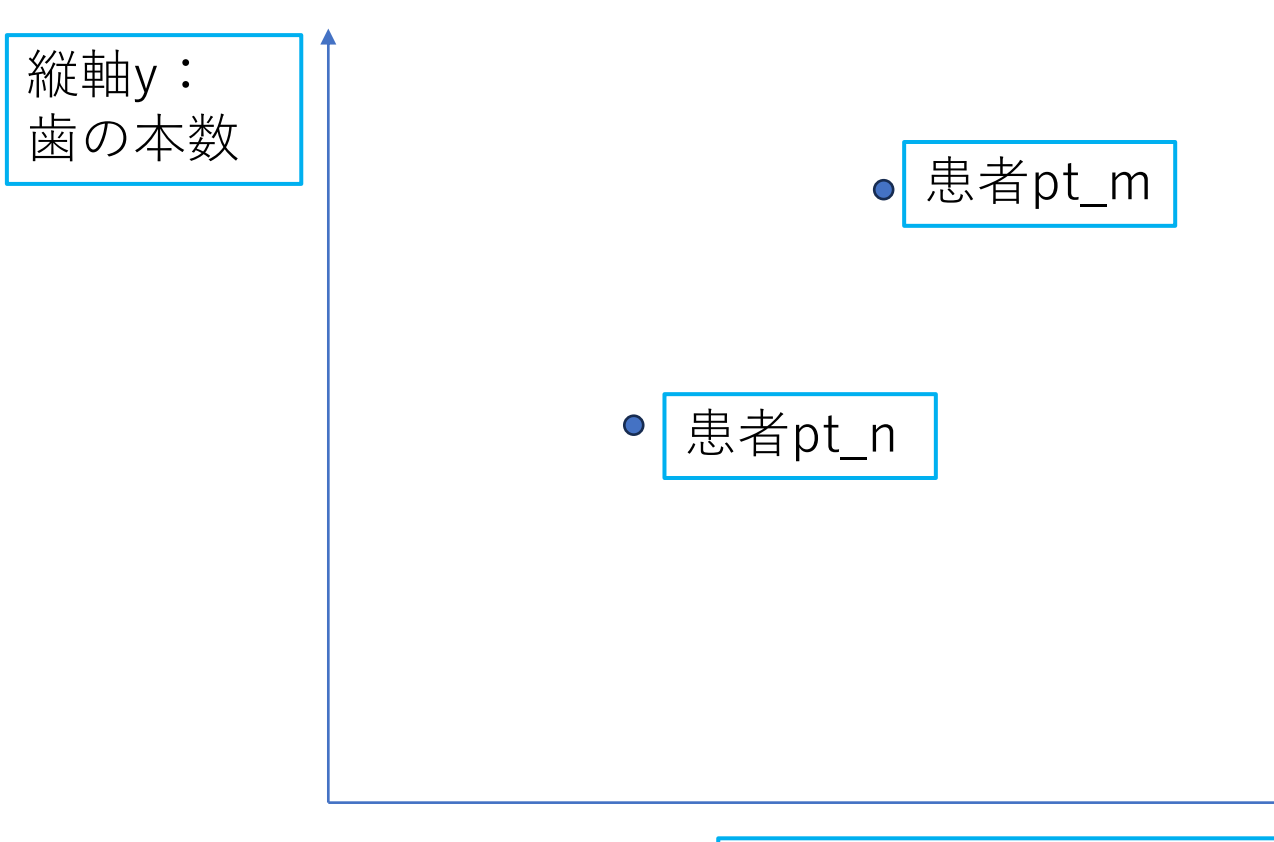

散布図を作りましょう

患者年齢と歯の本数の関係

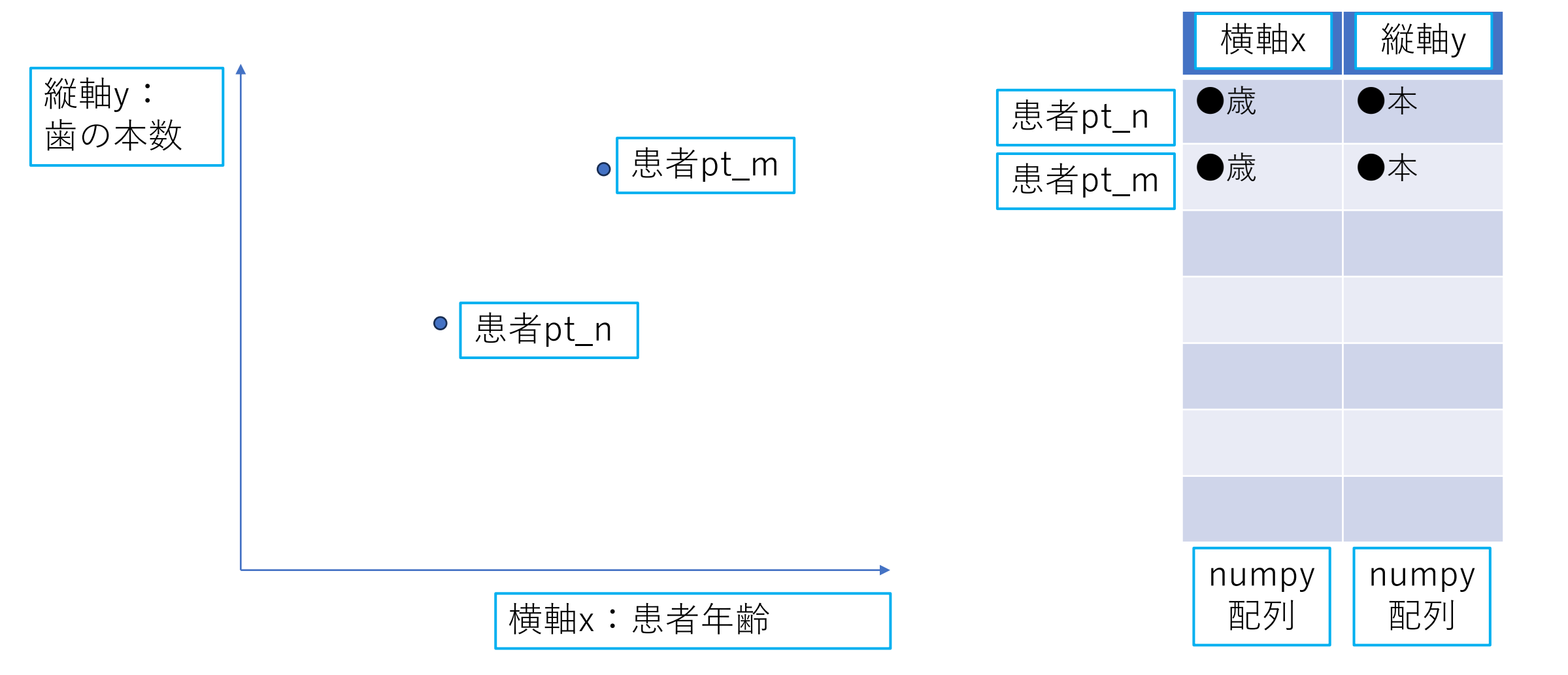

演習7データクレンジングとデータの可視化

散布図を作りましょう

患者年齢と歯の本数の関係

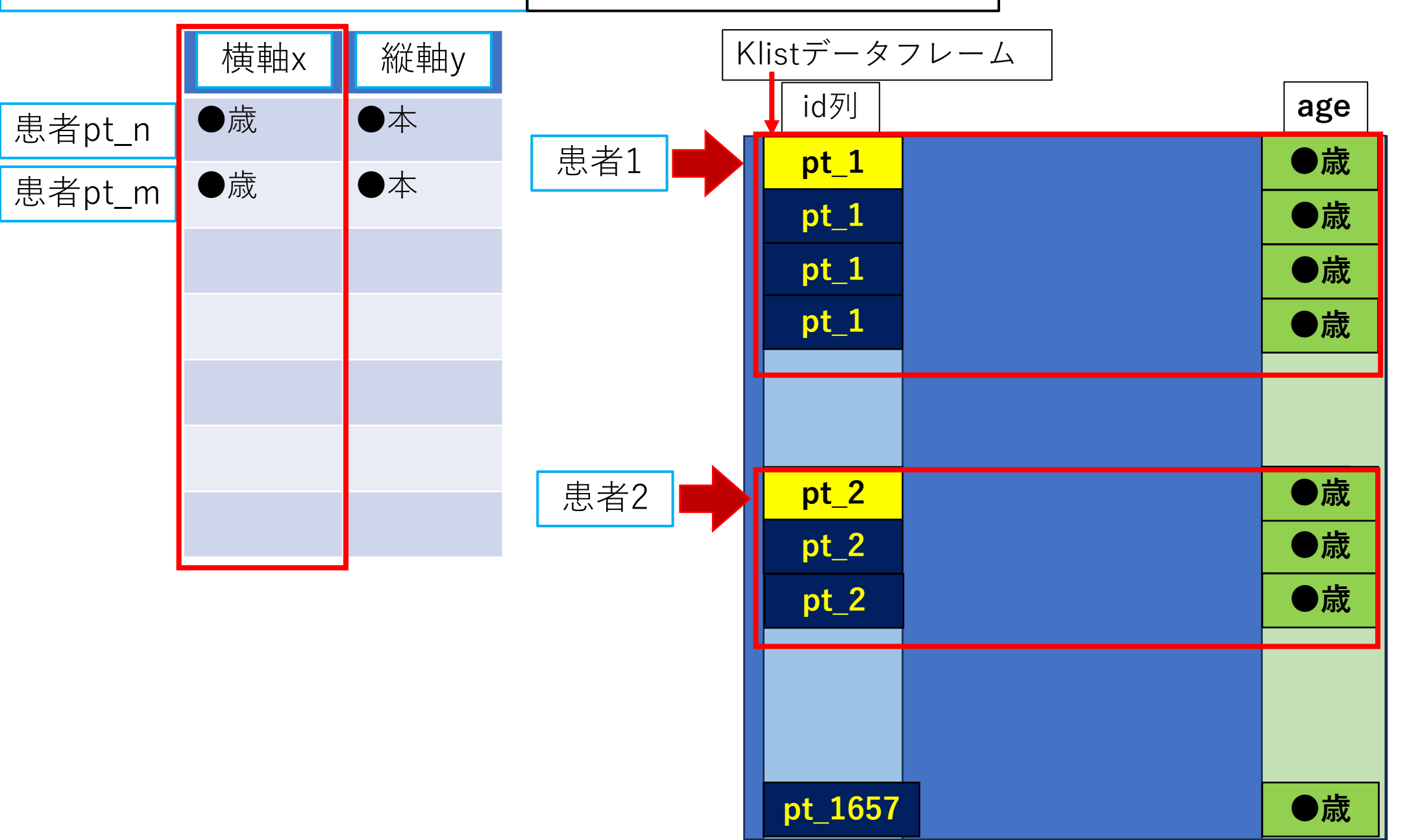

演習7データクレンジングとデータの可視化

散布図を作りましょう

患者年齢と歯の本数の関係

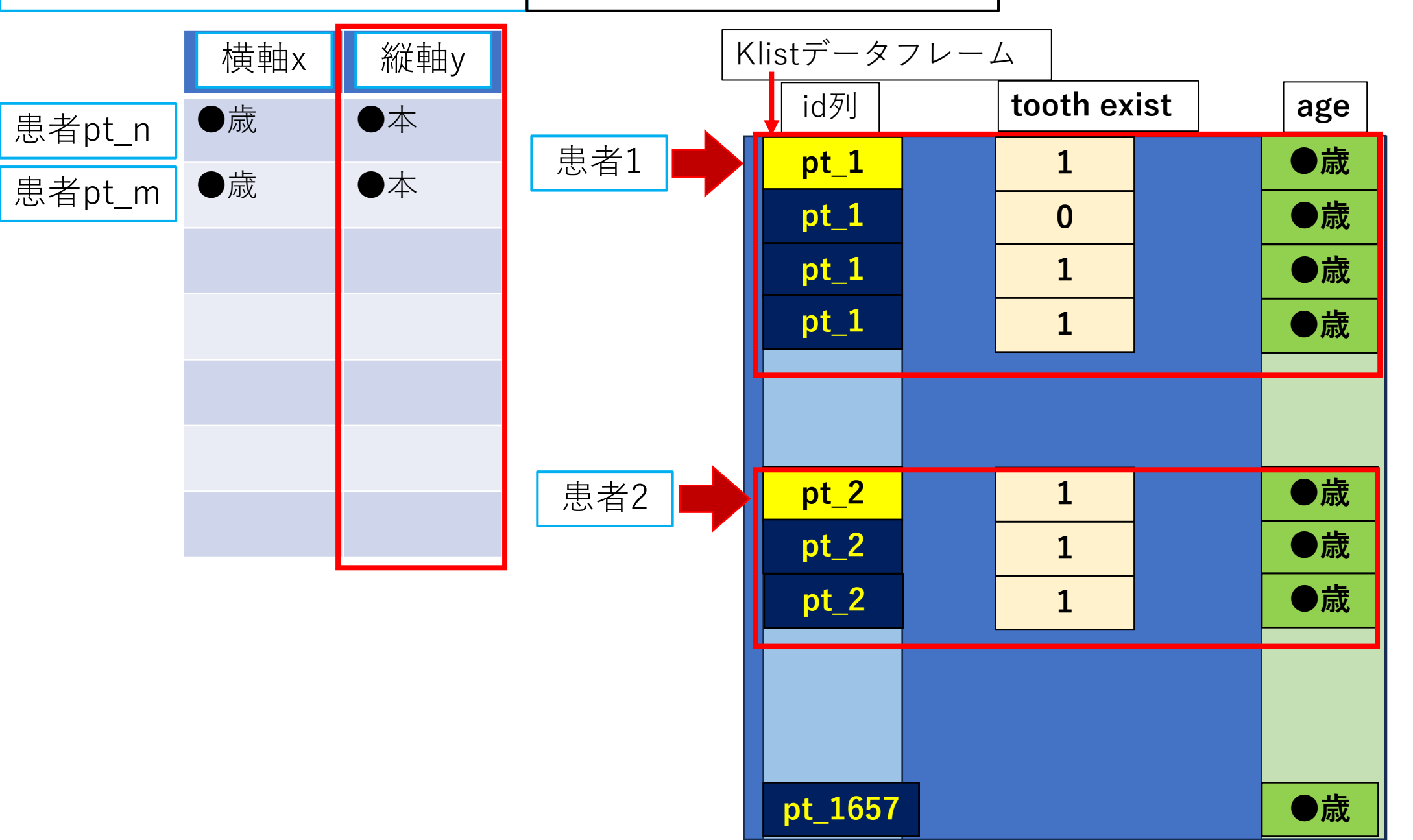

| <mark>演習</mark> 7データ | クレンジン        | グとデータの       | o可視化                                                                                     |
|----------------------|--------------|--------------|------------------------------------------------------------------------------------------|
| 散布図を作                | りましょう        | 5            | 患者年齢と歯の本数の関係                                                                             |
|                      | 横軸x          | 縦軸y          | 横軸x コード                                                                                  |
| 患者pt_n               | ●歳           | ●本           | <pre>x = Klist.groupby("id")["age"].mean() print(x)</pre>                                |
| 患者pt_m               | ●歳           | ●本           |                                                                                          |
|                      |              |              | 縦軸y コード                                                                                  |
|                      |              |              | y = Klist.groupby("id")["tooth exist"].sum()<br>print(y)                                 |
|                      |              |              |                                                                                          |
|                      |              |              | Pandasの <b>groupbyメソッド</b> は、<br>列を指定してデータをグループ化し、それぞれのグループに対して<br><mark>集計</mark> できます。 |
|                      | numpy<br>酉己列 | numpy<br>酉己列 | 列Aでグループ化し、列Bを集計します。<br>DataFrame名.groupby <mark>(</mark> "A")["B"]. <mark>mean</mark> () |
|                      |              |              | 列Aでグループ化し、列Bを集計します。                                                                      |

列Aでクルーフ化し、列Bを集計します。 DataFrame名.groupby("A")["B"].<mark>sum</mark>()

演習7データクレンジングとデータの可視化

散布図を作りましょう

患者年齢と歯の本数の関係

|        | 横軸x         | 縦軸y         | 横軸x コード                                                                                                    |
|--------|-------------|-------------|----------------------------------------------------------------------------------------------------|
| 患者pt_n | ●歳          | ●本          | <pre>x = Klist.groupby("id")["age"].mean() print(x)</pre>                                                                                           |
| 患者pt_m | ●歳          | ●本          | id                                                                                                    |
|        |             |             | pt_1 77.0<br>pt_10 76.0<br>pt_100 72.0<br>pt_1000 54.0<br>pt_1001 56.0                                                                              |
|        | numpy<br>配列 | numpy<br>配列 | pt_995       55.0         pt_996       55.0         pt_997       55.0         pt_998       53.0         pt_999       55.0         pt_999       55.0 |
演習7データクレンジングとデータの可視化

散布図を作りましょう

患者年齢と歯の本数の関係

|        | 横軸x   | 縦軸y   | 縦軸y コード                                                          |
|--------|-------|-------|------------------------------------------------------------------|
| 患者pt_n | ●歳    | ●本    | <pre>y = Klist.groupby("id")["tooth exist"].sum() print(y)</pre> |
| 患者pt_m | ●歳    | ●本    | id                                                               |
|        |       |       | pt_1 24                                                          |
|        |       |       | pt_10 25<br>pt_100 26                                            |
|        |       |       | pt_1000 25<br>pt 1001 29                                         |
|        | numpy | numpy | pt_995 30<br>pt_996 24<br>pt_997 24<br>pt_998 26                 |
|        | 配列    | 配列    | pt_999 24<br>Name: tooth exist, Length: 1657, dtype: object      |

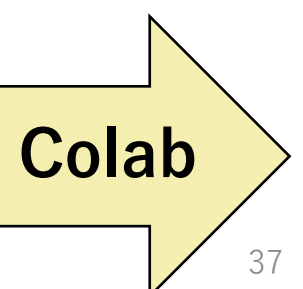

演習7データクレンジングとデータの可視化

散布図を作りましょう

患者年齢と歯の本数の関係

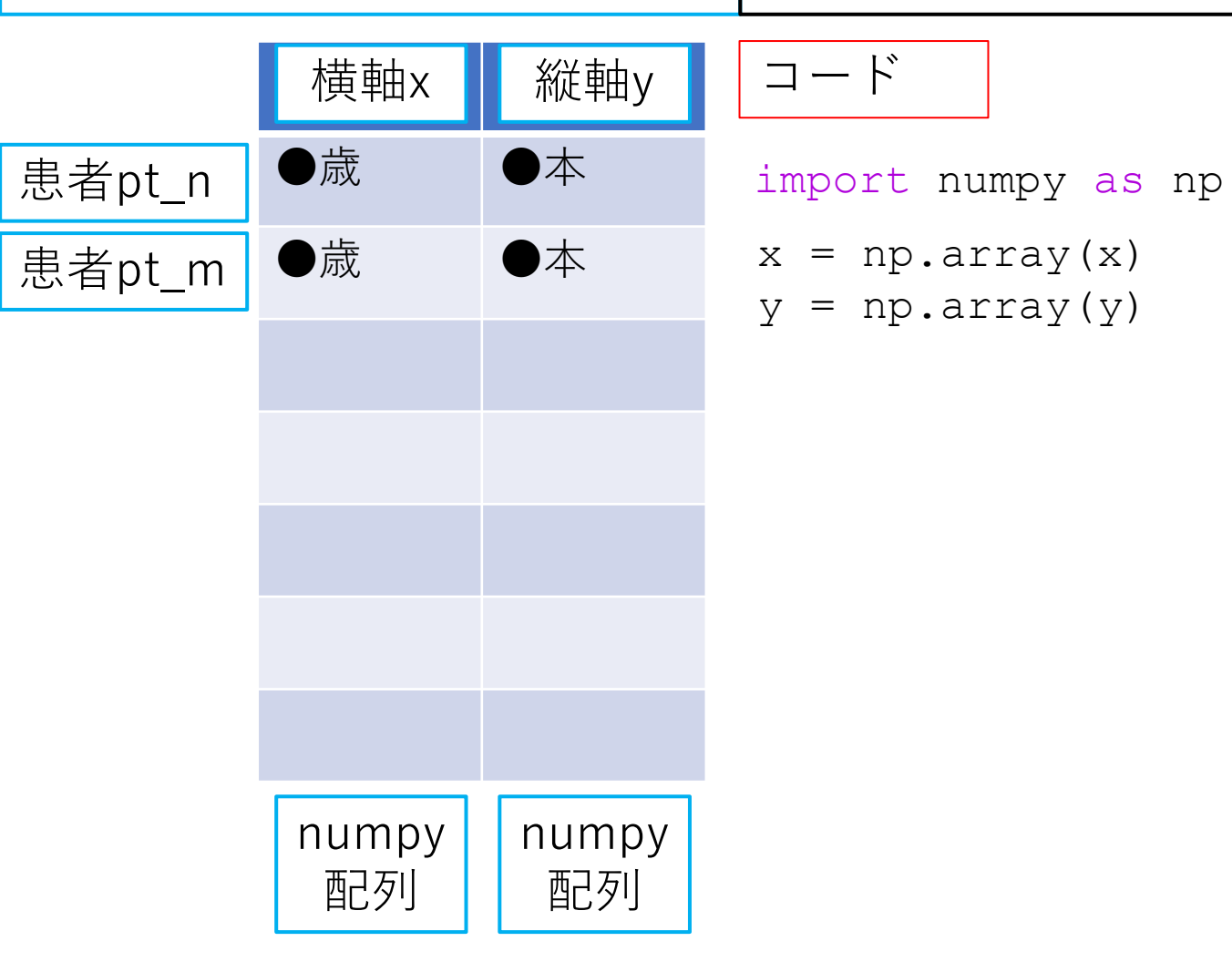

演習7データクレンジングとデータの可視化

散布図を作りましょう 患者年齢と歯の本数の関係

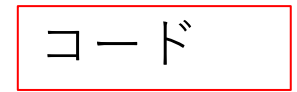

matplotlibライブラリと日本語入力方法をインポートします。

import matplotlib.pyplot as plt
!pip install japanize-matplotlib
import japanize\_matplotlib

matplotlibライブラリで散布図を作成します。

```
plt.figure()
plt.title('散布図:年齢と歯の本数')
plt.xlabel('年齢')
plt.ylabel('歯の本数')
plt.grid()
plt.scatter(x,y)
plt.show()
```

#### 演習7データクレンジングとデータの可視化

散布図を作りましょう

患者年齢と歯の本数の関係

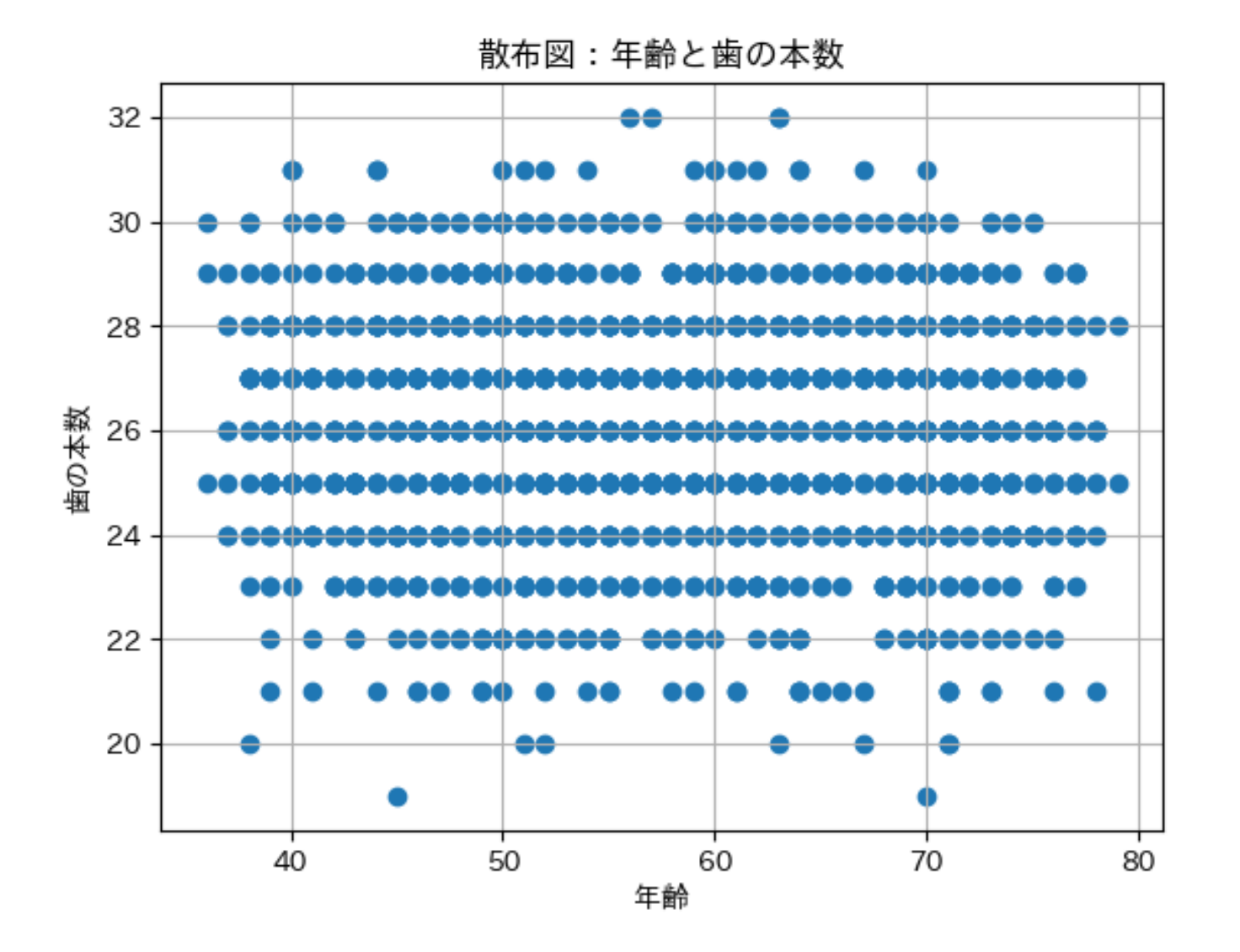

Colab 40

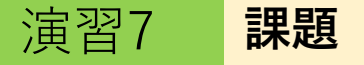

#### WebClassで課題を提出してください、締め切りは1月11日23:59までです。

課題1:print関数を使って、コードを1行に書いてください。
Klistデータフレームのid列のインデックス番号1行の文字データ(pt\_1)をsplit() メソッドを使って、アルファベットと数字の部分を分解し、また数字の部分を 整数に変換してください。
データフレーム名:Klist
列名:"id"
インデックス番号:1
文字データ: "pt\_1"
区切り文字:\_

**課題2**:matplotlibのpyplotモジュールをインポートするコードを書いてください。 略称は、pltとします。

### 演習授業中の質問対応について

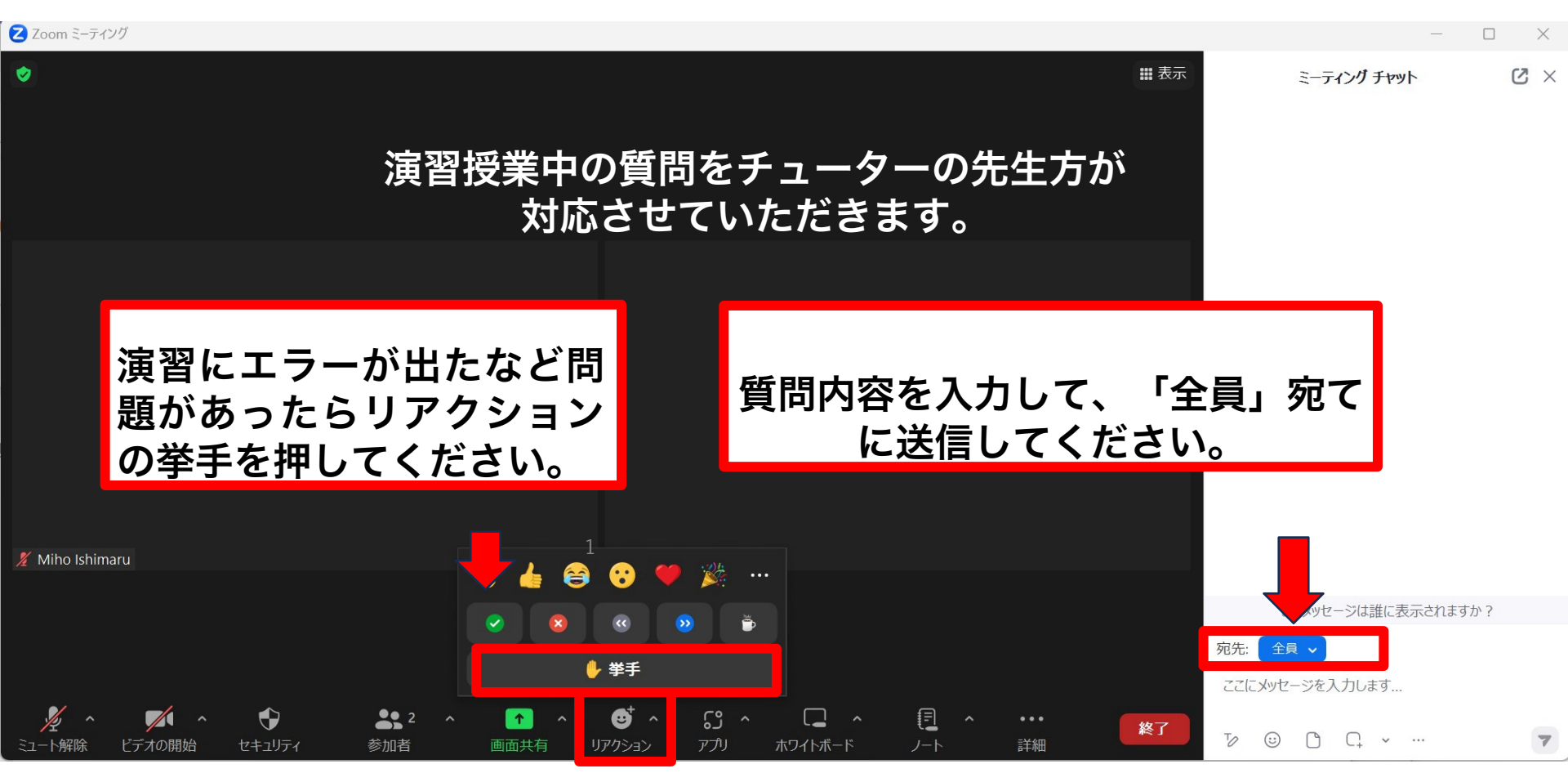

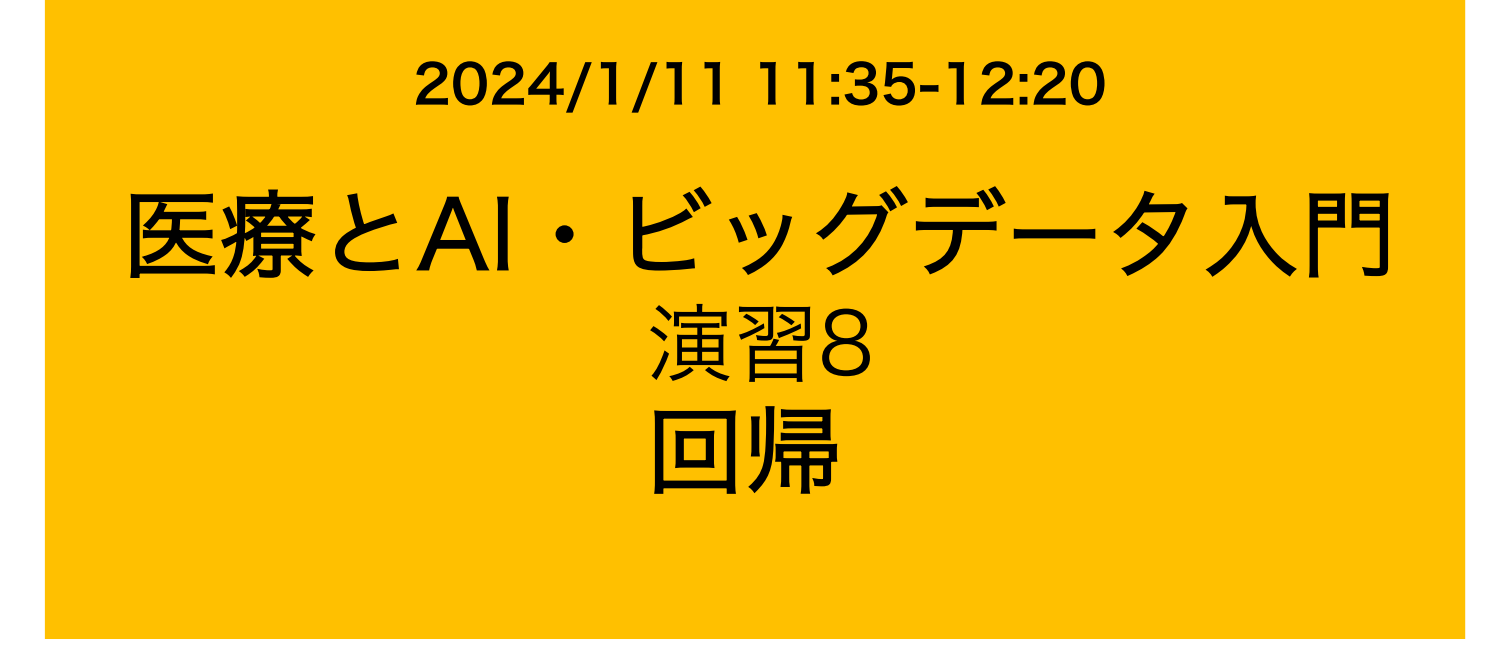

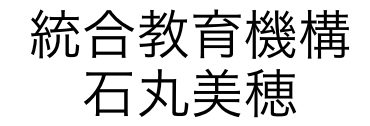

### 演習8-20の概要

- 今までの演習1~7ではGoogle ColaboratoryでPythonの基礎的な 概念の説明や診療情報データのデータクレンジングを実施した Numpy, Pandasの基礎的な使い方について習得
- 演習8~20ではGoogle Colaboratoryで機械学習・深層学習を行います
- 今回からは、Pythonで利用できるサンプルデータを利用します

演習8-20の概要

## 機械学習の分類

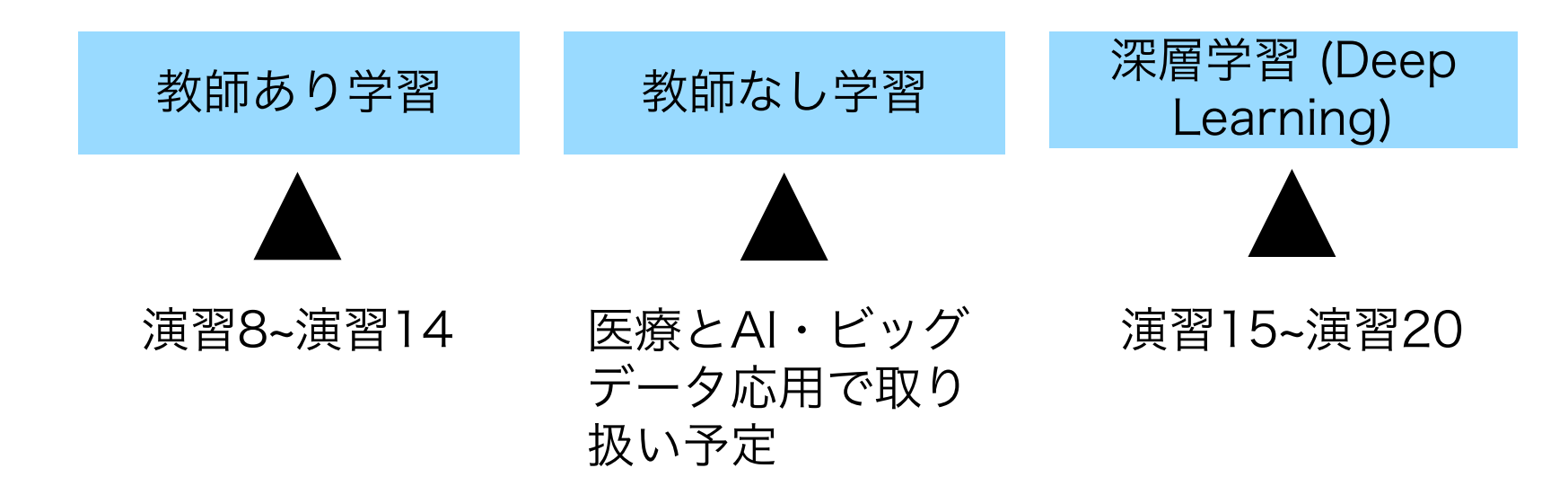

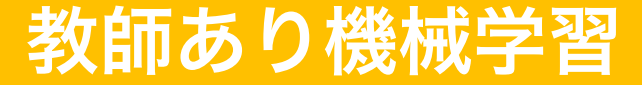

# 教師あり機械学習は特徴のデータ(絵や色など)と「正解」をセットで学習させて識別器を作る

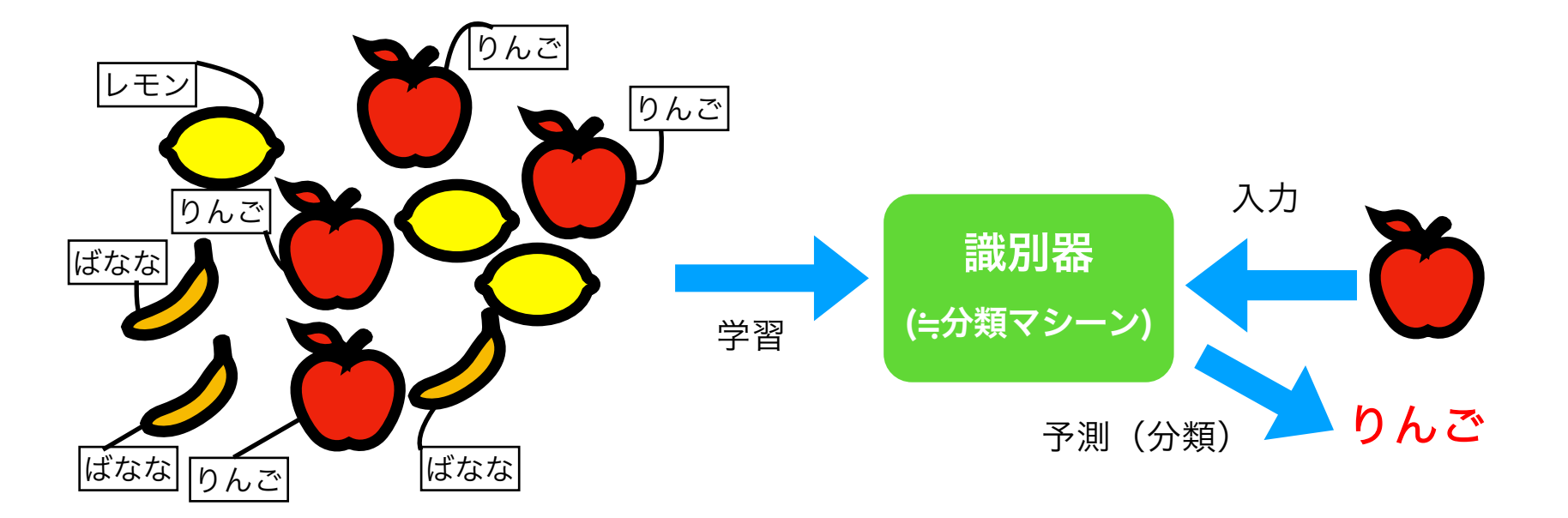

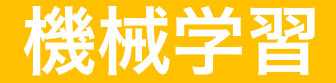

医療とAI・ビッグデータ入門の演習8~14では、医療分野でよく 使われている「教師あり機械学習」について実践していきます

教師あり機械学習のアルゴリズム(方法)はたくさんある

### 最初に回帰分析のアルゴリズムを実践

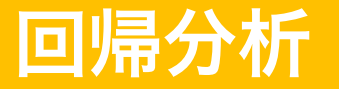

#### 回帰は与えられたデータを関数(式)に当てはめる方法

線形回帰式

$$y = b_0 + b_1 x_1 + b_2 x_2 + \dots + b_n x_n$$

(y:目的変数、x<sub>n</sub>:説明変数、bo:切片、bn:傾き)

説明変数とは、機械学習でいう「特徴量」(特徴のデータ) 目的変数とは、「正解の値」

 $y = b_0 + b_1 x_1$ 

### 単回帰の基礎

#### 単回帰で演習7で取り扱った y=現在歯数、x=年齢 の二つの変数の関連を調べる

5人の患者の年齢と現在歯数のデータ

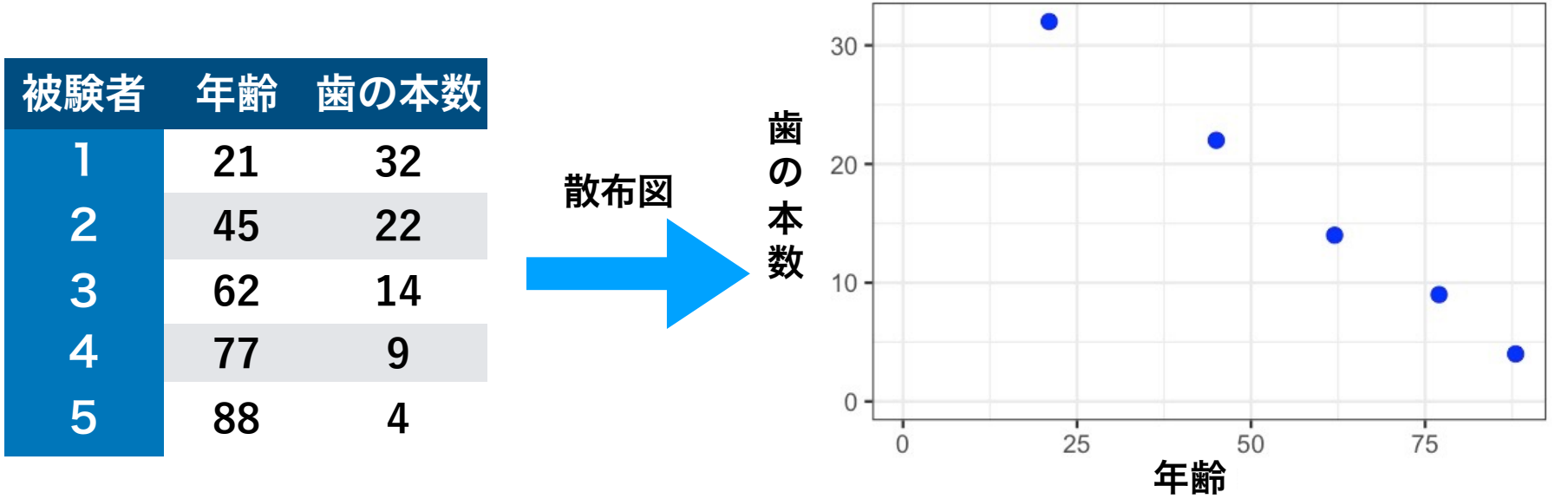

### 単回帰の基礎

5人の年齢と歯数の散布図を描出した

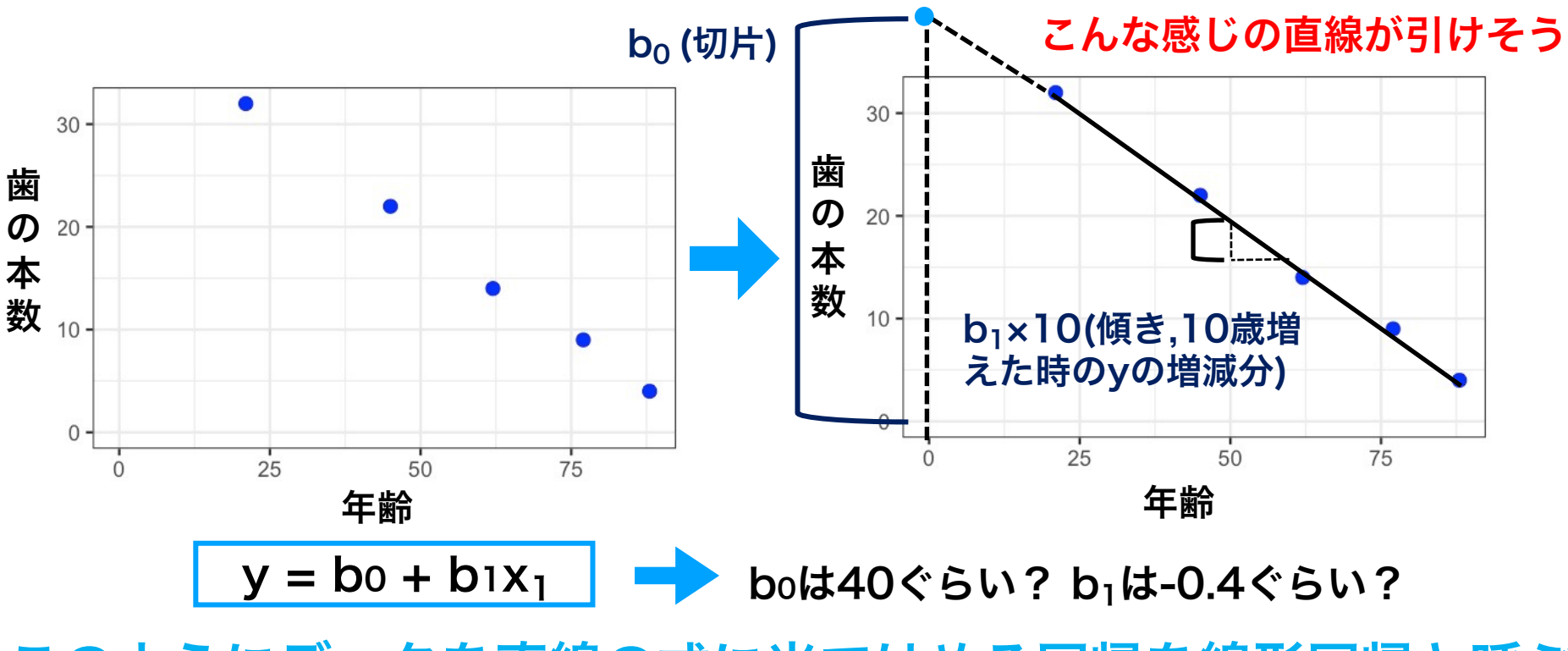

このようにデータを直線の式に当てはめる回帰を線形回帰と呼ぶ

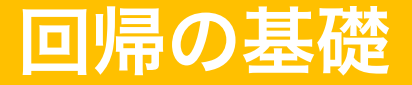

特徴量(x)と正解値(y)の関係を<mark>線形モデルやロジスティックモデルに</mark>近 似して予測することを回帰分析と呼ぶ

\*モデルとはデータに内在する構造的な関係

医学系では生物統計(医療統計)の文脈でオッズ比や偏回帰係数を求 めることを目的として使うことが多いが、今回は機械学習 (yを予測す ることを目的)で用いる

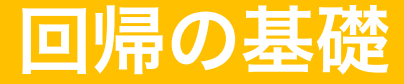

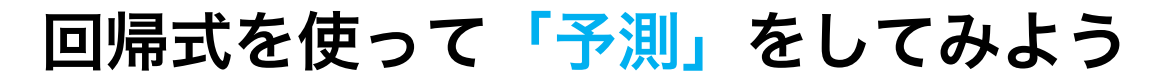

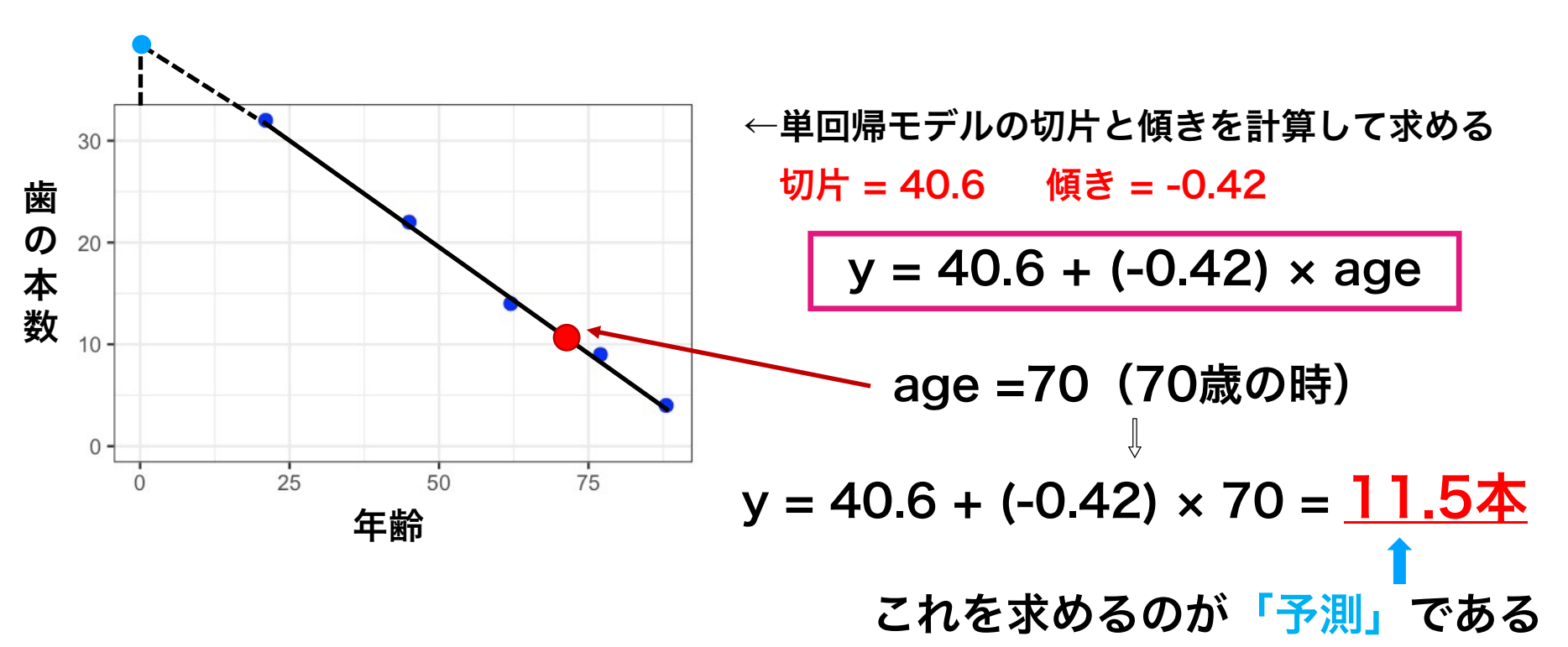

### 教師あり機械学習の流れ

①データの準備

②学習モデルの決定

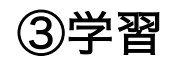

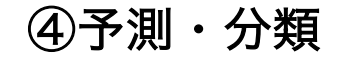

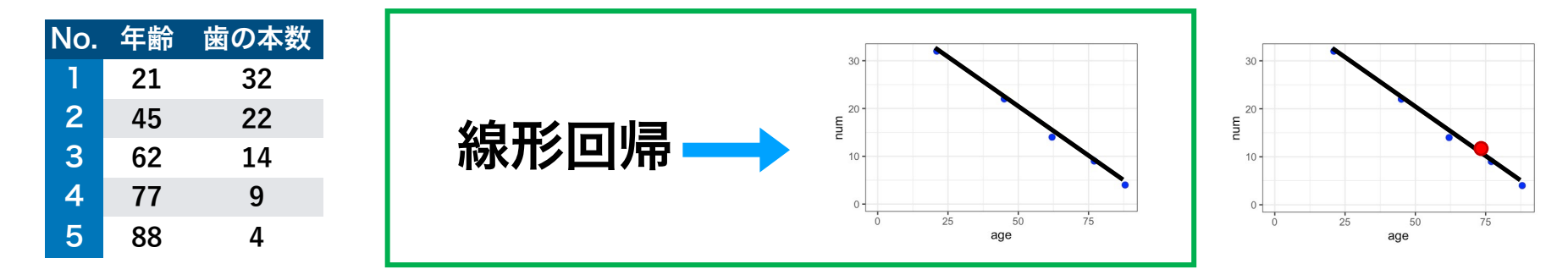

機械学習ではいずれかの**学習モデル**を 適用して学習させ、予測や分類を行う

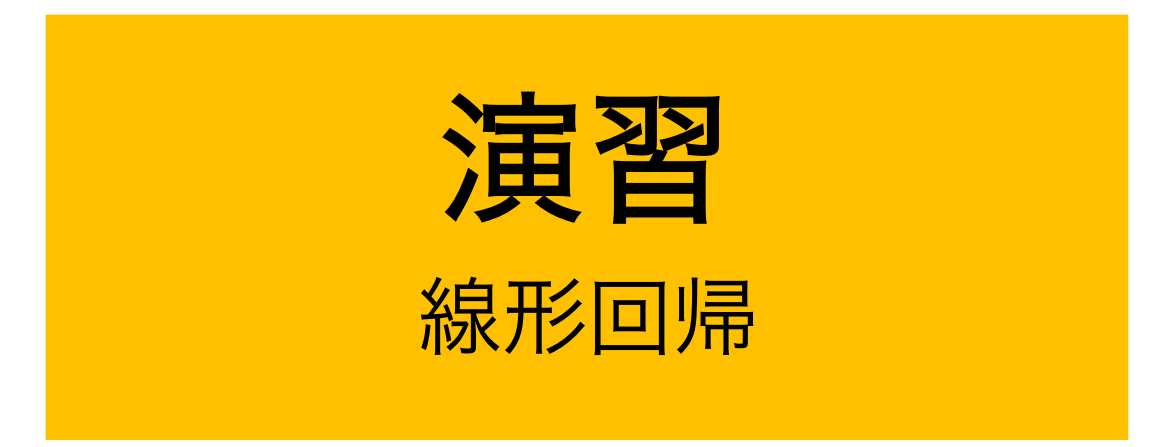

### **Pythonで回帰を使って予測を行う**

### scikit-learn (サイキットラーン)

#### Python で利用できるデータ分析や機械学習のためのライブラリの一つ

| Cetting Started Release Highlights for 1.3 GitHub                                                                                                    | unity More -<br>Simple and efficient<br>Accessible to everyt<br>Built on NumPy, Seif<br>Open source, comm                        | tools for predictive data analysis<br>ody, and reusable in various contexts<br>y, and matplotiib<br>arcially usable - BSD license                                                        |
|----------------------------------------------------------------------------------------------------|----------------------------------------------------------------------------------------------------|----------------------------------------------------------------------------------------------------|
| Classification         Mentifying which category an object belongs to.         Applications: Span detection, Image recognition.         Apprithm: Gradient boosting, nearest neighbors, random forest, logistic regression, and more.         Image: Classification of the state of the state | <text><text><text></text></text></text>                                                                                          | <section-header><section-header><section-header><section-header><text><text><text><text></text></text></text></text></section-header></section-header></section-header></section-header> |
| Dimensionality reduction<br>Reducing the number of random variables to<br>consider.<br>Applications: Visualization, Increased efficiency                                                                                                    | Model selection<br>Comparing, validating and choosing parameters<br>and models.<br>Applications: Improved accuracy via parameter | Preprocessing<br>Feature extraction and normalization.<br>Applications: Transforming input data such as text<br>for use with machine learning algorithms.                                |

● 今後の演習ではこのライブラリを用いて機械学習を行う

### **Pythonで回帰を使って予測を行う**

scikit-learnを使い、予測を行う演習の流れ

STEPO:事前準備 STEP1:データの用意 STEP2: 学習モデルの選択 STEP3:データを入れて学習させる STEP4: 傾き(偏回帰係数)と切片(定数項)を求める STEP5:予測を行う STEP6:モデルの評価

#### STEP1:データの用意

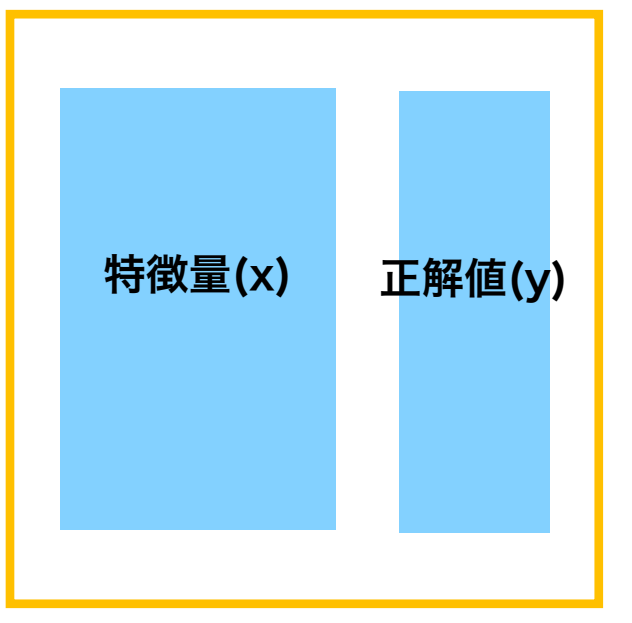

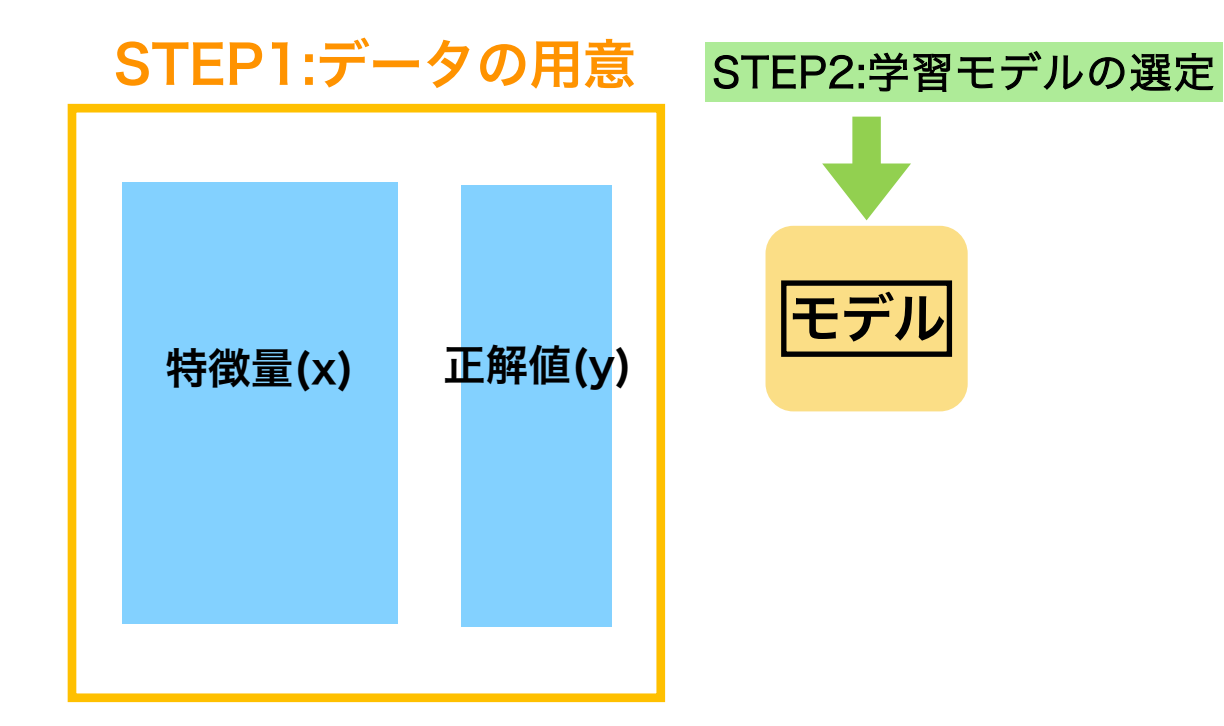

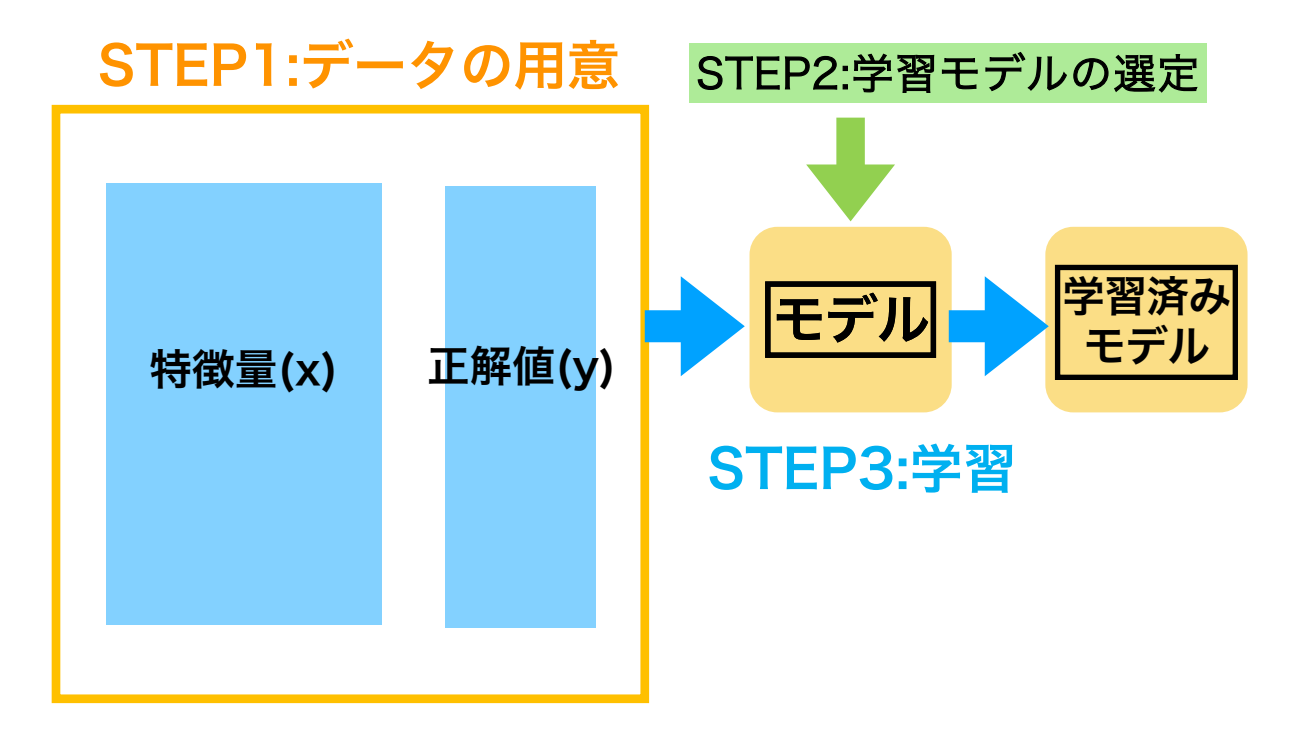

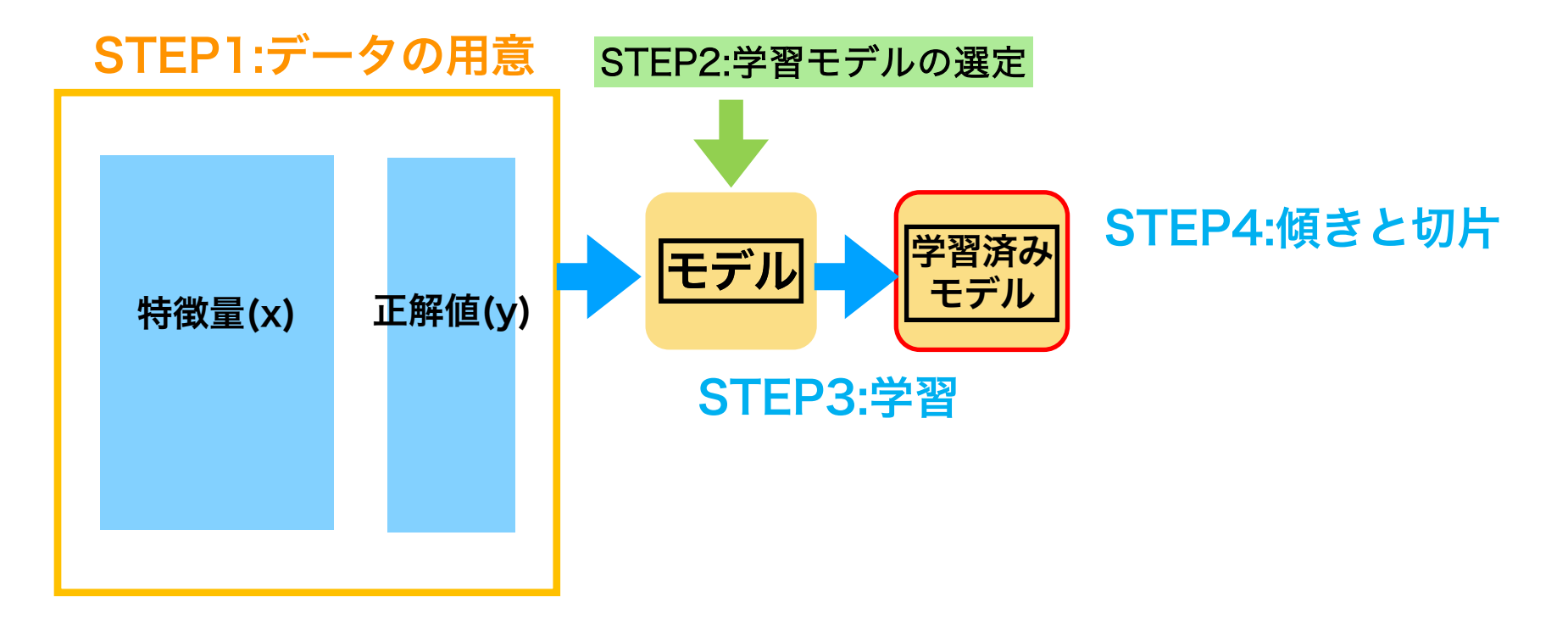

![](_page_60_Figure_1.jpeg)

![](_page_61_Figure_1.jpeg)

#### STEP6:モデルの評価

### 機械学習のコードのまとめ

- STEP1 データの用意:特徴量のデータと正解値のデータ
- STEP2 学習モデルの選択(今回は線形回帰)

(モデル名) = LinearRegression()

STEP3 データを入れて学習させる

(モデル名).fit(特徴量,正解値)

STEP4 傾き(偏回帰係数)と切片(定数項)を求める

(モデル名).coef\_

(モデル名).intercept\_

- STEP5 予測を行う: (モデル名).predict(新たなインスタンス)
- STEP6 モデルの評価: (モデル名).score (特徴量,正解値)

### 機械学習のコードのまとめ

| import numpy as np<br>import pandas as pd<br>import matplotlib.pyplot as plt                                                                                    | STEP0: ライブラリの読み込み    |
|----------------------------------------------------------------------------------------------------|----------------------|
| <pre>from sklearn.datasets import load_diabetes dm = load_diabetes(as_frame = True, scaled = False) y_dm = dm.target x_dm = dm.data x_bmi = x_dm[['bmi']]</pre> | STEP1 : データの準備       |
| <pre>plt.scatter(x_bmi, y_dm)</pre>                                                                                                    |                      |
| <pre>from sklearn.linear_model import LinearRegression model_bmi = LinearRegression()</pre>                                                                     | STEP2 : 学習モデルの選択     |
| <pre>model_bmi.fit(x_bmi, y_dm)</pre>                                                                                                    | STEP3 : データを入れて学習させる |
| <pre>print(model_bmi.coef_) print(model_bmi.intercept_)</pre>                                                                                                   | STEP4 : 傾きと切片を求める    |
| <pre>pre = pd.DataFrame([[20]], columns=['bmi']) print(model_bmi.predict(pre))</pre>                                                                            | STEP5:予測を行う          |
| <pre>print(model_bmi.score(x_bmi, y_dm)) 23</pre>                                                                                                    | STEP6 : モデルの評価       |

![](_page_64_Picture_0.jpeg)

#### STEP0: Google Colaboratoryの立ち上げ

| STEPO:事前準備         |
|--------------------|
| STEP1:データの用意       |
| STEP2:学習モデルの選択     |
| STEP3:データを入れて学習させる |
| STEP4:傾きと切片を求める    |
| STEP5:予測を行う        |
| STEP6:モデルの評価       |

#### 検索google colab <u>Colaboratory へようこそ - Colaboratory - Google</u>

|      | Colaboratory へようこそ<br>ファイル 編集 表示 挿入 ランタ  | イム ツール ヘルプ                         |
|------|------------------------------------------|------------------------------------|
|      | ノートブックを新規作成                              |                                    |
|      | ノートブックを開く                                | CIIIOVID 油習8コート IDVID              |
|      | ノートブックをアップロード                            |                                    |
| ;} = |                                          | に Colab をよくご存じの場合は、この動画でインタラクティブなう |
|      | ドライブにコピーを保存                              | ドの履歴表示、コマンドパレットについてご覧ください。         |
| 1    | コピーを GitHub Gist として保存<br>GitHub にコピーを保存 | 3 Cool Google<br>Colab Feature     |
| E    | 保存<br>変更關係                               | Ctrl+S                             |
|      | ダウンロード                                   |                                    |
|      | 印刷                                       | Ctrl+P                             |
|      |                                          | Colab とは                           |

![](_page_65_Figure_0.jpeg)

線形回帰分析

コード8-1 前回までの演習で使ったnumpy, pandas, matplotlib.pyplotをインポートする

| STEPO:事前準備         |
|--------------------|
| STEP1:データの用意       |
| STEP2:学習モデルの選択     |
| STEP3:データを入れて学習させる |
| STEP4:傾きと切片を求める    |
| STEP5:予測を行う        |
| STEP6:モデルの評価       |

![](_page_66_Figure_4.jpeg)

![](_page_67_Picture_0.jpeg)

STEP1:糖尿病データの読み込み

STEPO:事前準備 STEP1:データの用意 STEP2:学習モデルの選択 STEP3:データを入れて学習させる STEP4:傾きと切片を求める STEP5:予測を行う STEP6:モデルの評価

コード8-2 diabetes(糖尿病)のデータセットを読み込む

from sklearn.datasets import load\_diabete

sklearnはscikit-learnのライブラリ名

関数だけをインポート from <u>sklearn</u>.<u>datasets</u> import <u>load\_diabetes</u> ライブラリ名 モジュール名 関数名

●load\_diabetes()はsklearnに含まれているデータセットの中から、 diabetesデータを読み込むための関数

![](_page_68_Picture_0.jpeg)

diabetesデータセットを読み込みdm(糖尿病の省略形)の変数に入れる

| 線形回帰分析                                                                            | STEPO:事前準備<br>STEP1:データの用意<br>STEP2:学習モデルの選択                                                                                                    |
|-----------------------------------------------------------------------------------|----------------------------------------------------------------------------------------------------|
| STEP1:糖尿病データの内容確認                                                                 | STEP3:データを入れて学習させる<br>STEP4:傾きと切片を求める                                                                                                    |
| <b>コード8-3 dmの内容を調べる</b> ①                                                         | STEP5:予測を行う<br>STEP6:モデルの評価                                                                                                    |
| <b>dm</b> #データ自体を出力                                                               | {'data': age sex bmi bp s1 s2 s3 s4 s5 s6<br>0 59.0 2.0 32.1 101.00 157.0 93.2 38.0 4.00 4.8598 87.0<br>1 48.0 1.0 21.6 87.00 183.0 103.2 70.0 3.00 3.8918 69.0<br>2 72.0 2.0 30.5 93.00 156.0 93.6 41.0 4.00 4.6728 85.0                                                                                                    |
| type(dm) #データの型を出力                                                                | 3 24.0 1.0 25.3 84.00 198.0 131.4 40.0 5.00 4.8903 89.0<br>4 50.0 1.0 23.0 101.00 192.0 125.4 52.0 4.00 4.2905 80.0<br>                                                                                                    |
| sklearn.utilsbunch_Bunch                                                          | 438       47.0       2.0       24.9       75.00       225.0       166.0       42.0       5.00       4.4427       102.0         439       60.0       2.0       24.9       99.67       162.0       106.6       43.0       3.77       4.1271       95.0         440       36.0       1.0       30.0       95.00       201.0       125.2       42.0       4.79       5.1299       85.0         441       36.0       1.0       19.6       71.00       250.0       133.2       97.0       3.00       4.5951       92.0 |
| Bunch型はdictionary(辞書)型の一種                                                         | 1442 rows x 10 columns],<br>'target': 1 151.0                                                                                                    |
| dataset = {"key1":"a", "key2":"b", "key3":"c"}<br>辞書名辞書名キー1 値1<br>要素1要素1要素2要素2要素3 | 175.02141.03206.04135.0'DESCR':diabetes_dataset:\n\nDiabetes dat437178.0438104.0439132.0440220.0                                                                                                    |
| タ名).(キー) で格納したデータ(値)を呼び出す                                                         | 441 57.0 :Attribute Information:\n - age age in years                                                                                                    |

![](_page_70_Picture_0.jpeg)

STEP1:糖尿病データの内容確認

STEP0:事前準備 STEP1:データの用意 STEP2:学習モデルの選択 STEP3:データを入れて学習させる STEP4:傾きと切片を求める STEP5:予測を行う STEP6:モデルの評価

**コード8-4 dmの内容を調べる**②

print(dm.DESCR)

辞書型は順序づけられたキーと値の集まりで、(データ名).(キー)で格納した データ(値)を呼び出す

dmのキーの一つであるDESCRはデータセットの中身の定義について記載 されている部分

### 線形回帰分析

#### STEP1:糖尿病データの内容確認

∃ .. \_diabetes\_dataset:

Diabetes dataset

Ten baseline variables, age, sex, body mass index, average blood pressure, and six blood serum measurements were obtained for each of n = 442 diabetes patients, as well as the response of interest, a quantitative measure of disease progression one year after baseline.

\*\*Data Set Characteristics:\*\*

:Number of Instances: 442

行は442人

:Number of Attributes: First 10 columns are numeric predictive values

STEPO:事前準備 STEP1:データの用意 STEP2:学習モデルの選択 STEP3:データを入れて学習させる STEP4:傾きと切片を求める STEP5:予測を行う STEP6:モデルの評価

10個のベースライン変数(年齢、性別、BMI、 平均血圧、6個の血清測定値)が442人の糖尿病 患者についてそれぞれ取得

興味がある応答変数は、ベースラインの1年後 の糖尿病の進行度を「量的」に示したもの

:Target: Column 11 is a quantitative measure of disease progression one year after baseline

#### :Attribute Information: - age age in years - sex - bmi body mass index - bp average blood pressure - s1 tc, total serum cholesterol - s2 Idl, low-density lipoproteins - s3 hdl, high-density lipoproteins - s4 tch, total cholesterol / HDL - s5 Itg, possibly log of serum triglycerides level - s6 glu, blood sugar level

カラム (列) の定義 s1:血清コレステロール値 s2:LDLコレステロール s3:HDLコレステロール s4:総コレステロール/HDL s5:log(血清トリグリセミド) s6:血糖値
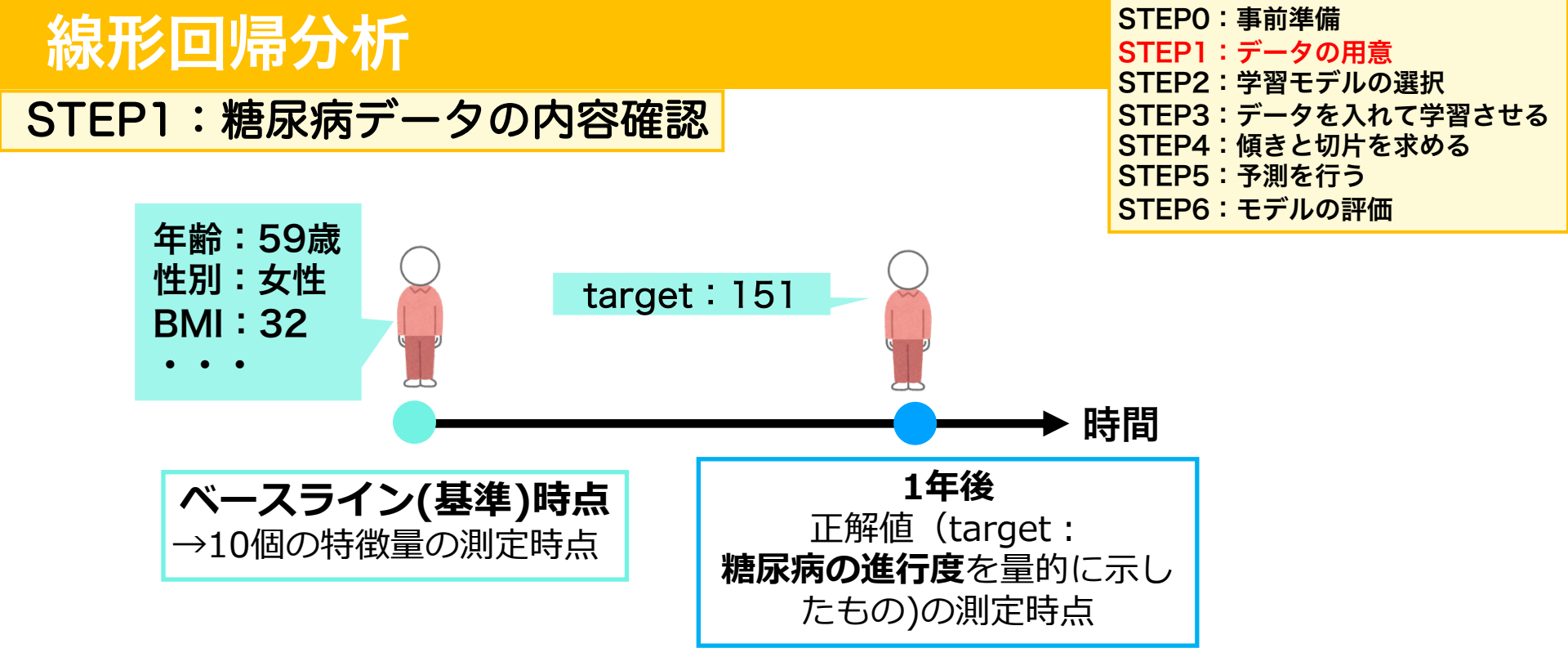

ベースライン時点のx(特徴量)で1年後のtargetをy(正解値)との関連を調べる、学習モデルの作成を行う

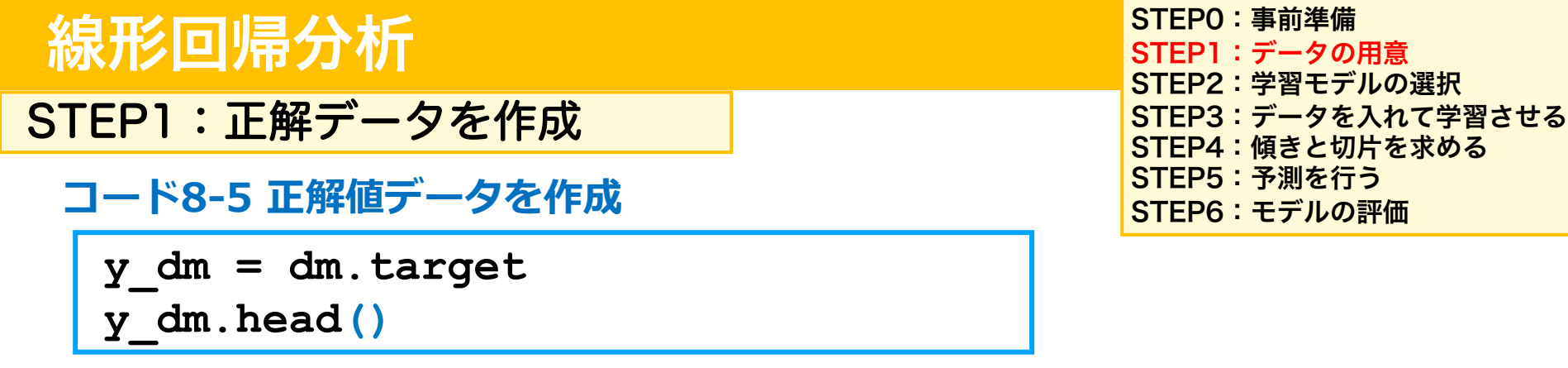

- dmのtargetキーで格納されている値を呼び出し、y\_dmに格納する
- (データフレーム名).head()で最初の5行を出力する(見るだけ)

y\_dm.shape #データの配列構造を出力 → (442,) 442個の1次元配列(ベクトル) type(y\_dm) #データの型を出力

pandas.core.series.Series

0 151.0
1 75.0
2 141.0
3 206.0
4 135.0
Name: target, dtype: float64

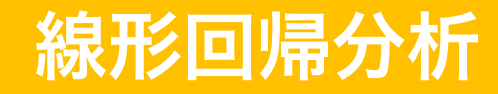

STEP1:正解データの記述

STEPO:事前準備 STEP1:データの用意 STEP2:学習モデルの選択 STEP3:データを入れて学習させる STEP4:傾きと切片を求める STEP5:予測を行う STEP6:モデルの評価

コード8-6 y\_dmの記述統計値を調べる

y\_dm.describe()

|   |       |      |      |        | I    | band       |
|---|-------|------|------|--------|------|------------|
|   | count | 44   | 2.0  | 00000  | _    | <u>(デー</u> |
| ſ | mean  | 15   | 52.1 | 33484  |      | (mea       |
|   | std   | 77.  | .093 | 005    |      |            |
| ſ | min   | 25   | .000 | 0000   |      |            |
| 1 | 25%   | 8    | 7.00 | 0000   |      |            |
|   | 50%   | 14   | 10.5 | 00000  |      |            |
|   | 75%   | 21   | 1.5  | 00000  | _    |            |
|   | max   | 34   | 6.00 | 00000  |      |            |
|   | Name: | tard | aet. | dtype: | floa | t64        |

pandasのDataFrameやSeriesには <u>describe()メソッド</u>があり、 <u>(データフレーム名).describe()</u>で各列の記述統計値(平均値 (mean)や最小(min)、最大値(max)など)を出力できる

> 進行度の数値と言ってもピンとこないため、どのような数値を 取るのか記述統計を出力

> 平均 (mean) は152.13、最小値は25、最大値は346の値をとる 大きいほど1年後の糖尿病が悪化している

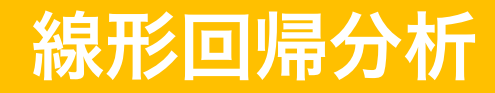

STEP1:特徴量データの整形

x\_dm = dm.data x\_dm.head() #最初の5行を出力

dmのdataキーで格納された値を呼び出し、x\_dmに格納する

x\_dm.shape #データの配列構造を出力

type(x\_dm) #データの型を出力

pandas.core.frame.DataFrame

|   | age  | sex | bmi  | bp    | s1    | s2    | s3   | s4  | s5     | s6   |
|---|------|-----|------|-------|-------|-------|------|-----|--------|------|
| 0 | 59.0 | 2.0 | 32.1 | 101.0 | 157.0 | 93.2  | 38.0 | 4.0 | 4.8598 | 87.0 |
| 1 | 48.0 | 1.0 | 21.6 | 87.0  | 183.0 | 103.2 | 70.0 | 3.0 | 3.8918 | 69.0 |
| 2 | 72.0 | 2.0 | 30.5 | 93.0  | 156.0 | 93.6  | 41.0 | 4.0 | 4.6728 | 85.0 |
| 3 | 24.0 | 1.0 | 25.3 | 84.0  | 198.0 | 131.4 | 40.0 | 5.0 | 4.8903 | 89.0 |
| 4 | 50.0 | 1.0 | 23.0 | 101.0 | 192.0 | 125.4 | 52.0 | 4.0 | 4.2905 | 80.0 |

#### age~s6までの10変数

STEPO:事前準備 STEP1:データの用意 STEP2:学習モデルの選択 STEP3:データを入れて学習させる STEP4:傾きと切片を求める STEP5:予測を行う STEP6:モデルの評価

|                                                      |            |            |            |            |                     |                           |                            |                   | STEPO:事前準備<br>STEP1:データの用意<br>STEP2:学習モデルの選択<br>STEP2:データを入れて学習させる |                                                          |  |
|------------------------------------------------------|------------|------------|------------|------------|---------------------|---------------------------|----------------------------|-------------------|--------------------------------------------------------------------|----------------------------------------------------------|--|
| SIEPI:X(符 ( 軍 テーダ ) の 記 业<br>コード 8-8 x dmの 記述統計値を調べる |            |            |            |            |                     |                           |                            |                   | : 傾きと切)<br>: 予測を行<br>: モデルの                                        | へれていていていていていていていていていていていていていていていていた。<br>すを求める<br>う<br>評価 |  |
| x_dm.describe()                                      |            |            |            |            |                     |                           |                            |                   |                                                                    |                                                          |  |
|                                                      | 年齢         | 性別         | BMI        | 平均血圧       | TC<br>(総コレス<br>ロール値 | LDL<br>くテ (悪玉コ<br>(重) テロー | - HDL<br>レス(悪玉コ<br>ル) テロー。 | 、TCH<br>ル) (TC/HD | LTG<br>(血液中<br>中性脂肪<br>の対数                                         | の<br>6値 GLU<br>) (血糖値)                                   |  |
|                                                      | age        | sex        | bmi        | bp         | s1                  | s2                        | s3                         | s4                | s5                                                                 | s6                                                       |  |
| count                                                | 442.000000 | 442.000000 | 442.000000 | 442.000000 | 442.000000          | 442.000000                | 442.000000                 | 442.000000        | 442.000000                                                         | 442.000000                                               |  |
| mean                                                 | 48.518100  | 1.468326   | 26.375792  | 94.647014  | 189.140271          | 115.439140                | 49.788462                  | 4.070249          | 4.641411                                                           | 91.260181                                                |  |
| std                                                  | 13.109028  | 0.499561   | 4.418122   | 13.831283  | 34.608052           | 30.413081                 | 12.934202                  | 1.290450          | 0.522391                                                           | 11.496335                                                |  |
| min                                                  | 19.000000  | 1.000000   | 18.000000  | 62.000000  | 97.000000           | 41.600000                 | 22.000000                  | 2.000000          | 3.258100                                                           | 58.000000                                                |  |
| 25%                                                  | 38.250000  | 1.000000   | 23.200000  | 84.000000  | 164.250000          | 96.050000                 | 40.250000                  | 3.000000          | 4.276700                                                           | 83.250000                                                |  |
| 50%                                                  | 50.000000  | 1.000000   | 25.700000  | 93.000000  | 186.000000          | 113.000000                | 48.000000                  | 4.000000          | 4.620050                                                           | 91.000000                                                |  |
| 75%                                                  | 59.000000  | 2.000000   | 29.275000  | 105.000000 | 209.750000          | 134.500000                | 57.750000                  | 5.000000          | 4.997200                                                           | 98.000000                                                |  |
| max                                                  | 79.000000  | 2.000000   | 42.200000  | 133.000000 | 301.000000          | 242.400000                | 99.000000                  | 9.090000          | 6.107000                                                           | 124.000000                                               |  |

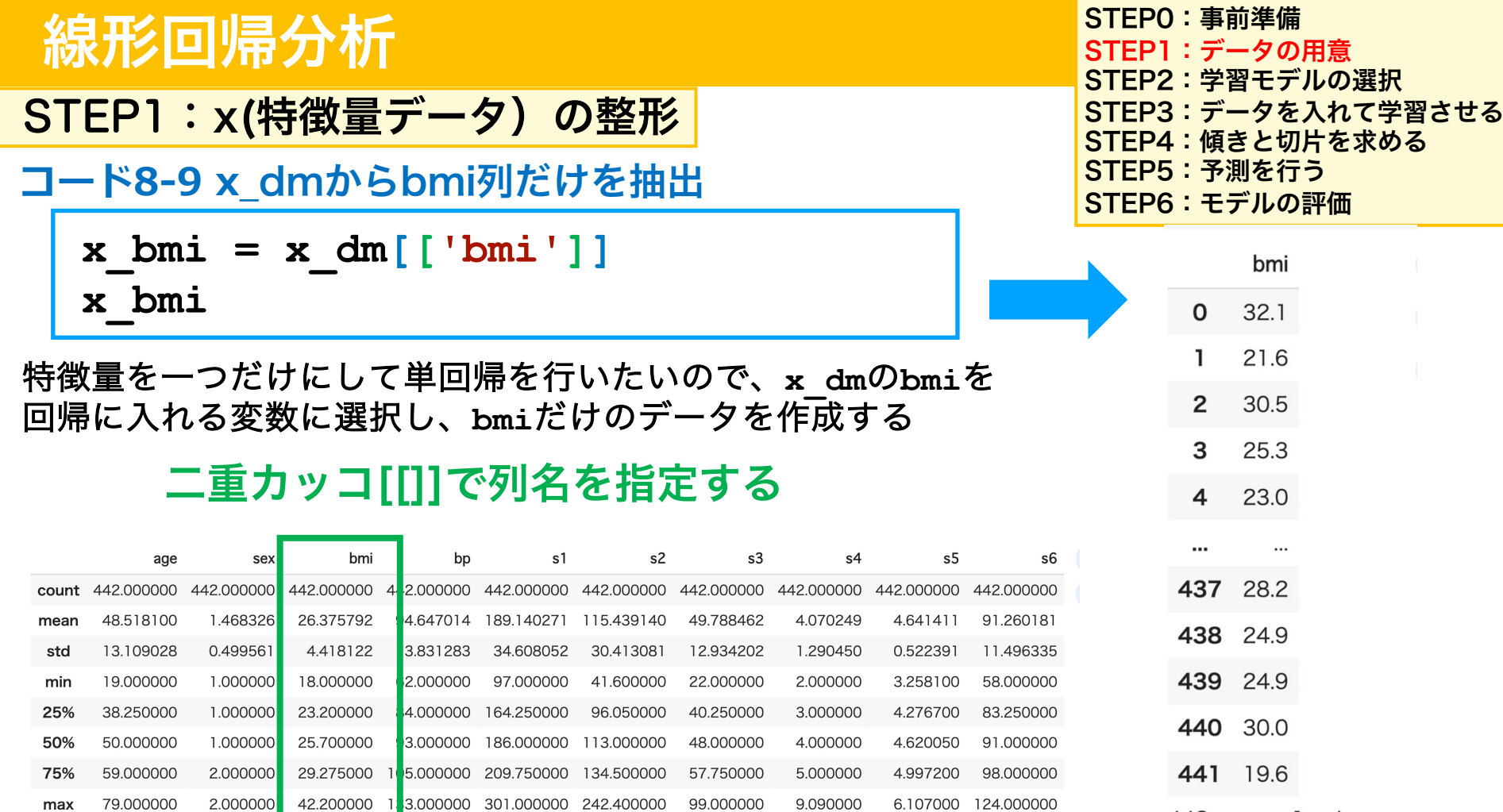

37

<sup>442</sup> rows × 1 columns

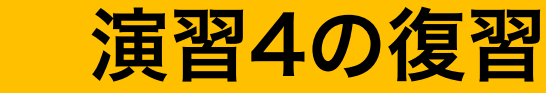

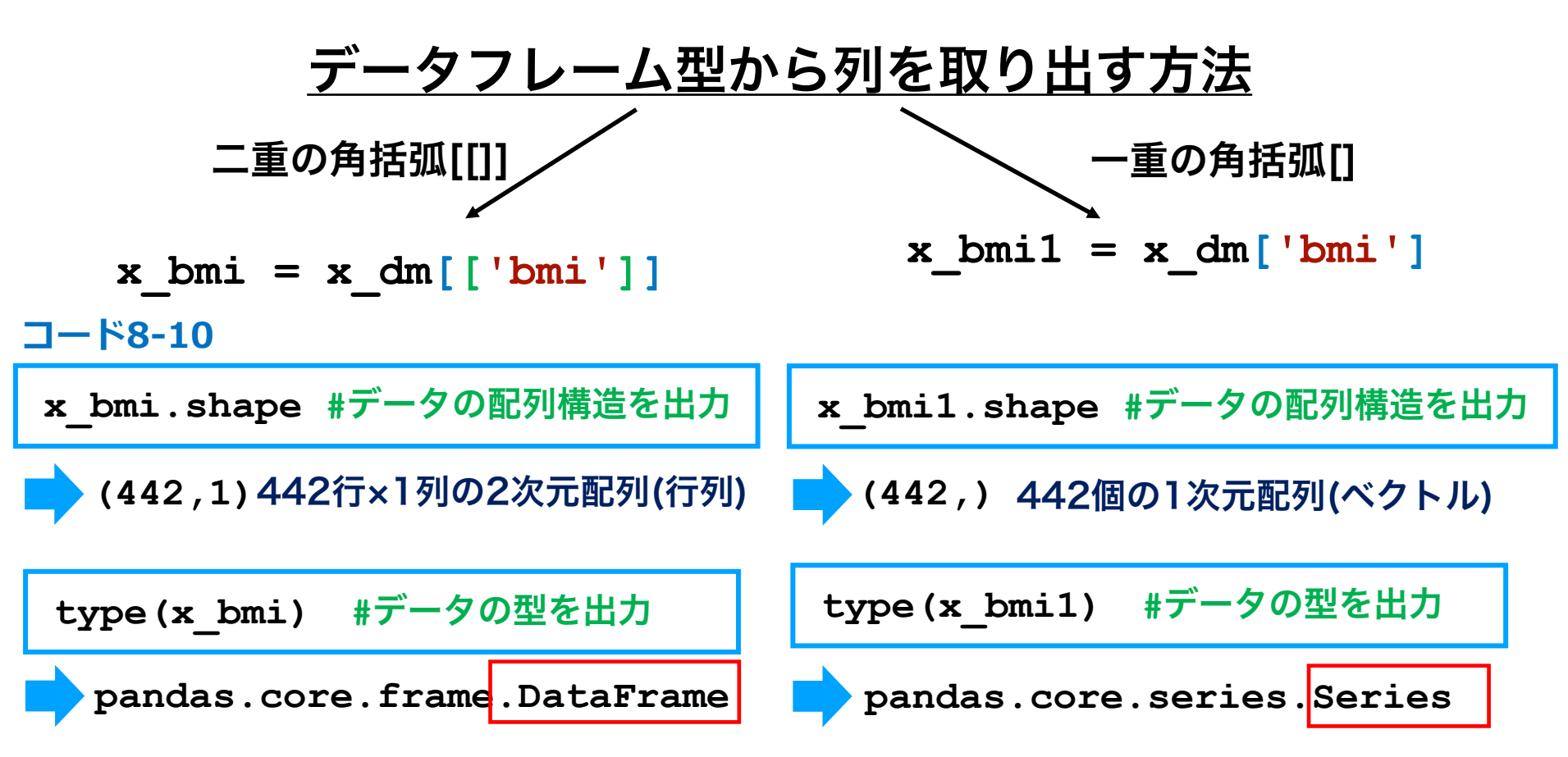

西イタリ

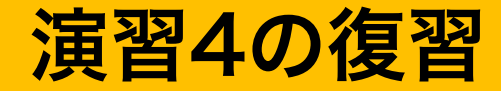

#### 回帰で学習を行うには、xとyの配列がPythonでは指定されている

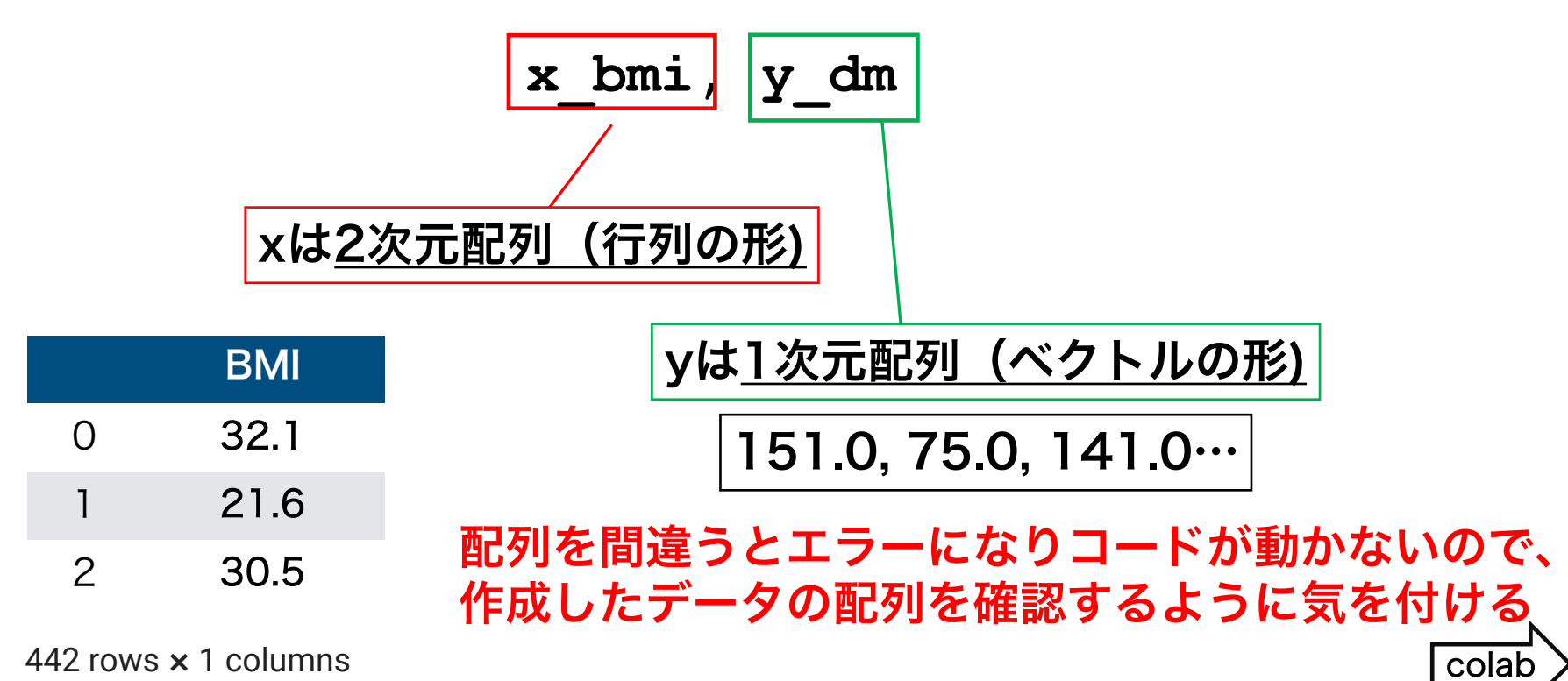

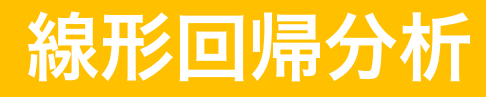

STEP1:用意したデータのプロット

コード8-11 正解値と特徴量で散布図を描出

STEPO:事前準備 STEP1:データの用意 STEP2:学習モデルの選択 STEP3:データを入れて学習させる STEP4:傾きと切片を求める STEP5:予測を行う STEP6:モデルの評価

plt.scatter(x\_bmi, y\_dm)

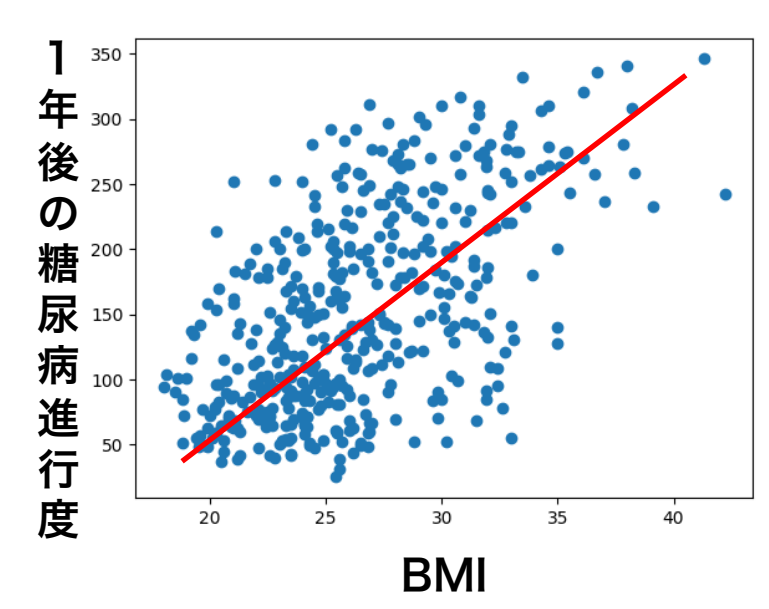

散布図はplt.scatter(x,y)で描出 (演習7の復習)

この後の回帰では、 回帰式: y=b<sub>0</sub>+b<sub>1</sub>x<sub>1</sub> のb<sub>0</sub>とb<sub>1</sub>を決定する

決定する方法は、最小二乗法(Ordinary Least Square, OLS)を用いる

b₀とb₁が決まると赤い線が引ける

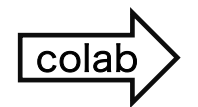

#### STEP1:データの用意

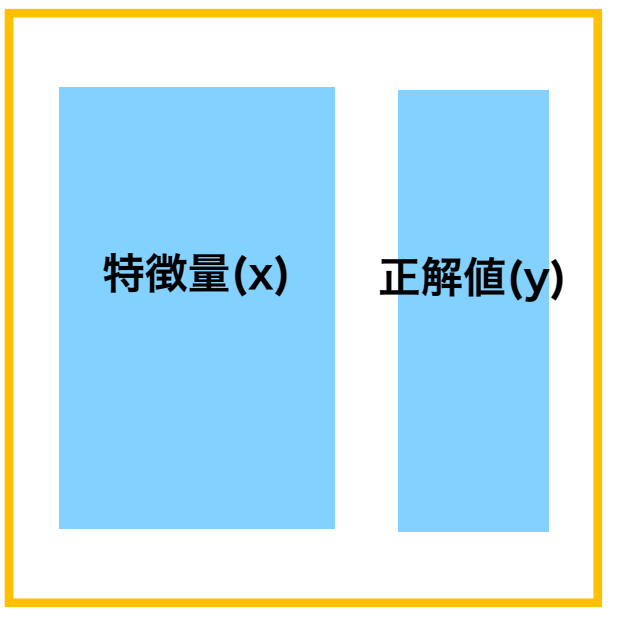

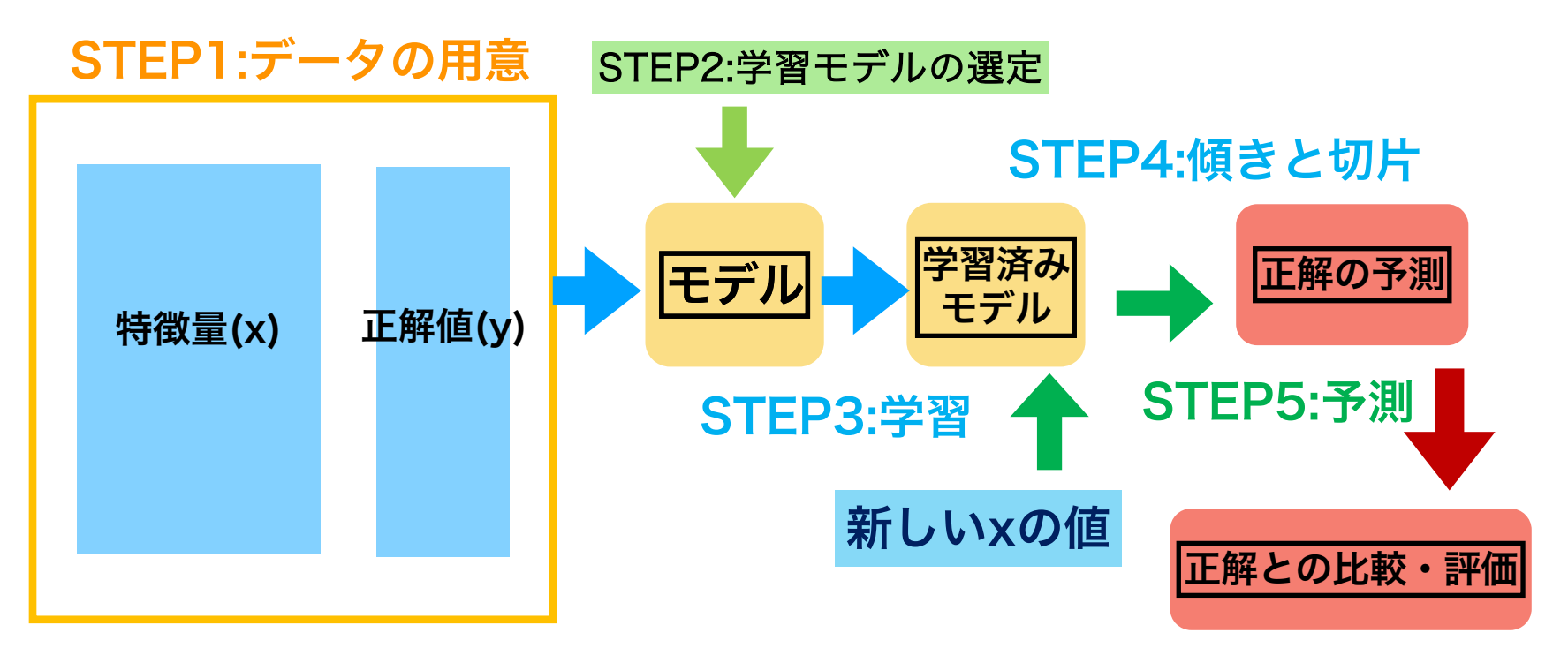

#### STEP6:モデルの評価

### 演習8:課題

Webclassで課題を提出してください。締め切りは2024/01/25 23:59まで

(1)今回使用した糖尿病のデータの特徴量データからageだけのx\_ageを作成するコードを記載してください

(2)x\_ageの先頭5行を出力するコードを記載してください

(3)x\_ageの配列構造を記載してください(コードではなく出力結果)

(4)x\_ageの型を記載してください(コードではなく出力結果)

### <u>来週から水曜日・木曜日で授業あるので注意</u>

#### 授業準備:Webclassからコードをダウンロードし、 Google colaboratoryで開いておいてください

#### 演習授業中の質問対応について

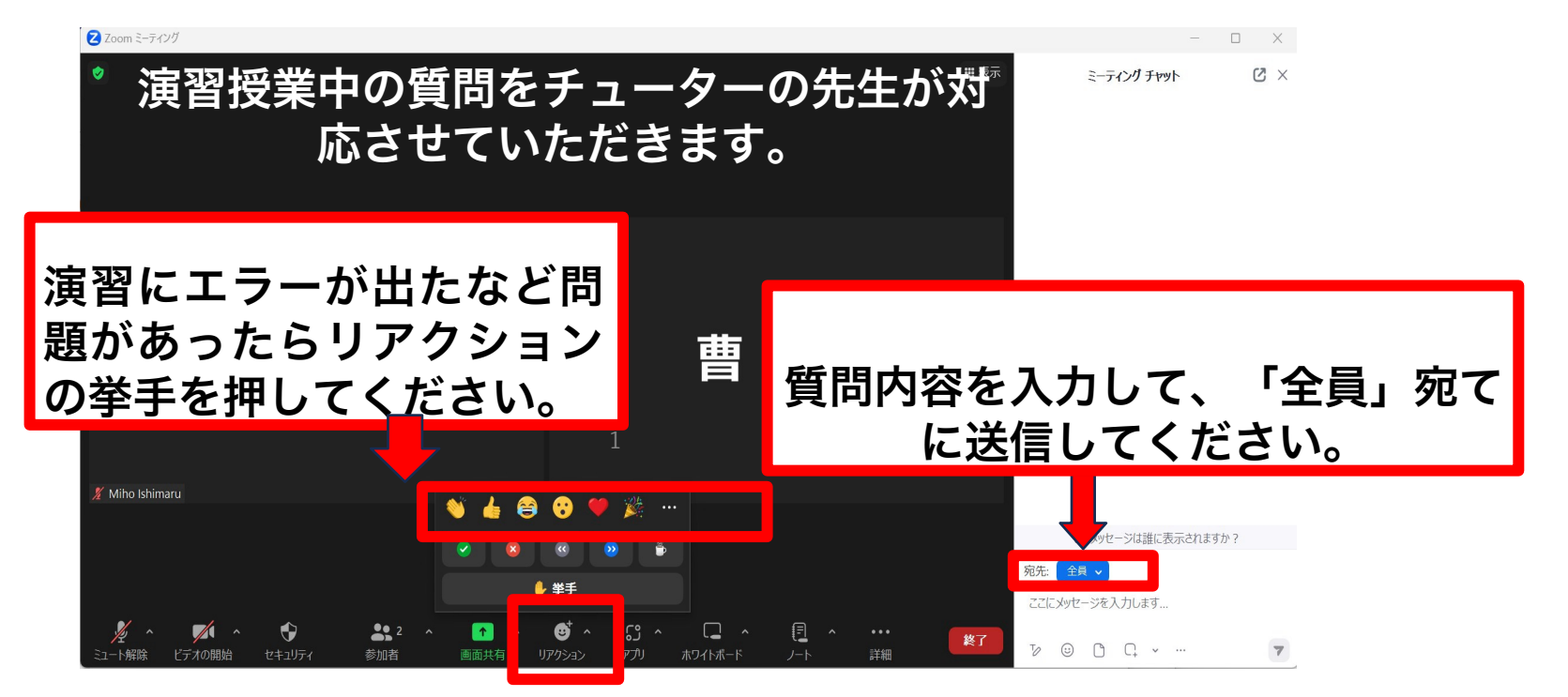

#### 2024/1/17 10:40-11:25

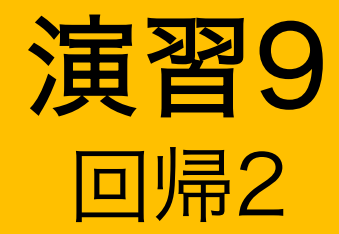

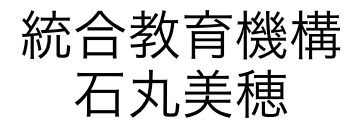

### 線形回帰のコードのまとめ

| <pre>import numpy as np import pandas as pd import matplotlib.pyplot as plt</pre>                                                                               | STEP0: ライブラリの読み込み    |
|----------------------------------------------------------------------------------------------------|----------------------|
| <pre>from sklearn.datasets import load_diabetes dm = load_diabetes(as_frame = True, scaled = False) y_dm = dm.target x_dm = dm.data x_bmi = x_dm[['bmi']]</pre> | STEP1 : データの準備       |
| <pre>plt.scatter(x_bmi, y_dm)</pre>                                                                                                    |                      |
| <pre>from sklearn.linear_model import LinearRegression model_bmi = LinearRegression()</pre>                                                                     | STEP2:学習モデルの選択       |
| <pre>model_bmi.fit(x_bmi, y_dm)</pre>                                                                                                    | STEP3 : データを入れて学習させる |
| <pre>print(model_bmi.coef_) print(model_bmi.intercept_)</pre>                                                                                                   | STEP4 : 傾きと切片を求める    |
| <pre>pre = pd.DataFrame([[20]], columns=['bmi']) print(model_bmi.predict(pre))</pre>                                                                            | STEP5:予測を行う          |
| <pre>print(model_bmi.score(x_bmi, y_dm))</pre>                                                                                                    | STEP6 : モデルの評価       |

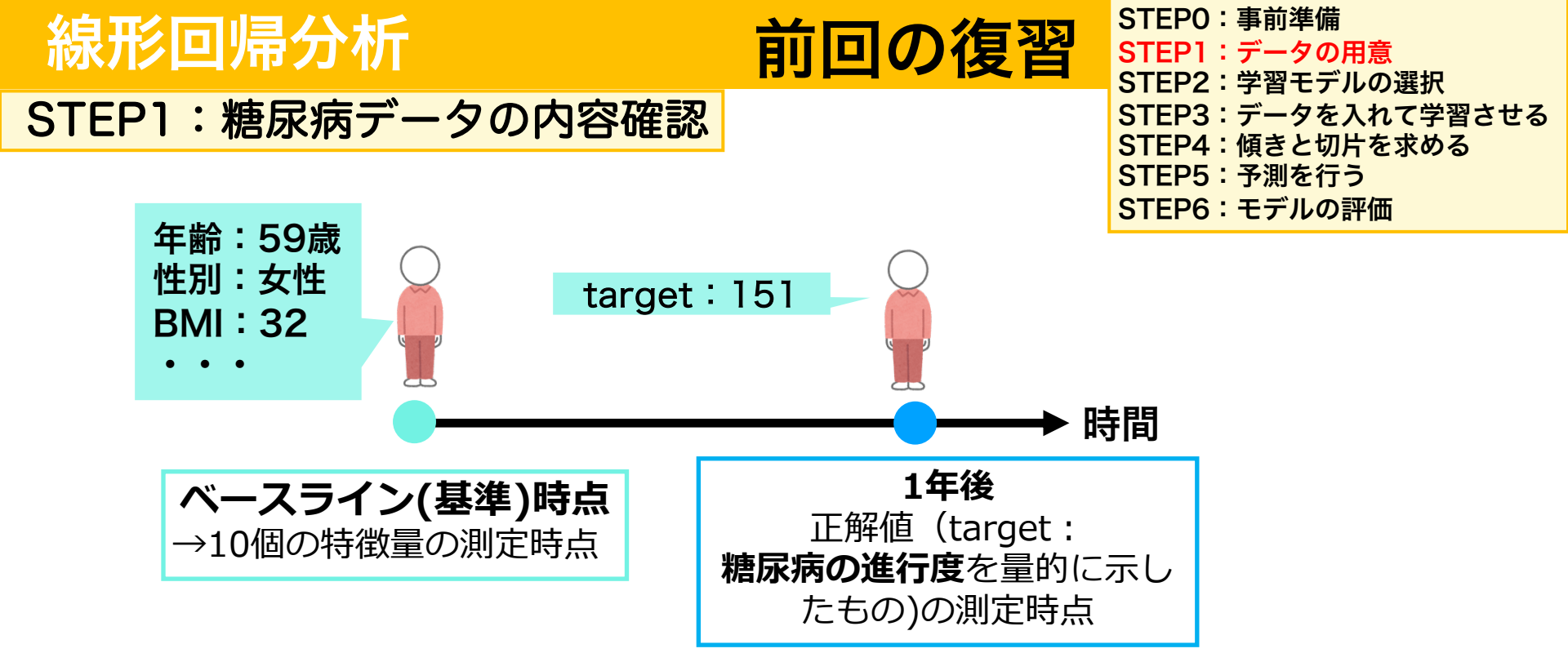

# ベースライン時点のx(特徴量)で1年後のtargetをy(正解値)との関連を調べる、学習モデルの作成を行う

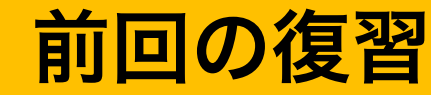

#### 回帰で学習を行うには、xとyの配列がPythonでは指定されている

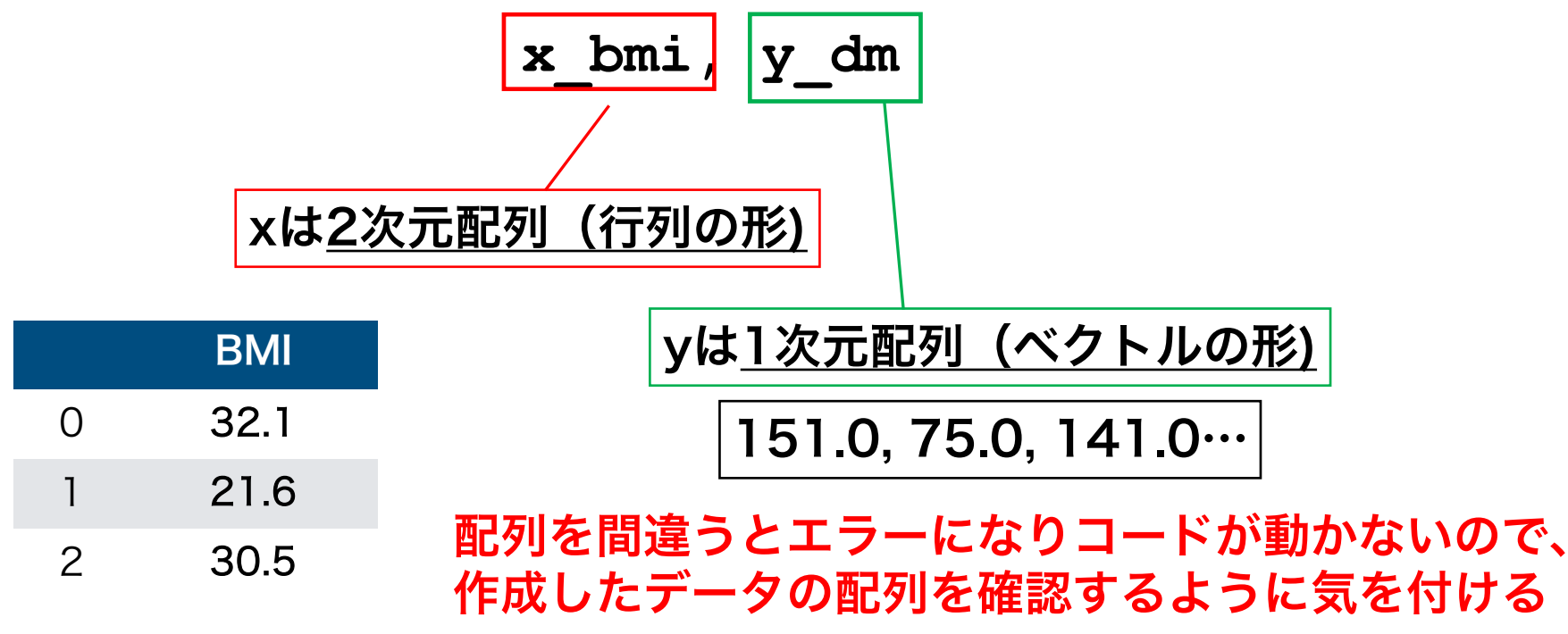

442 rows × 1 columns

#### STEP1:データの用意

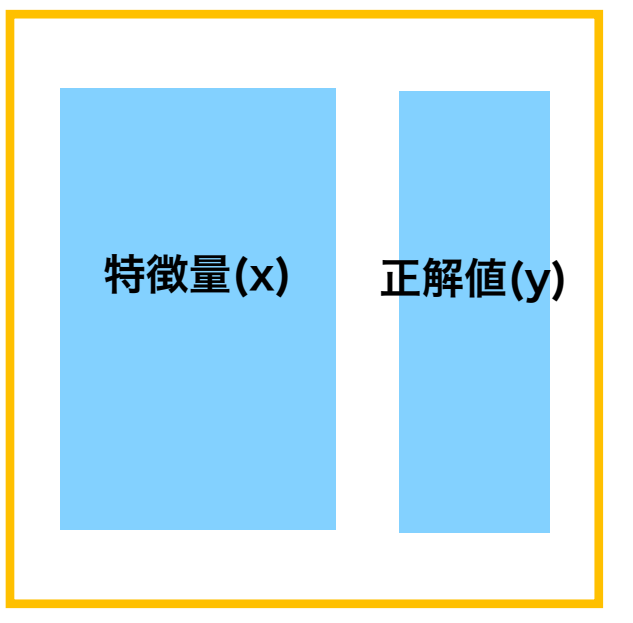

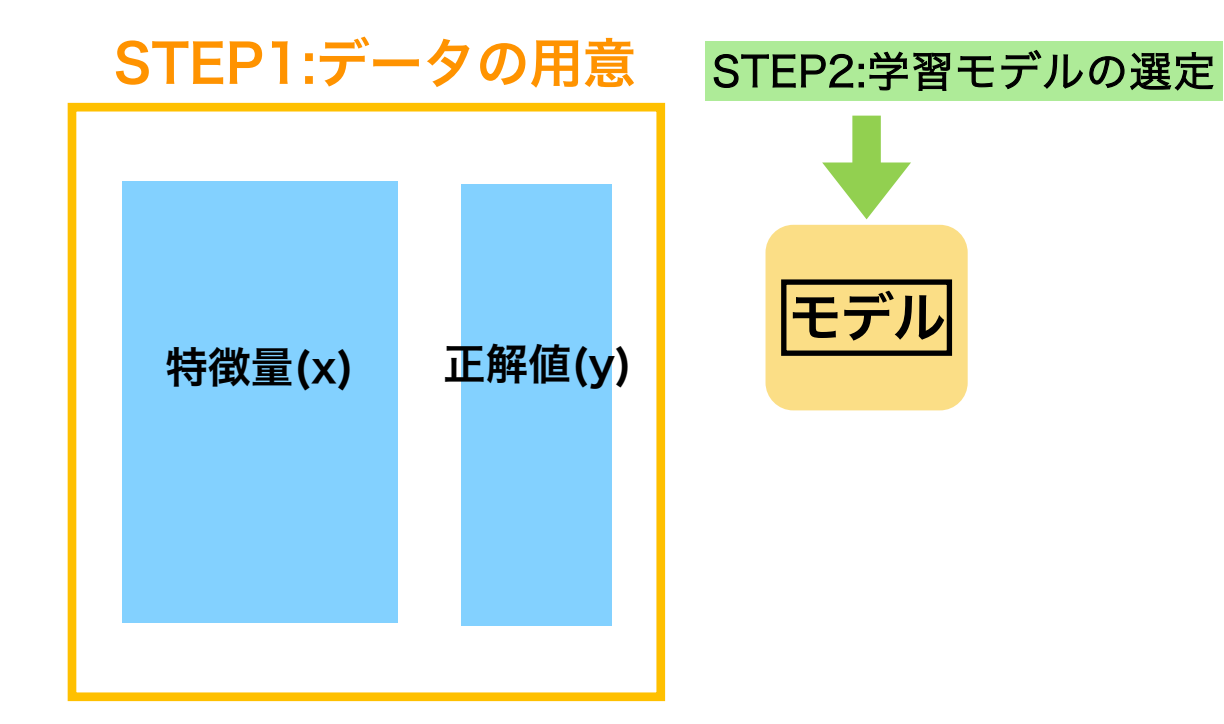

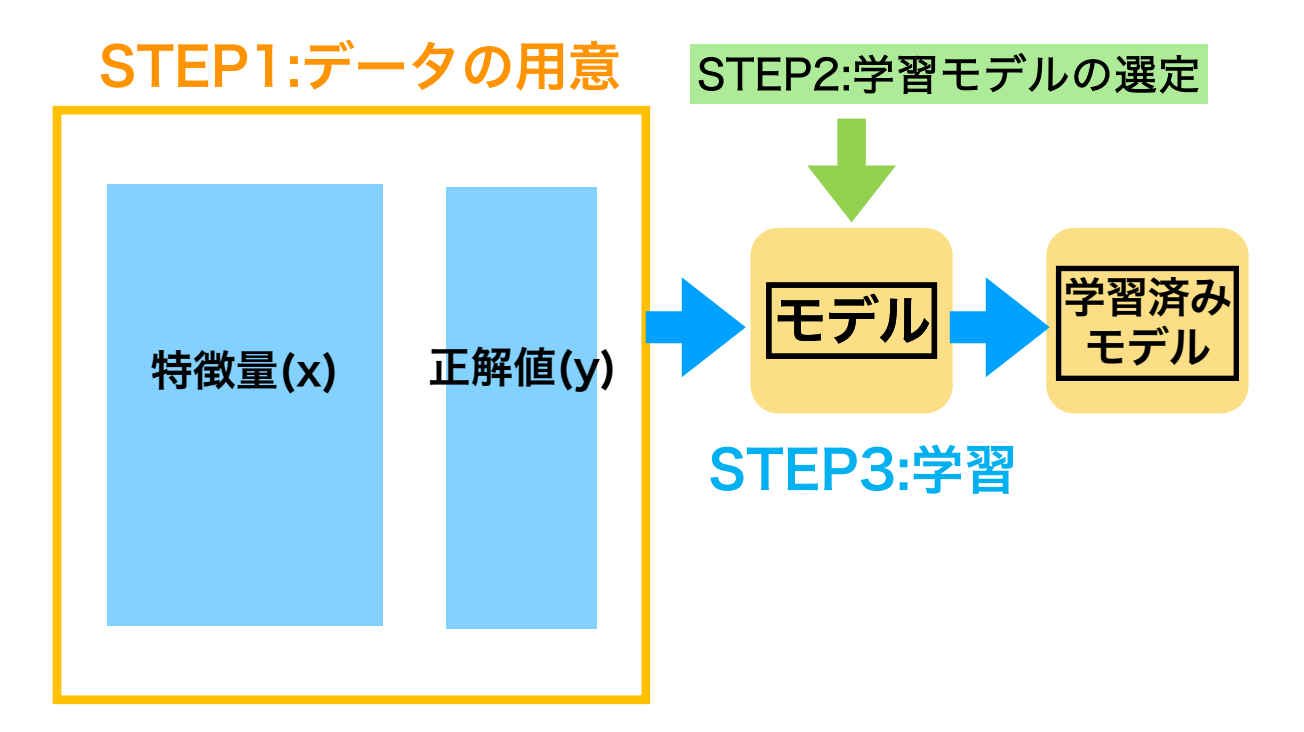

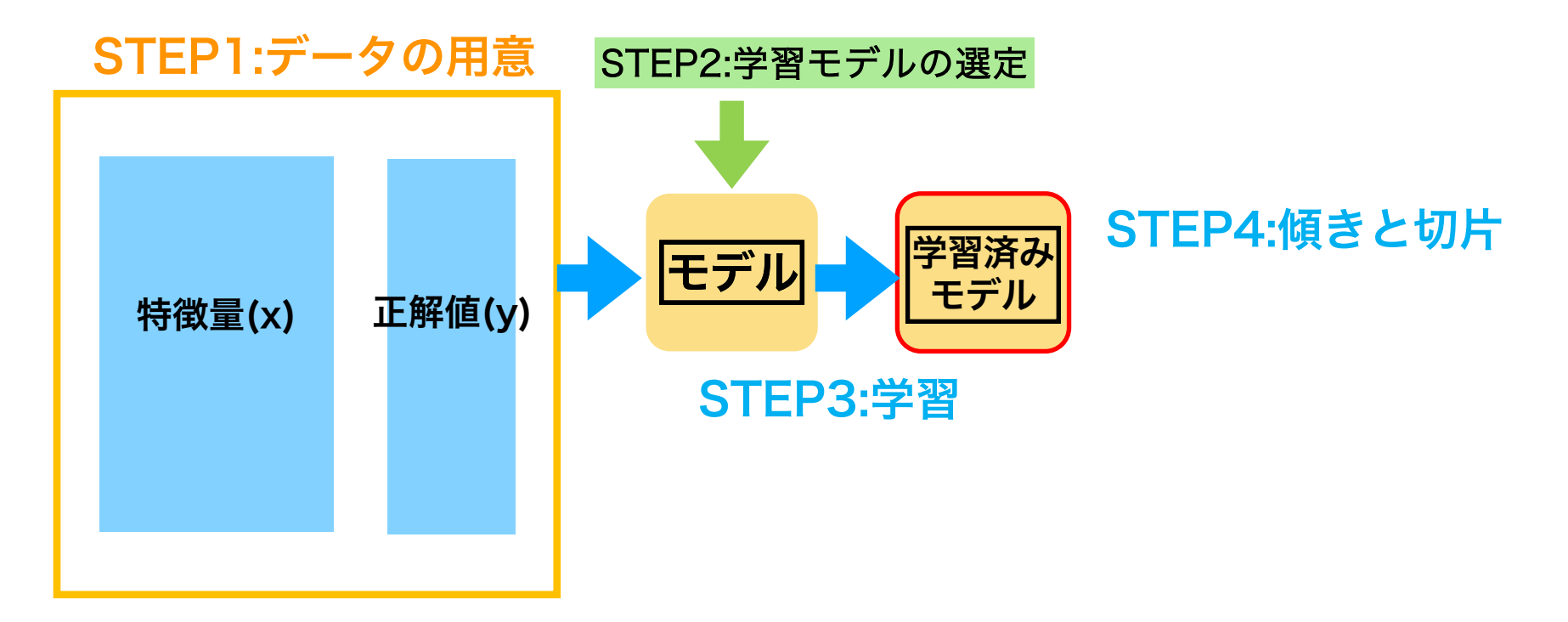

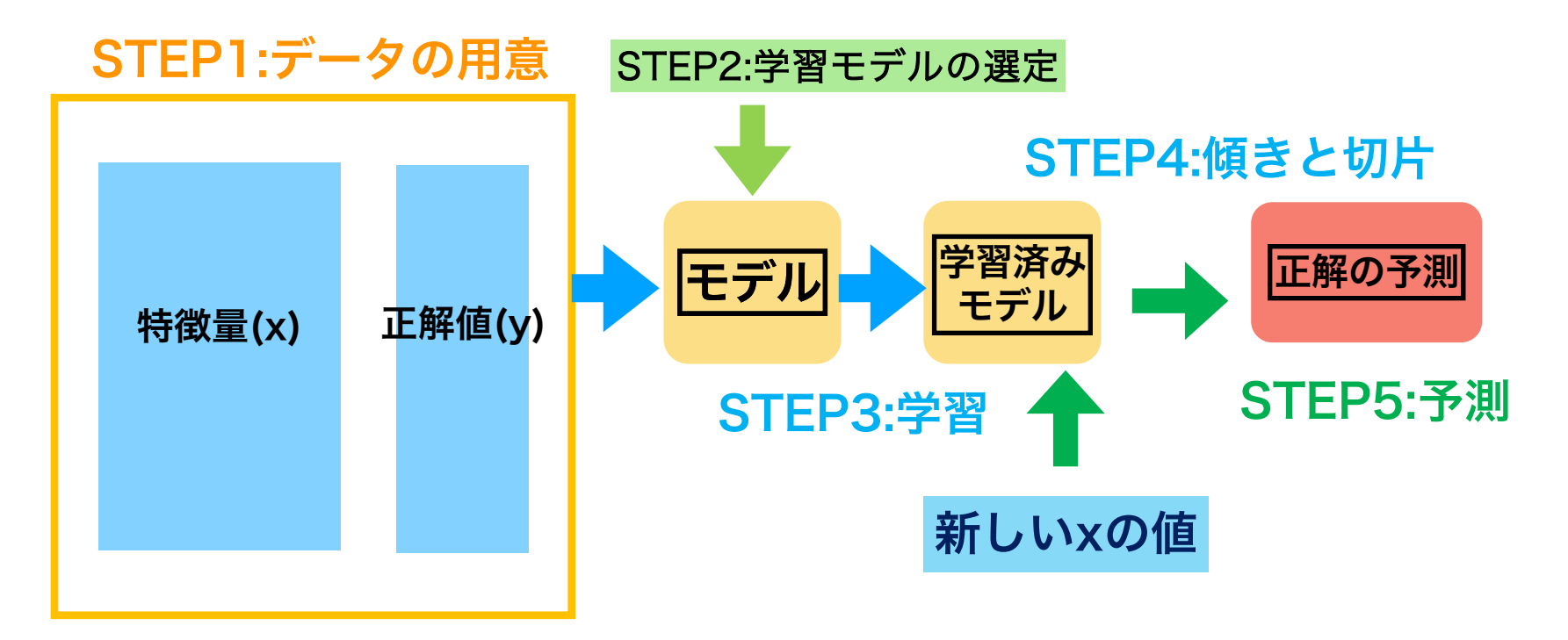

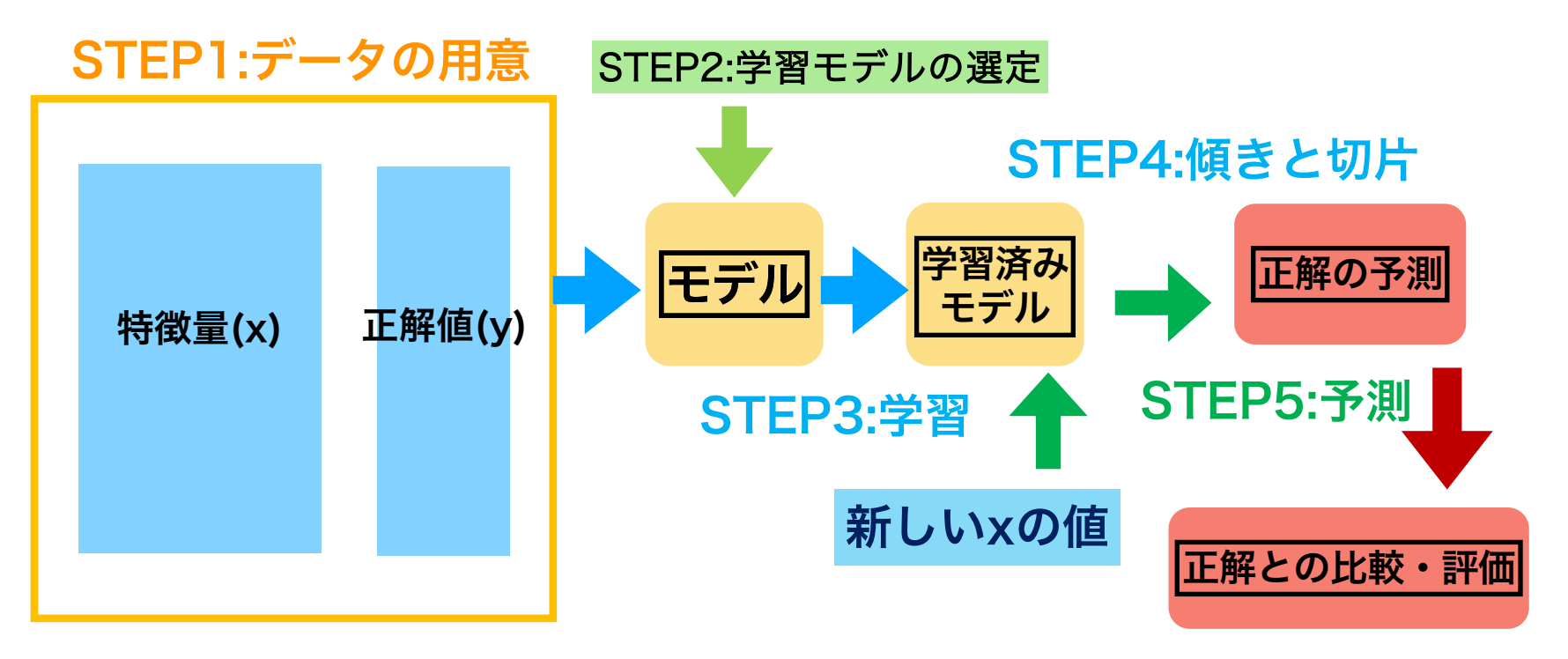

STEP6:モデルの評価

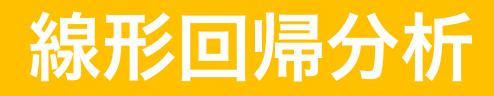

#### STEP0:Google Colaboratoryの立ち上げ

| STEPO:事前準備         |
|--------------------|
| STEP1:データの用意       |
| STEP2:学習モデルの選択     |
| STEP3:データを入れて学習させる |
| STEP4:傾きと切片を求める    |
| STEP5:予測を行う        |
| STEP6:モデルの評価       |

#### 検索google colab <u>Colaboratory へようこそ - Colaboratory - Google</u>

|       | Colaboratory へようこそ<br>ファイル 編集 表示 挿入 ランタイム ッ | -ル ヘルプ                             |  |  |  |  |  |  |
|-------|---------------------------------------------|------------------------------------|--|--|--|--|--|--|
|       | ノートブックを新規作成                                 | ド + テキスト 🍐 ドライブにコピー                |  |  |  |  |  |  |
|       | ノートブックを開く                                   |                                    |  |  |  |  |  |  |
| 4     | ノートブックをアップロード                               |                                    |  |  |  |  |  |  |
| {x} = | 名前の変更                                       | に Colab をよくご存じの場合は、この動画でインタラクティブなう |  |  |  |  |  |  |
| 07    | ドライブにコピーを保存                                 | *の履歴表示、コマンド パレットについてご覧ください。        |  |  |  |  |  |  |
|       | コピーを GitHub Gist として保存<br>GitHub にコピーを保存    | 3 Cool Google<br>Colab Features    |  |  |  |  |  |  |
| c     | 保存<br>实更履歴                                  |                                    |  |  |  |  |  |  |
|       | ダウンロード                                      |                                    |  |  |  |  |  |  |
|       | 印刷                                          | 10 10                              |  |  |  |  |  |  |
|       |                                             | Colab とは                           |  |  |  |  |  |  |

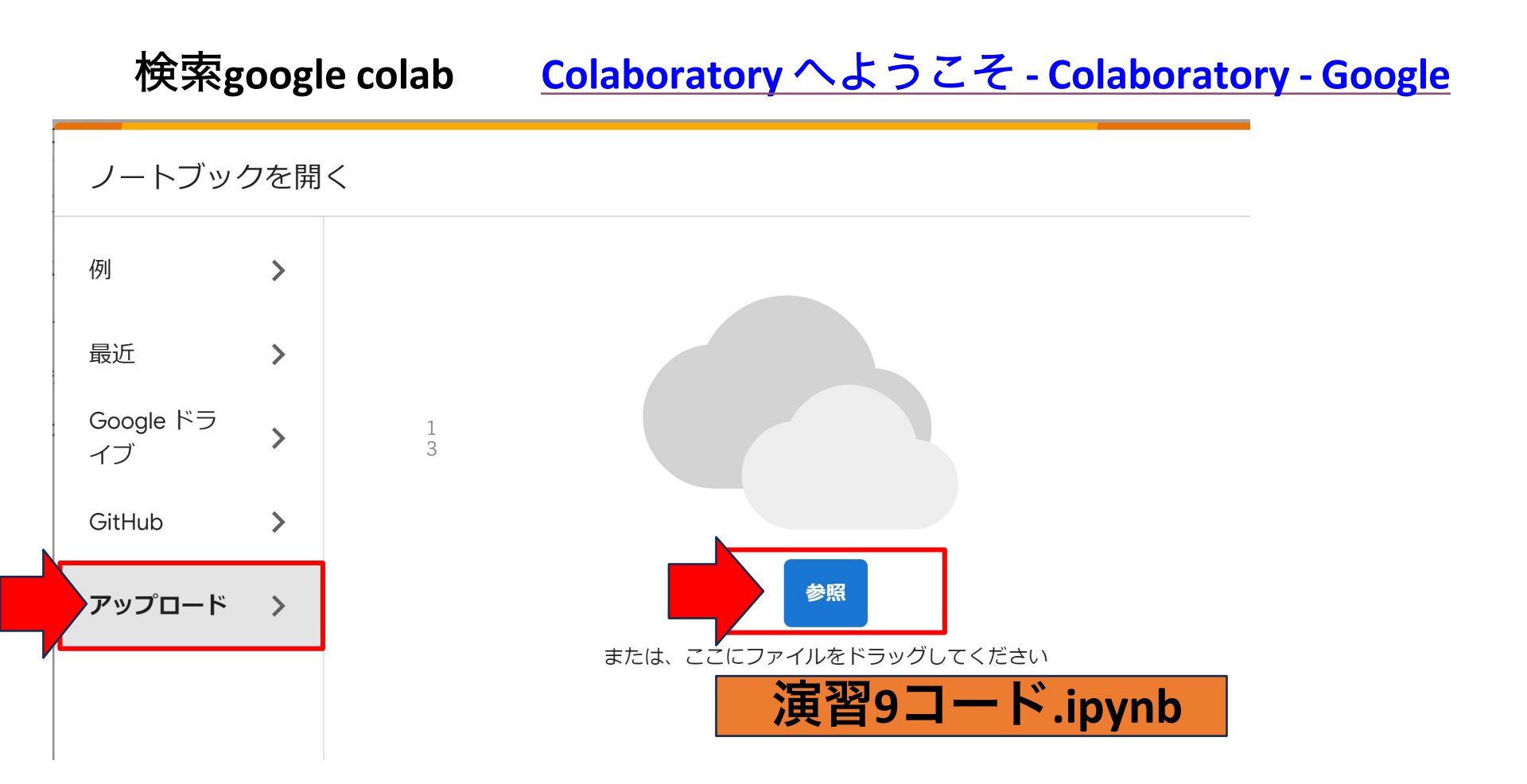

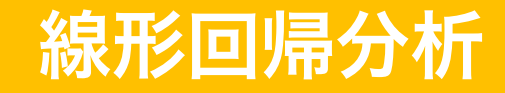

STEP1:データの用意

STEPO:事前準備 STEP1:データの用意 STEP2:学習モデルの選択 STEP3:データを入れて学習させる STEP4:傾きと切片を求める STEP5:予測を行う STEP6:モデルの評価

## 前回の続きのため、配布した演習9.ipynbの コード9-1~コード9-2を実行してください

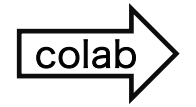

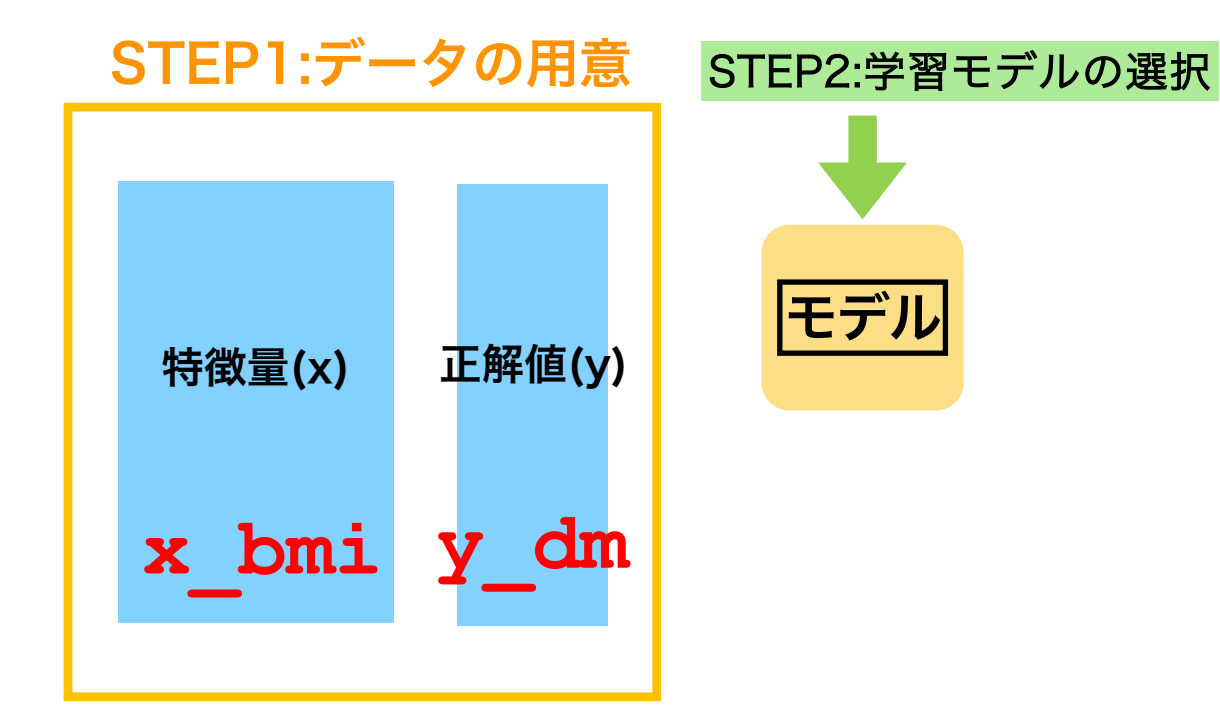

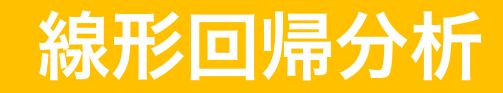

STEP2:学習モデルの選択

STEPO:事前準備 STEP1:データの用意 STEP2:学習モデルの選択 STEP3:データを入れて学習させる STEP4:傾きと切片を求める STEP5:予測を行う STEP6:モデルの評価

コード9-3 線形回帰を学習モデルに選択

from sklearn.linear\_model import LinearRegression

クラスだけをインポート from sklearn.linear model import LinearRegressionライブラリ名モジュール名クラス名

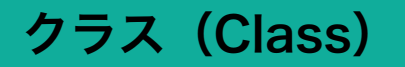

<u>属性(引数、データ)と メソッド(処理)を一つにまとめた設計図のようなもの</u>

クラス (設計図)に実際のデータを入れたものを<u>インスタンス</u>と呼ぶ

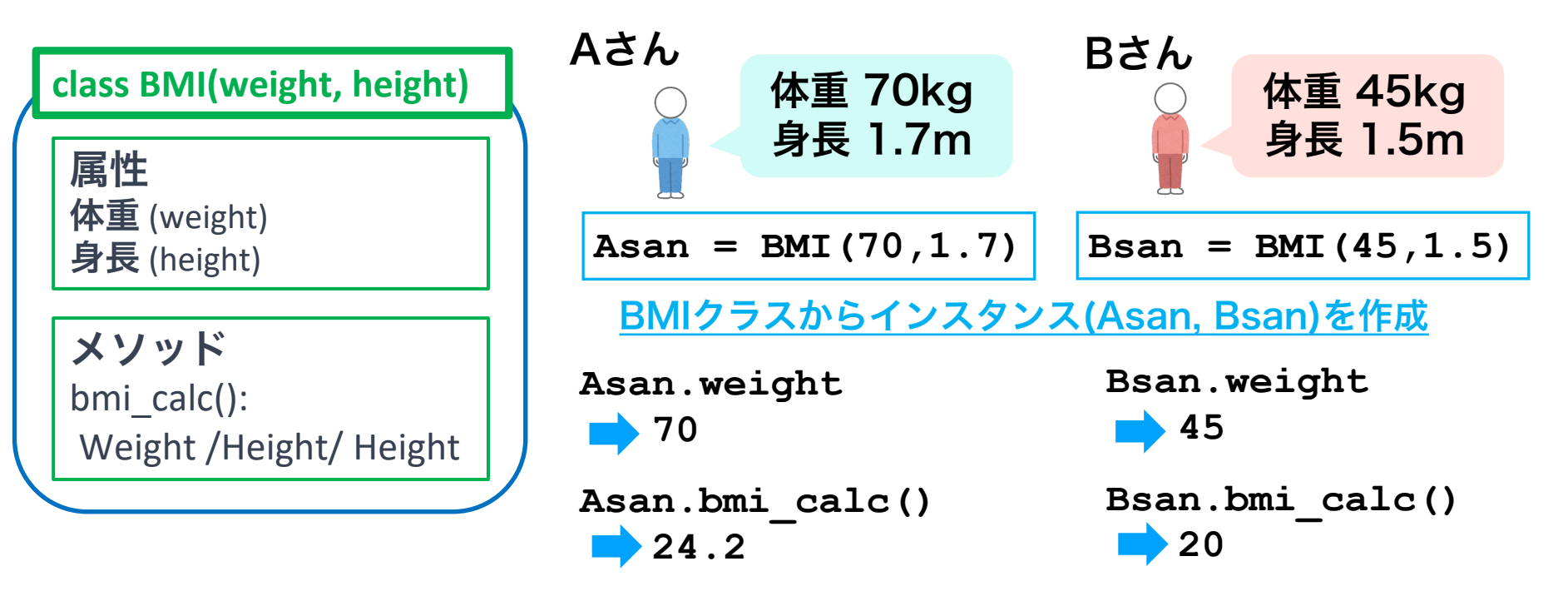

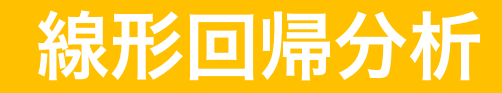

STEP2:学習モデルの選択

STEPO:事前準備 STEP1:データの用意 STEP2:学習モデルの選択 STEP3:データを入れて学習させる STEP4:傾きと切片を求める STEP5:予測を行う STEP6:モデルの評価

コード9-3 線形回帰を学習モデルに選択

model\_bmi = LinearRegression()

● LinearRegression()クラスからmodel\_bmiインスタンスを作成する (この時点ではモデル構造のみが指定されている)

モデル名は何でも良い → 今回は model\_bmi

\* model1,mode2…と作ると何を入れたものか忘れるので、 何のモデルなのか明示しておく方が便利

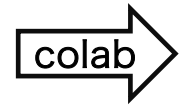

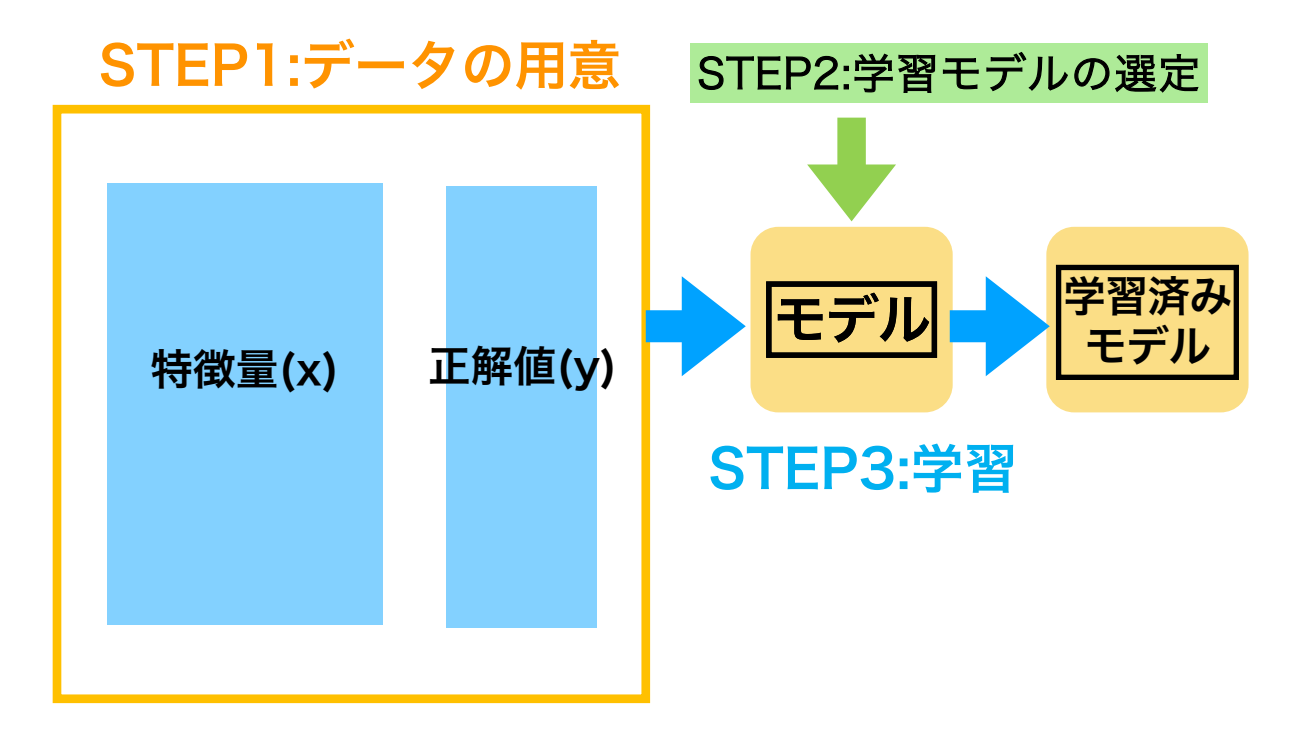

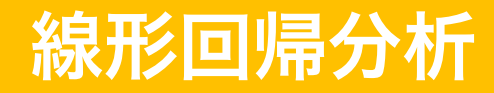

STEP3:データを入れて学習させる

コード9-4 データを入れて学習させる

model\_bmi.fit(x\_bmi, y\_dm)

- (モデル名).fit(x,y)メソッドで学習できる
- 今回の特徴量はx\_bmi, 正解値はy\_dmのデータ

# これだけで「学習」は完了!

この後からはmodel\_bmiは学習済みモデルになる

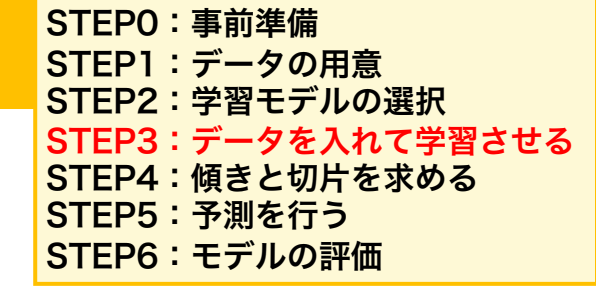

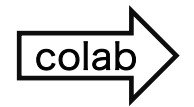

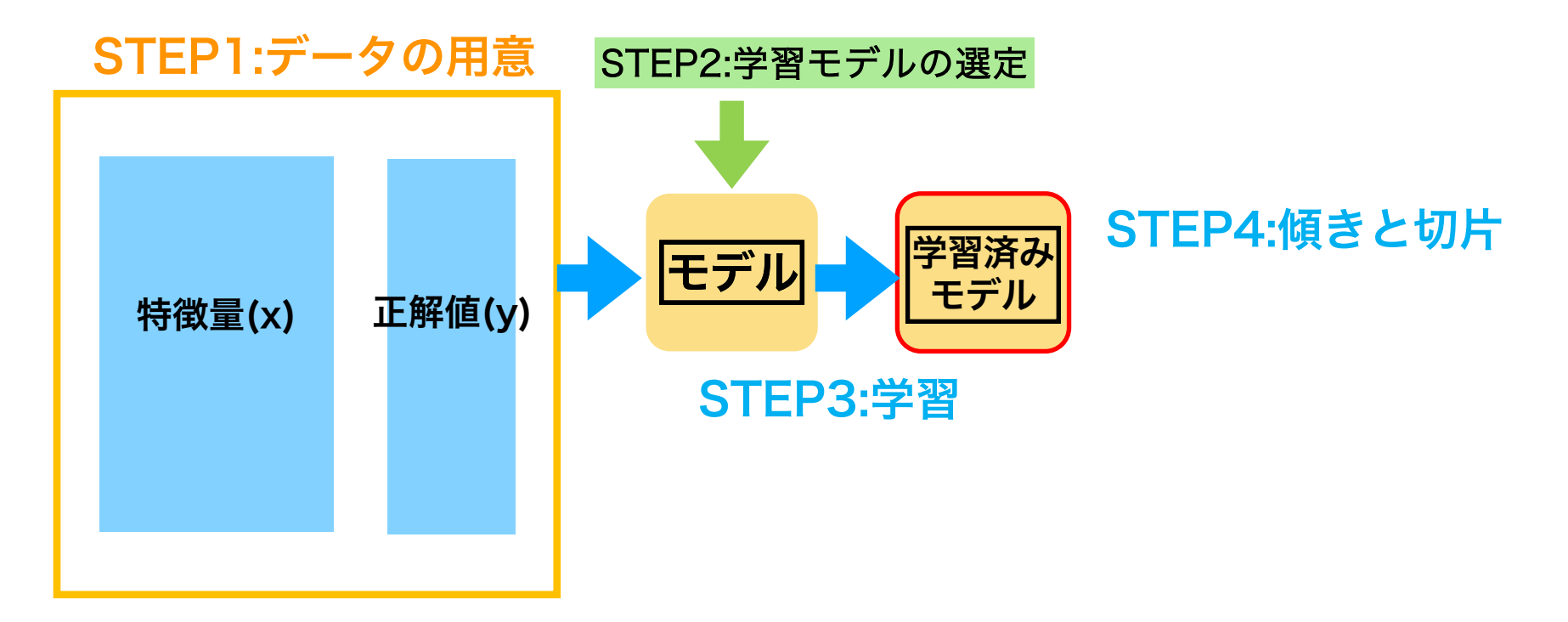

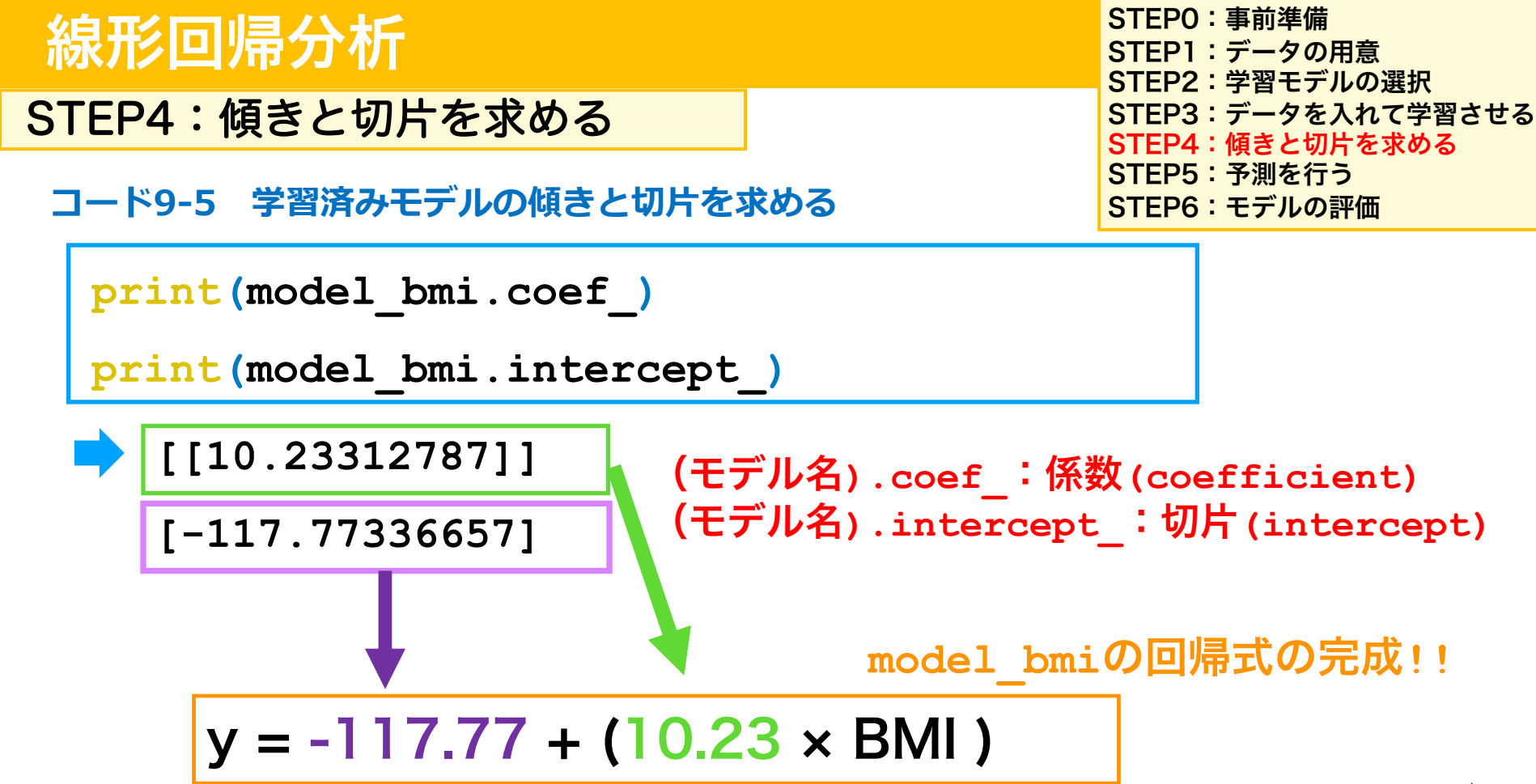

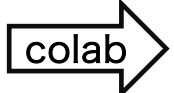

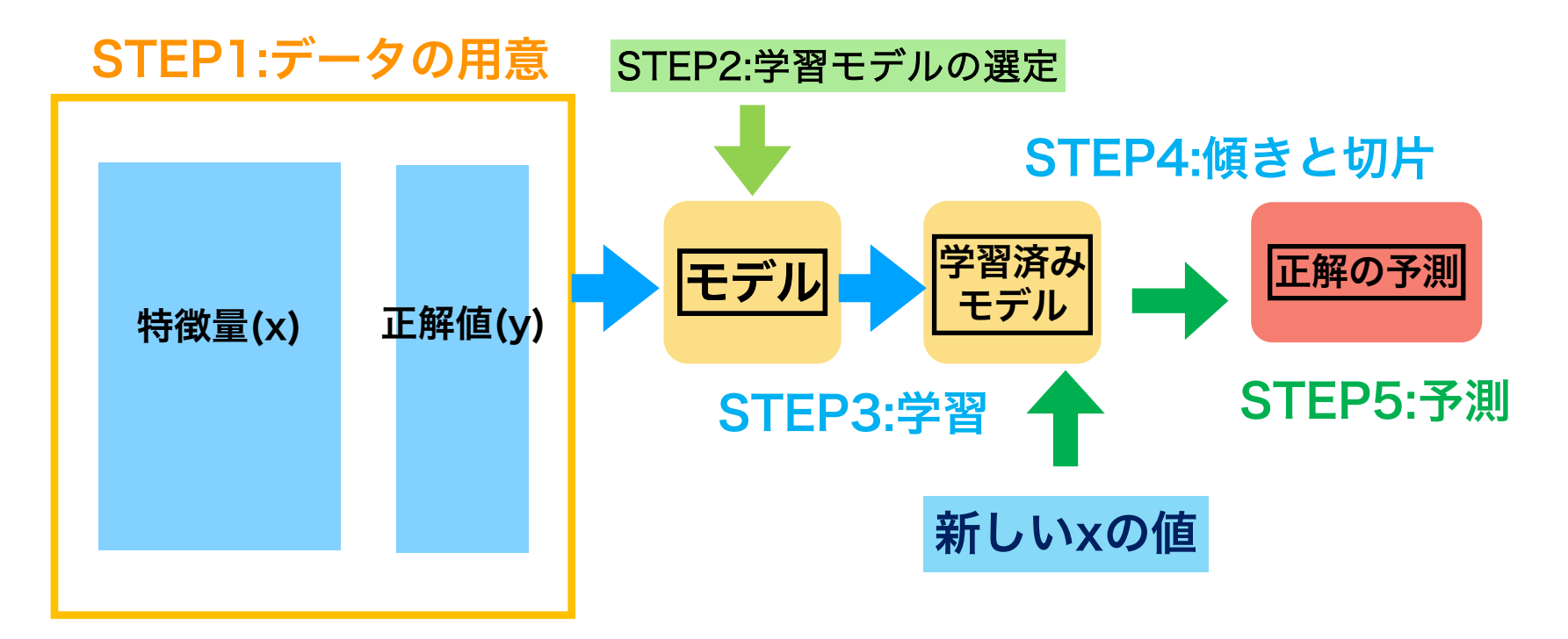

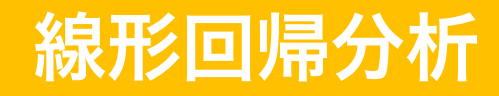

STEP5:正解値の予測

STEPO:事前準備 STEP1:データの用意 STEP2:学習モデルの選択 STEP3:データを入れて学習させる STEP4:傾きと切片を求める STEP5:予測を行う STEP6:モデルの評価

コード9-6 新しいxの値(bmi=20の人)データ作成

pre = pd.DataFrame([[20]], columns=['bmi'])

● preという変数に、bmi=20の1行1列のデータを作成する

● x(特徴量データ)は2次元配列である必要がある

➡ そのため、今回はpd.DataFrame型にして、column名に'bmi'をつける

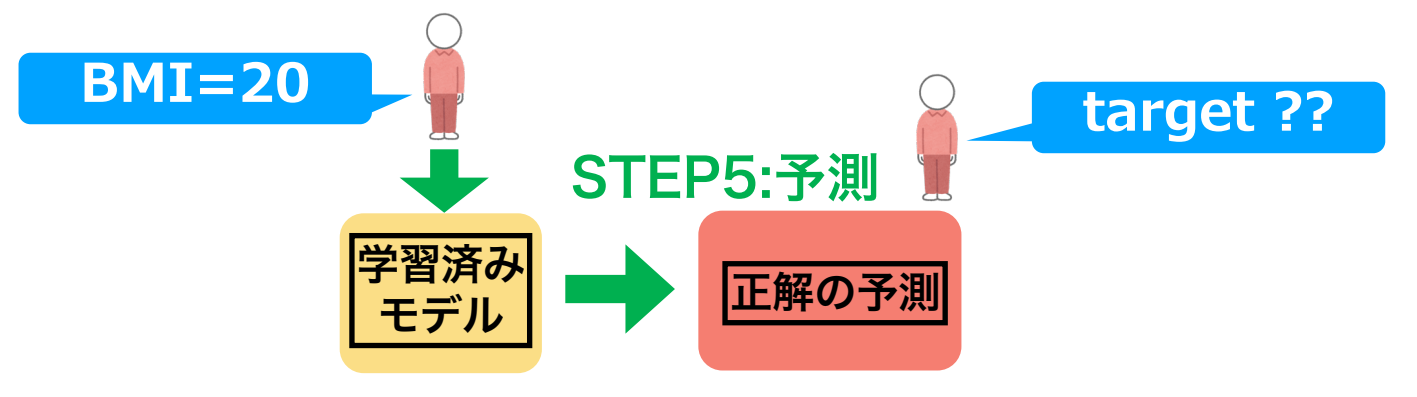
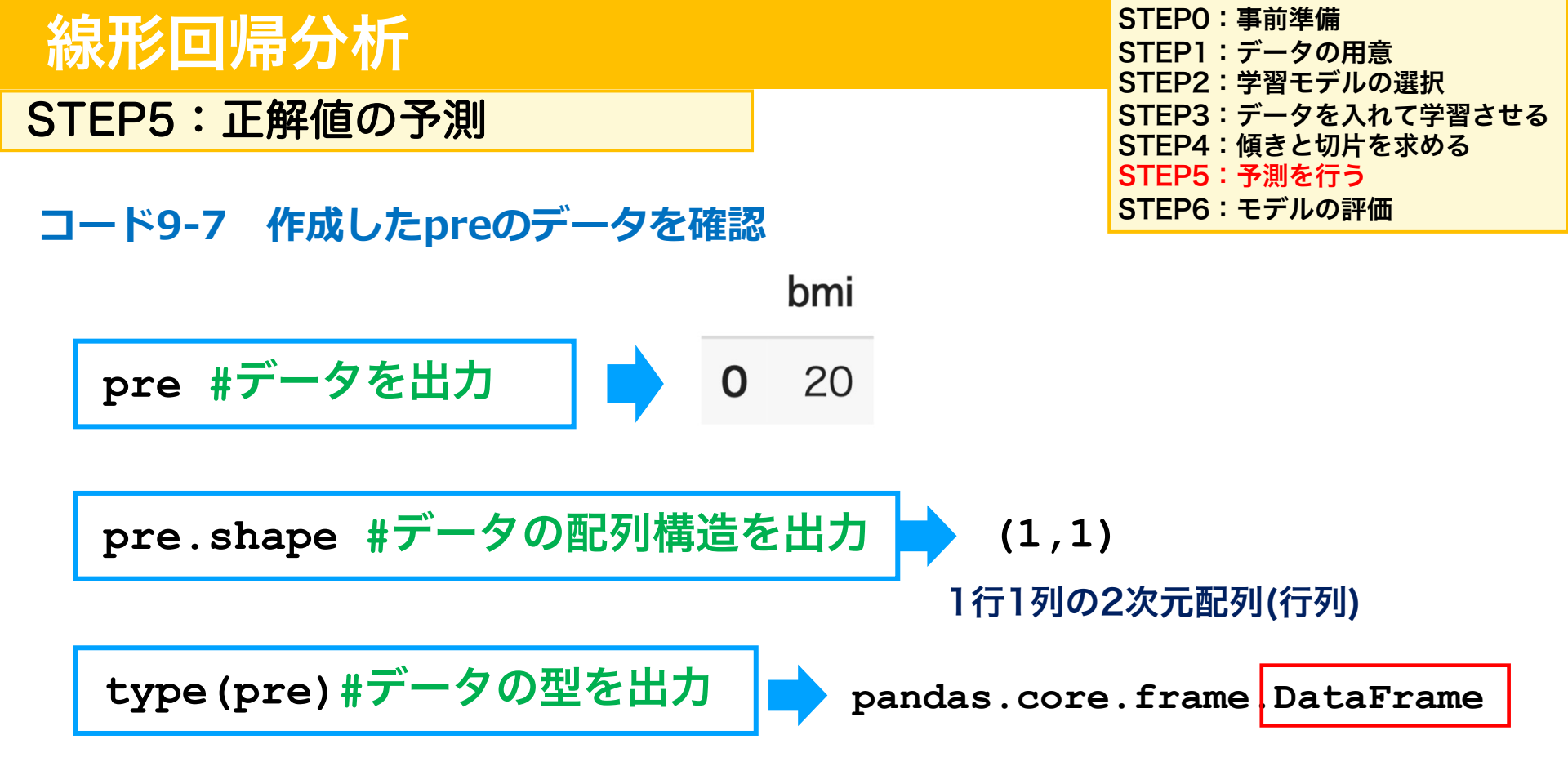

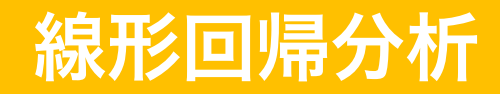

STEP5:正解値の予測

コード9-8 新しいxの値(pre)で正解値の予測

print(model\_bmi.predict(pre))

[86.88919084]

● (モデル名).predict(pre)でmodel\_bmiの学習済みモデルのxにpreを代

入し、yの値を求める

● print()で結果を出力する

STEP4で求めた回帰式にbmi=20を代入する

y = -117.77336657 + (10.2331787 × 20) = <u>86.88919084</u>

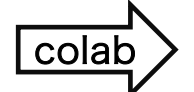

STEPO:事前準備 STEP1:データの用意 STEP2:学習モデルの選択 STEP3:データを入れて学習させる STEP4:傾きと切片を求める STEP5:予測を行う STEP6:モデルの評価

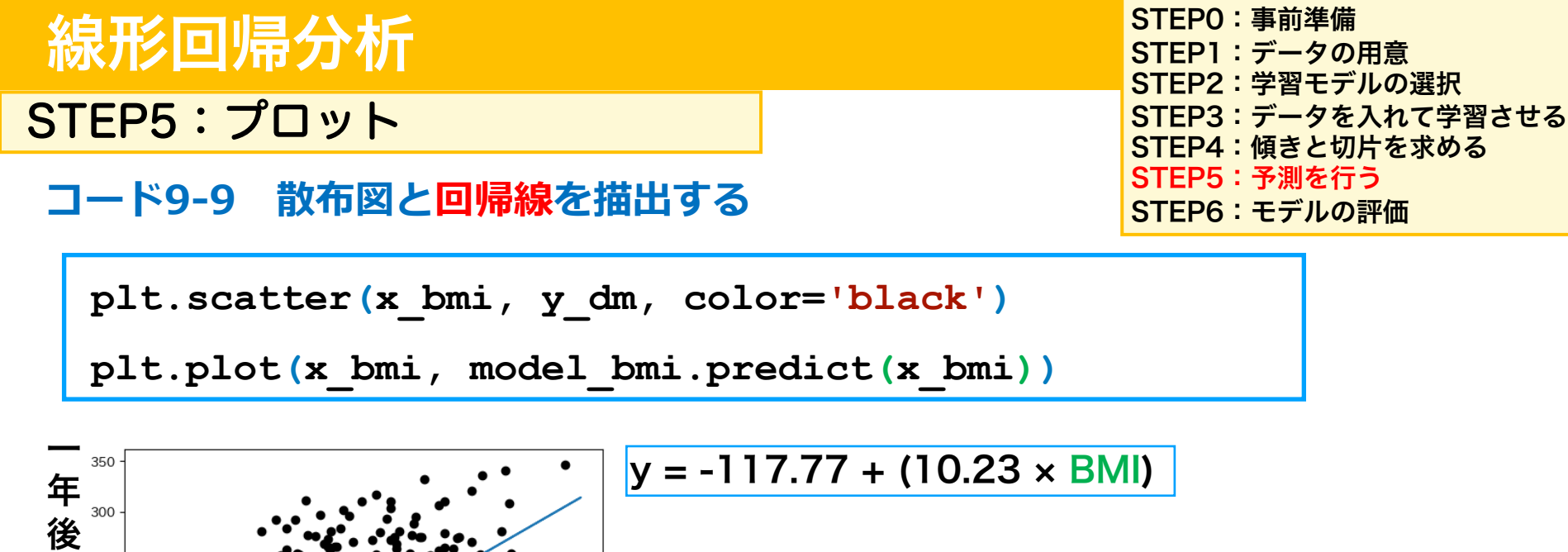

250

Ø

糖200

尿<sup>150</sup> 病<sub>100</sub>

進 行

度

25

20

35

BMI

40

plt.plot(x,y)で各点を実線で結ぶ線が描出できる
 回帰線のyは実測値ではなく、モデルで予測されたyの値であるため、(モデル名).predict(x\_bmi)となる

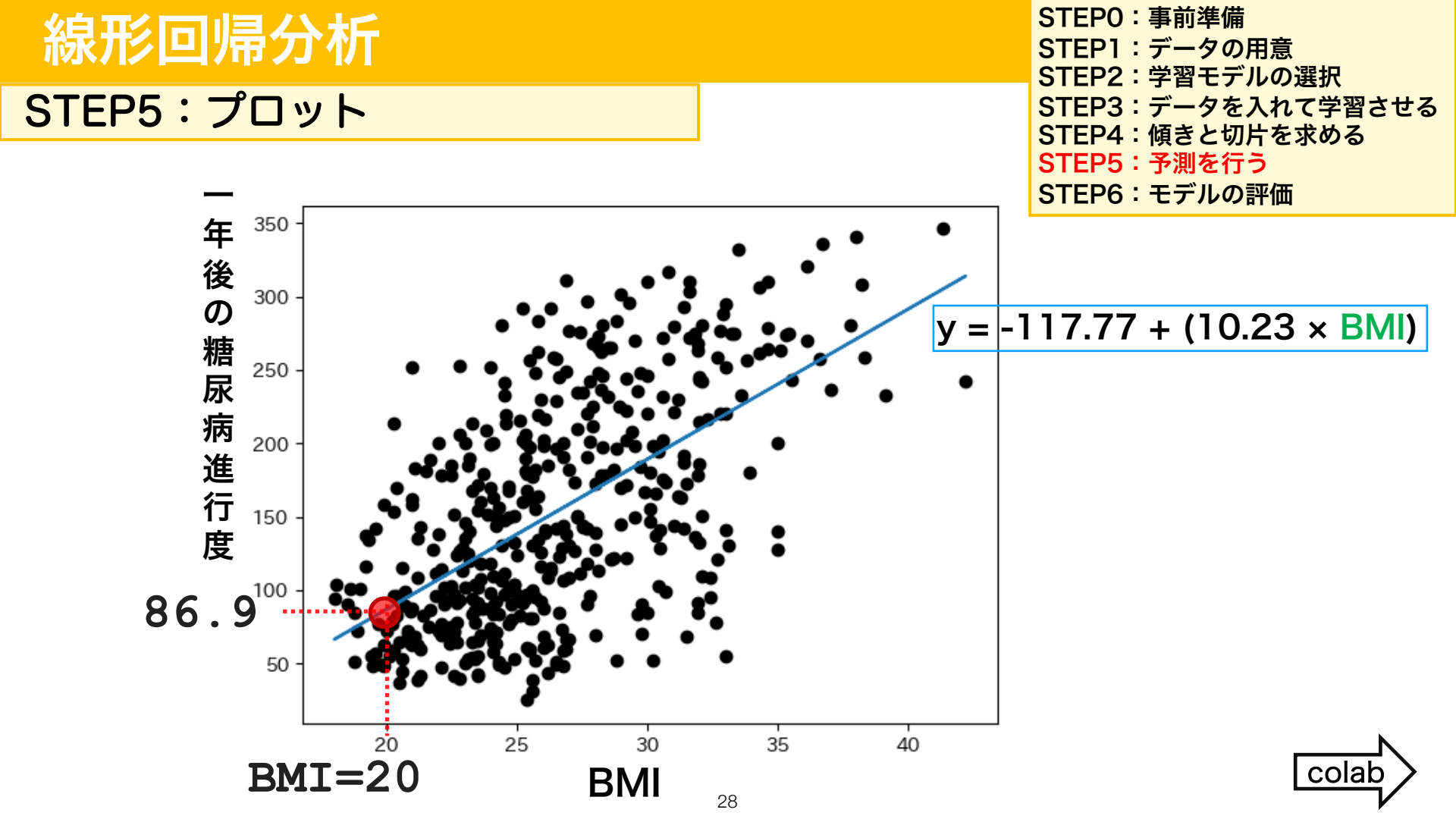

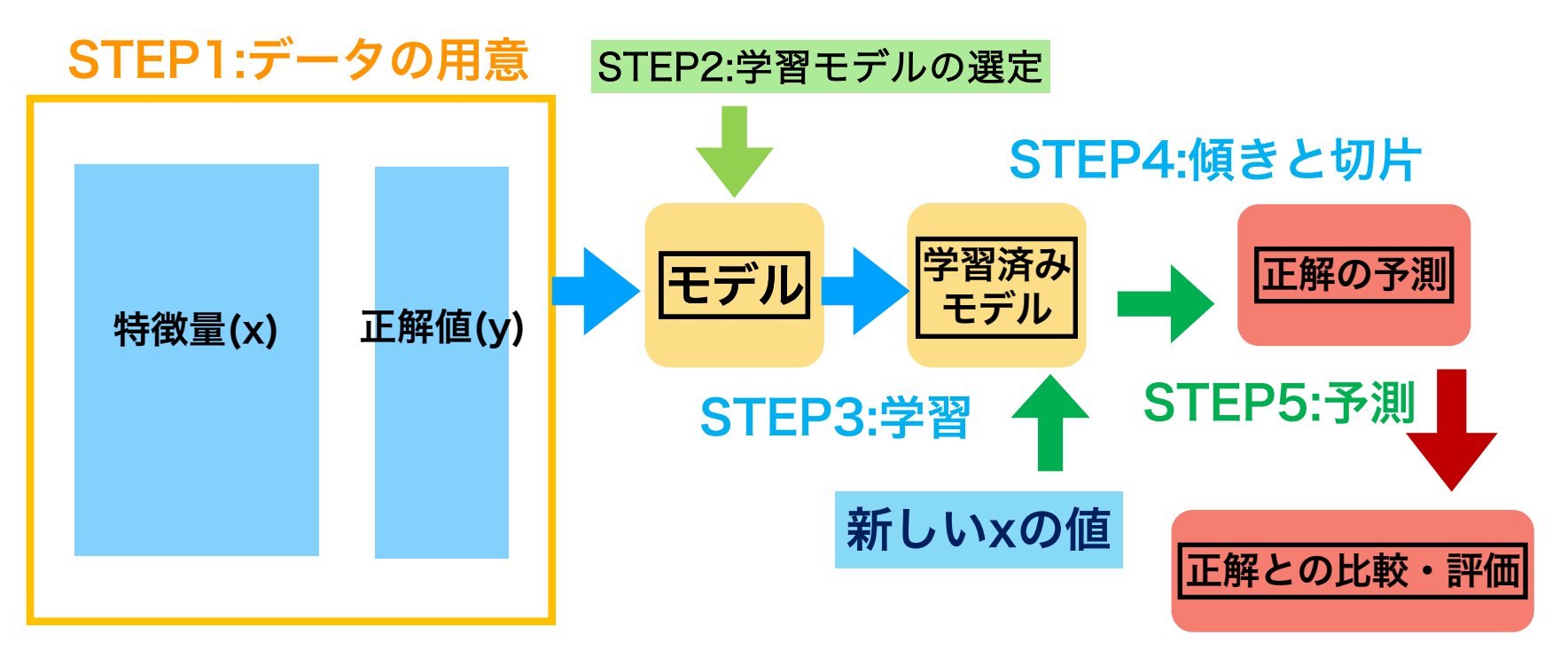

#### STEP6:モデルの評価

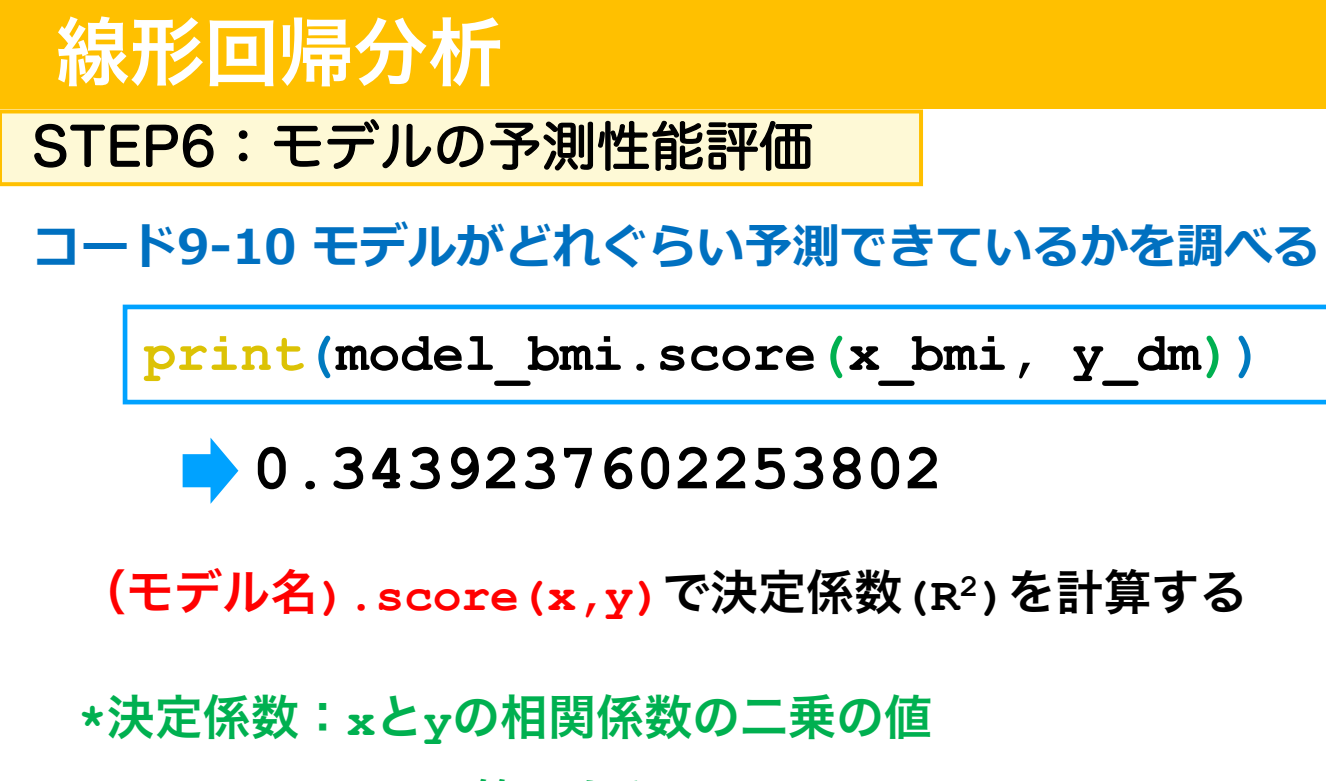

1~0の範囲をとる 1に近いほどxでyを予測していると言える

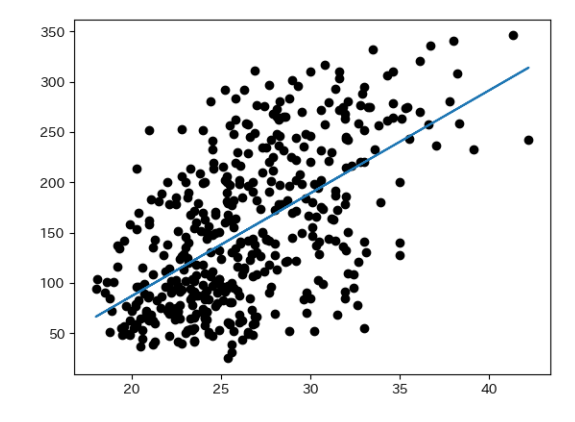

STEPO:事前準備 STEP1:データの用意 STEP2:学習モデルの選択 STEP3:データを入れて学習させる STEP4:傾きと切片を求める STEP5:予測を行う STEP6:モデルの評価

#### STEPO:事前準備 線形回帰分析 STEP1:データの用意 STEP2: 学習モデルの選択 STEP6:モデルの予測性能評価 STEP3:データを入れて学習させる STEP4: 傾きと切片を求める STEP5:予測を行う 決定係数R<sup>2</sup> STEP6:モデルの評価 高い 低い 300 今回のモデルはそれほど 250 $R^2 = 0.34$ 200 予測性能は高くない 150 20 in colab

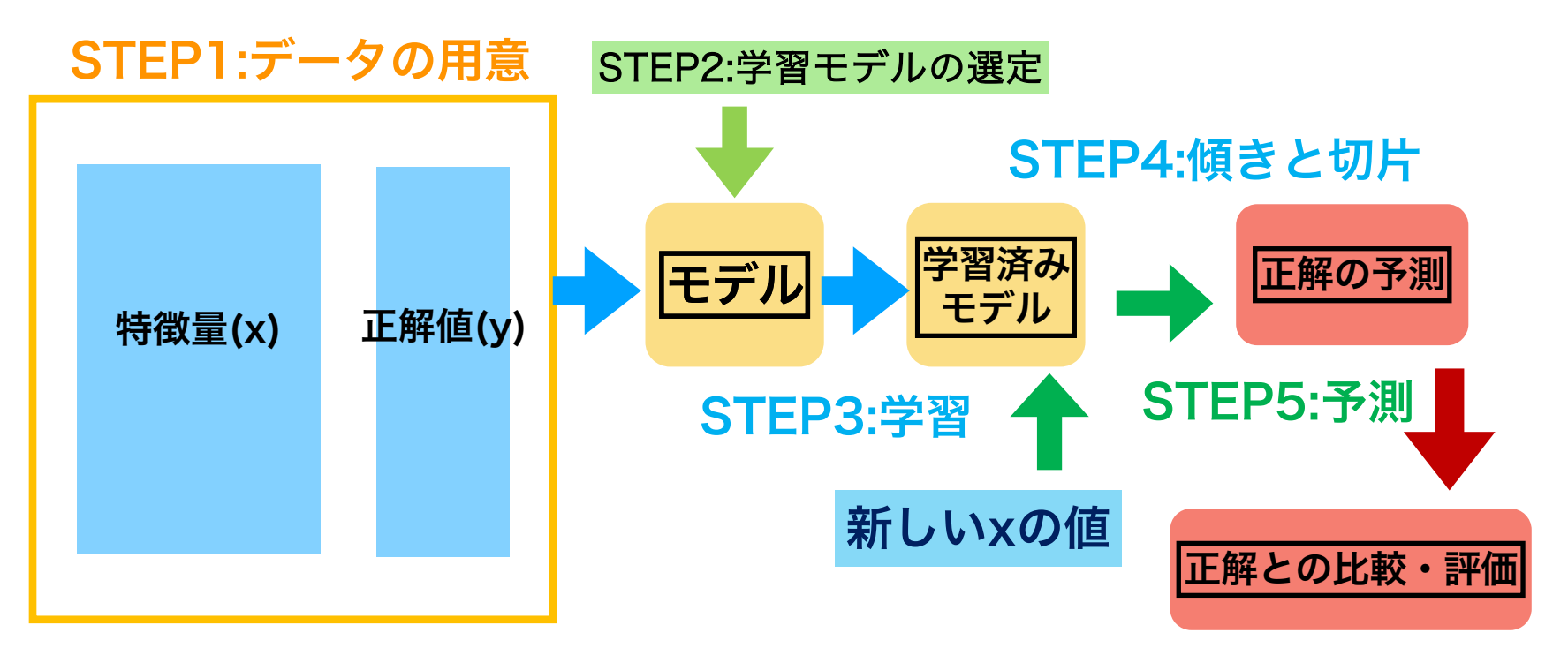

#### STEP6:モデルの評価

# 新しくmodel\_dm10で10個の特徴 量で線形回帰を行う

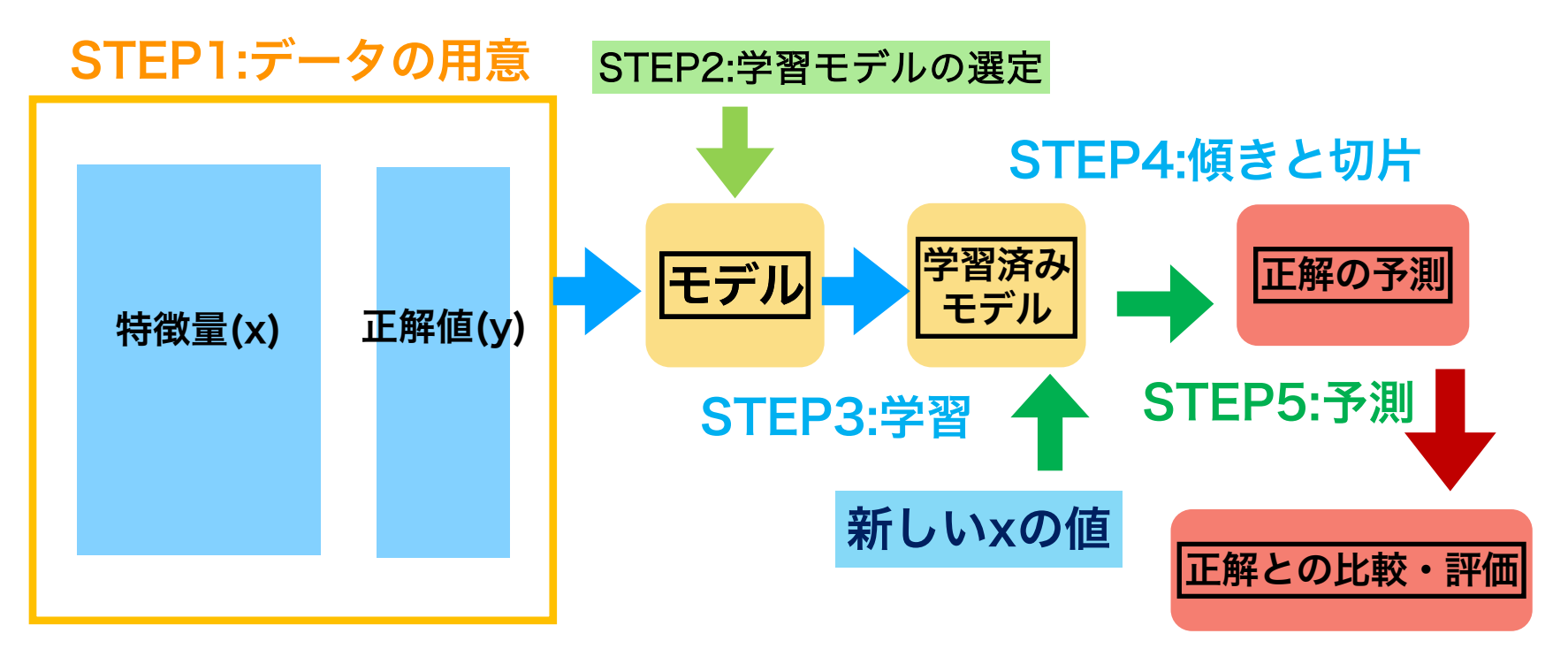

#### STEP6:モデルの評価

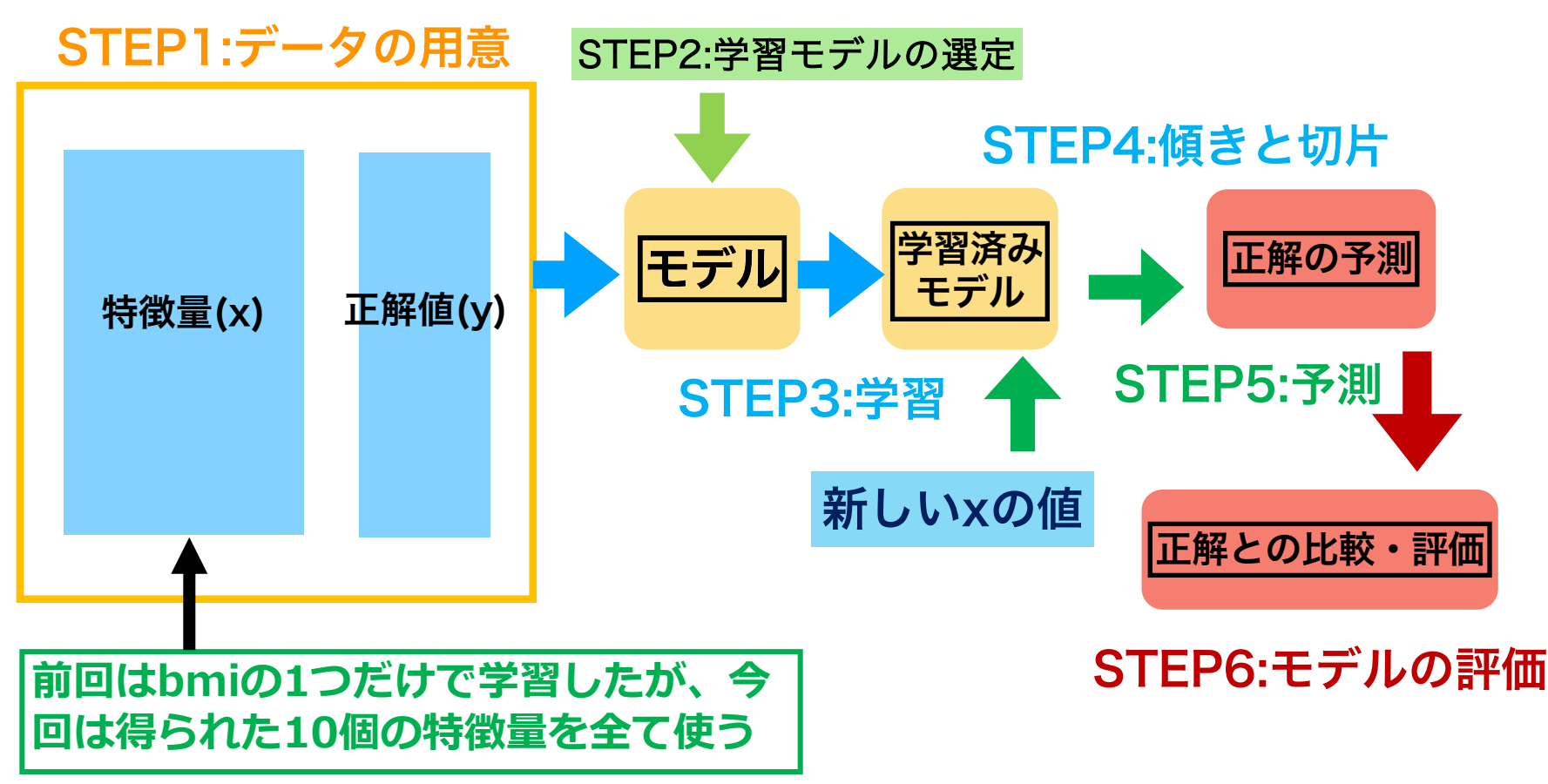

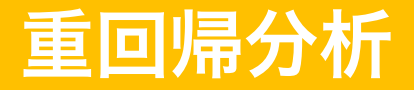

### 単回帰に対して、複数の変数で回帰することを多変量回帰や重回帰と呼ぶ

重回帰式

$$y = b_0 + b_1 x_1 + b_2 x_2 + b_3 x_3 + b_4 x_4 + b_5 x_5 + b_6 x_6 + b_7 x_7 + b_8 x_8 + b_9 x_9 + b_{10} x_{10}$$

(y:予測値、x<sub>n</sub>:特徴量、bo:切片、bn:傾き)

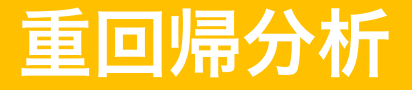

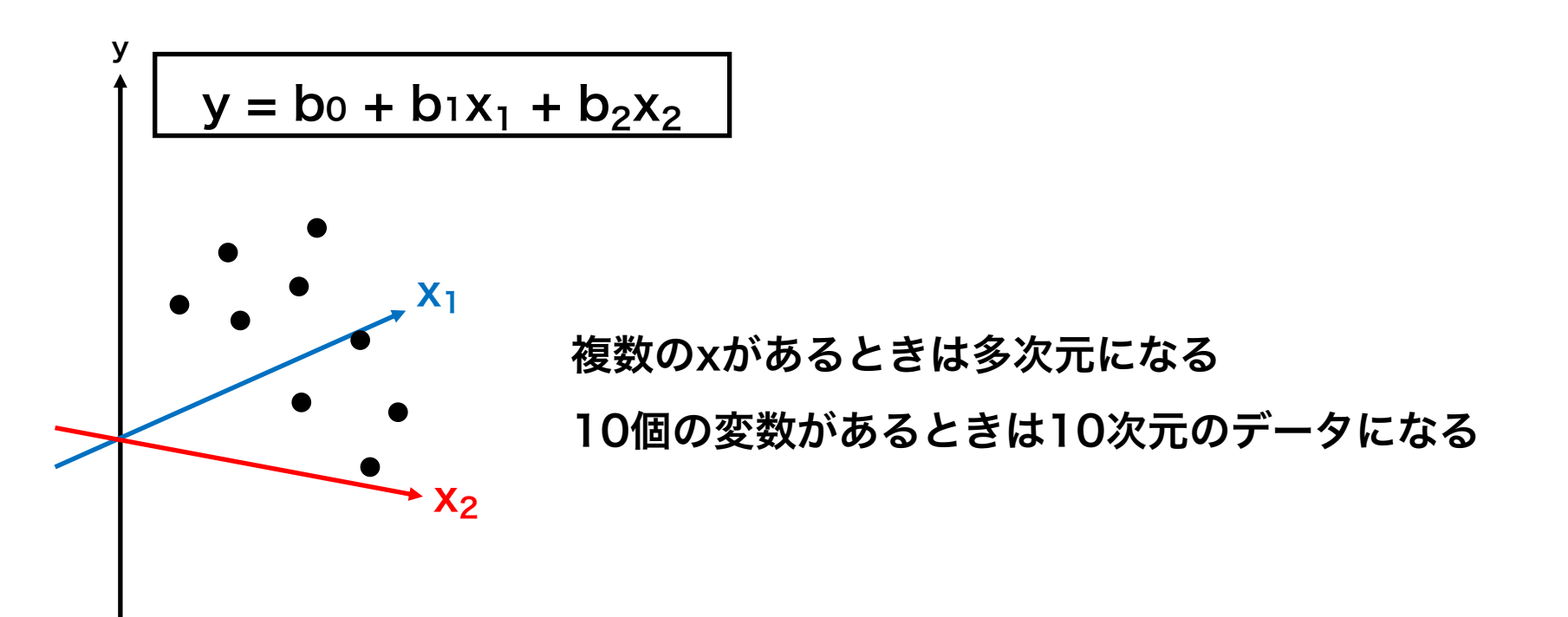

| 線形回帰分析:複数の特徴量で予測<br>コード9-11 新しくmodel_dm10インスタンスを作成し、<br>10個の特徴量(x_dm)でy_dmを予測する                  |                                 |                                                                                   |                                                          |                                                                           |                                                                             |                                                                                |                                                                               |                                                                                                    |                                                                      | STEP0:事前準備<br>STEP1:データの用意<br>STEP2:学習モデルの選択<br>STEP3:データを入れて学習させる<br>STEP4:傾きと切片を求める<br>STEP5:予測を行う<br>STEP6:モデルの評価   |                                                                            |   |
|--------------------------------------------------------------------------------------------------|---------------------------------|-----------------------------------------------------------------------------------|----------------------------------------------------------|---------------------------------------------------------------------------|-----------------------------------------------------------------------------|--------------------------------------------------------------------------------|-------------------------------------------------------------------------------|----------------------------------------------------------------------------------------------------|----------------------------------------------------------------------|----------------------------------------------------------------------------------------------------|----------------------------------------------------------------------------|---|
| <pre>model_dm10 = LinearRegression() model_dm10.fit(x_dm, y_dm) model_bmi.fit(x_bmi, y_dm)</pre> |                                 |                                                                                   |                                                          |                                                                           |                                                                             |                                                                                |                                                                               |                                                                                                    |                                                                      |                                                                                                    |                                                                            |   |
| <b>x</b> _                                                                                       | _dm                             | の内容<br><sub>年齢</sub>                                                              | <b>(再掲</b><br><sup>性別</sup>                              | )<br>BMI                                                                  | (<br>平均血圧                                                                   | TC<br>総コレステ<br>ロール値)                                                           | LDL<br>・コレステ<br>ロール                                                           | HDL<br>コレステ<br>ロール                                                                                                    | TCH<br>(TC/HDL                                                       | LTG<br>(血液中の<br>中性脂肪(<br>)の対数)                                                                                         | )<br>「GLU<br>(血糖値)                                                         |   |
|                                                                                                  |                                 | age                                                                               | sex                                                      | bmi                                                                       | bp                                                                          | s1                                                                             | s2                                                                            | s3                                                                                                    | s4                                                                   | s5                                                                                                    | s6                                                                         | ( |
|                                                                                                  | count                           | 442.000000                                                                        | 442.000000                                               | 442.000000                                                                | 442.000000                                                                  | 442.000000                                                                     | 442.000000                                                                    | 442.000000                                                                                                    | 442.000000                                                           | 442.000000                                                                                                    | 442.000000                                                                 |   |
|                                                                                                  | mean                            | 40 5 1 0 1 0 0                                                                    |                                                          |                                                                           |                                                                             |                                                                                |                                                                               |                                                                                                    |                                                                      |                                                                                                    |                                                                            | 1 |
|                                                                                                  | moun                            | 48.518100                                                                         | 1.468326                                                 | 26.375792                                                                 | 94.647014                                                                   | 189.140271                                                                     | 115.439140                                                                    | 49.788462                                                                                                    | 4.070249                                                             | 4.641411                                                                                                    | 91.260181                                                                  | ` |
|                                                                                                  | std                             | 13.109028                                                                         | 1.468326<br>0.499561                                     | 26.375792<br>4.418122                                                     | 94.647014<br>13.831283                                                      | 189.140271<br>34.608052                                                        | 115.439140<br>30.413081                                                       | 49.788462<br>12.934202                                                                                                    | 4.070249<br>1.290450                                                 | 4.641411<br>0.522391                                                                                                   | 91.260181<br>11.496335                                                     |   |
|                                                                                                  | std<br>min                      | 13.109028<br>19.000000                                                            | 1.468326<br>0.499561<br>1.000000                         | 26.375792<br>4.418122<br>18.000000                                        | 94.647014<br>13.831283<br>62.000000                                         | 189.140271<br>34.608052<br>97.000000                                           | 115.439140<br>30.413081<br>41.600000                                          | 49.788462<br>12.934202<br>22.000000                                                                                          | 4.070249<br>1.290450<br>2.000000                                     | 4.641411<br>0.522391<br>3.258100                                                                                       | 91.260181<br>11.496335<br>58.000000                                        |   |
|                                                                                                  | std<br>min<br>25%               | <ul><li>48.518100</li><li>13.109028</li><li>19.000000</li><li>38.250000</li></ul> | 1.468326<br>0.499561<br>1.000000<br>1.000000             | 26.375792<br>4.418122<br>18.000000<br>23.200000                           | 94.647014<br>13.831283<br>62.000000<br>84.000000                            | 189.140271<br>34.608052<br>97.000000<br>164.250000                             | 115.439140<br>30.413081<br>41.600000<br>96.050000                             | 49.788462<br>12.934202<br>22.000000<br>40.250000                                                                             | 4.070249<br>1.290450<br>2.000000<br>3.000000                         | 4.641411<br>0.522391<br>3.258100<br>4.276700                                                                           | 91.260181<br>11.496335<br>58.000000<br>83.250000                           |   |
|                                                                                                  | std<br>min<br>25%<br>50%        | 48.518100<br>13.109028<br>19.000000<br>38.250000<br>50.000000                     | 1.468326<br>0.499561<br>1.000000<br>1.000000<br>1.000000 | 26.375792<br>4.418122<br>18.000000<br>23.200000<br>25.700000              | 94.647014<br>13.831283<br>62.000000<br>84.000000<br>93.000000               | 189.140271<br>34.608052<br>97.000000<br>164.250000<br>186.000000               | 115.439140<br>30.413081<br>41.600000<br>96.050000<br>113.000000               | <ul> <li>49.788462</li> <li>12.934202</li> <li>22.000000</li> <li>40.250000</li> <li>48.000000</li> </ul>                    | 4.070249<br>1.290450<br>2.000000<br>3.000000<br>4.000000             | 4.641411<br>0.522391<br>3.258100<br>4.276700<br>4.620050                                                               | 91.260181<br>11.496335<br>58.000000<br>83.250000<br>91.000000              |   |
|                                                                                                  | std<br>min<br>25%<br>50%<br>75% | 48.518100<br>13.109028<br>19.000000<br>38.250000<br>50.000000<br>59.000000        | 1.468326<br>0.499561<br>1.000000<br>1.000000<br>2.000000 | 26.375792<br>4.418122<br>18.000000<br>23.200000<br>25.700000<br>29.275000 | 94.647014<br>13.831283<br>62.000000<br>84.000000<br>93.000000<br>105.000000 | 189.140271<br>34.608052<br>97.000000<br>164.250000<br>186.000000<br>209.750000 | 115.439140<br>30.413081<br>41.600000<br>96.050000<br>113.000000<br>134.500000 | <ul> <li>49.788462</li> <li>12.934202</li> <li>22.000000</li> <li>40.250000</li> <li>48.000000</li> <li>57.750000</li> </ul> | 4.070249<br>1.290450<br>2.000000<br>3.000000<br>4.000000<br>5.000000 | <ul> <li>4.641411</li> <li>0.522391</li> <li>3.258100</li> <li>4.276700</li> <li>4.620050</li> <li>4.997200</li> </ul> | 91.260181<br>11.496335<br>58.000000<br>83.250000<br>91.000000<br>98.000000 |   |

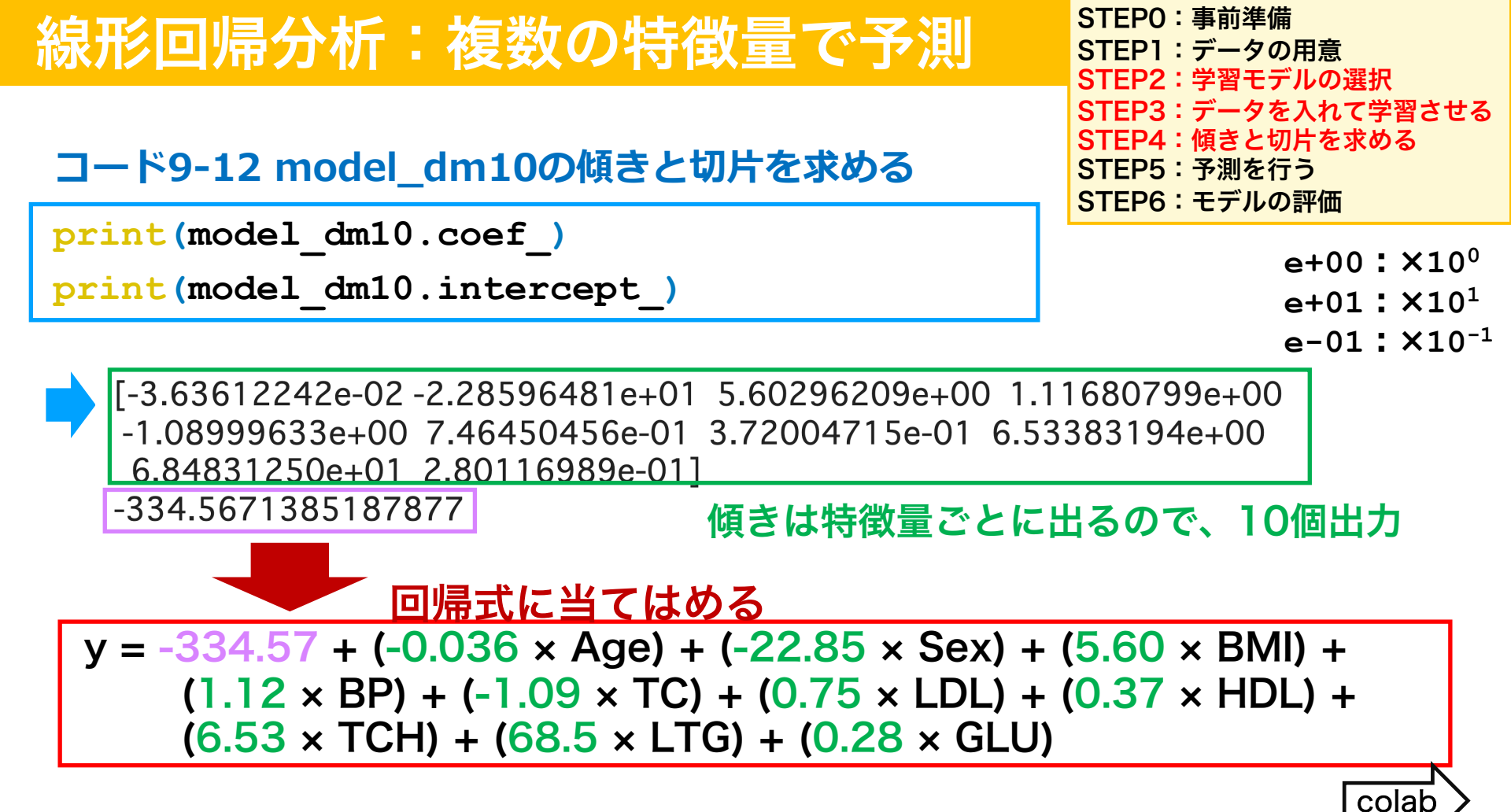

## 線形回帰分析:複数の特徴量で予測

### コード9-13 複数の特徴量を入れたモデルの評価を行う

print(model\_dm10.score(x\_dm, y\_dm))

- (再掲) print(model\_bmi.score(x\_bmi, y\_dm)) →0.3439237602253802
- 今回は一つの特徴量(bmi)より10個の特徴量を入れて予測する方が予測能が向上した(1に近いほど予測能が高いと言える)

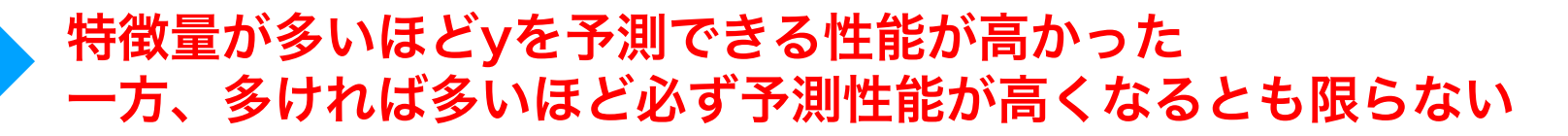

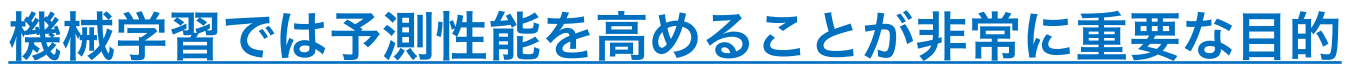

STEP0:事前準備 STEP1:データの用意 STEP2:学習モデルの選択 STEP3:データを入れて学習させる STEP4:傾きと切片を求める STEP5:予測を行う STEP6:モデルの評価

colat

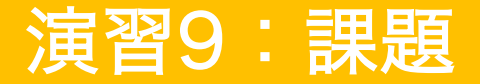

Webclassで課題を提出してください。締め切りは2024/01/31 23:59まで

- (1)dmデータの特徴量データからage, sex, bmi, s6(血糖値)の4つを抽出 してx\_dm4を作成してください(コードを記載してください)
- (2)(1)の特徴量を使用して、線形回帰モデルをmodel\_dm4と名前をつけて 作成し、重回帰を行ってください。model\_dm4の切片を求めて記載し てください。 (出力結果)

(3)(2)の決定係数 R<sup>2</sup> を回答してください。(出力結果)